# Manual de servicio de Dell<sup>™</sup> Vostro<sup>™</sup> 460

Notas, precauciones y avisos Manipulación del equipo **Cubiertas Bisel frontal** Ventilador del chasis Unidad de disco duro **Procesador** Lengüeta de la tarjeta de expansión Suministro de energía Tarjeta de vídeo Memoria **Tarjetas** Unidad óptica Placa del lector de tarjetas LED del botón de encendido y la actividad del disco duro Panel de E/S Batería de tipo botón Placa base Programa de configuración del sistema Solución de problemas **Especificaciones** Cómo ponerse en contacto con Dell

Modelo normativo: D10M Enero de 2011 A00

#### Notas, precauciones y avisos

**NOTA:** una NOTA indica información importante que le ayuda a utilizar su ordenador de mejor manera.

PRECAUCIÓN: un mensaje de PRECAUCIÓN indica la posibilidad de daños en el hardware o la pérdida de datos si no se siguen las instrucciones.

AVISO: un mensaje de AVISO indica el riesgo de daños en la propiedad, de lesiones personales e incluso de muerte.

La información contenida en esta publicación puede modificarse sin previo aviso.

#### © 2011 Dell Inc. Todos los derechos reservados.

Queda estrictamente prohibida la reproducción de este material en cualquier forma sin la autorización por escrito de Dell Inc.

Marcas comerciales usadas en este texto: Dell, el logotipo de DELL, Dell Precision, Precision ON, ExpressCharge, Latitude, Latitude ON, OptiPlex, Vostro y Wi-Fi Catcher son marcas comerciales de Dell Inc. Intel, Pentium, Xeon, Core, Atom, Centrino y Celeron son marcas comerciales o marcas comerciales registradas de Intel Corporation en EE.UU. y en otros países. AMD es una marca comercial registrada y AMD Opteron, AMD Phenom, AMD Sempron, AMD Athlon, ATI Radeon y ATI FirePro son marcas comerciales de Advanced Micro Devices, Inc. Microsoft, Windows, MS-DOS, Windows Vista, el botón de inicio de Windows Vista y Office Outlook son marcas comerciales o marcas comerciales registradas de Microsoft Corporation en Estados Unidos y otros países. Blu-ray Disc es una marca comercial propiedad de Blu-ray Disc Association (BDA) autorizada para usarse en discos y reproductores. La marca de la palabra Bluetooth es una marca comercial registrada de Bluetooth SIG, Inc. y Dell Inc. tiene licencia para usarla. WI-FI es una marca comercial registrada de Wireless Ethernet Compatibly Alliance, Inc.

Es posible que se usen otras marcas y nombres comerciales en este documento para hacer referencia a las entidades que los poseen o a sus productos. Dell Inc. renuncia a cualquier interés sobre la propiedad de marcas y nombres comerciales que no sean los suyos.

#### Manipulación del equipo

- Antes de trabajar en el interior de su equipo
- Herramientas recomendadas
- Apagado del equipo
- Después de manipular el interior del equipo

#### **Cubiertas**

- Extracción de la cubierta del equipo
- Instalación de la cubierta del equipo

#### **Embellecedor frontal**

- Extracción del embellecedor frontal
- Instalación del embellecedor anterior

#### Ventilador del chasis

- Extracción del ventilador del chasis
- Instalación del ventilador del chasis

#### Unidad de disco duro

- Extracción de la unidad de disco duro
- Instalación de la unidad de disco duro

#### Procesador

- Extracción del ensamblaje del disipador de calor y el procesador
- Instalación del ensamblaje del disipador de calor y el procesador

Lengüeta de la tarjeta de expansión

- Extracción del soporte de la tarjeta de vídeo
- Instalación del soporte de la tarjeta de vídeo

# Suministro de energía

- Extracción de la fuente de alimentación
- Instalación de la fuente de alimentación

# Tarjeta de vídeo

- Extracción de la tarjeta de vídeo
- Instalación de la tarjeta de vídeo

#### Memoria

- Extracción de la memoria
- Instalación de la memoria

# Tarjetas

- Extracción de la tarjeta de expansión
- Instalación de la tarjeta de expansión

# Unidad óptica

- Extracción de la unidad óptica
- Instalación de la unidad óptica

# Placa del lector de tarjetas

- Extracción del lector de tarjetas multimedia
- Instalación del lector de tarjetas multimedia

#### LED del botón de encendido y la actividad del disco duro

- Extracción del LED del botón de encendido y la actividad del disco duro
- Instalación del LED del botón de encendido y la actividad del disco duro

#### Panel de E/S

- Extracción del panel de E/S frontal
- Instalación del panel de E/S frontal

# Batería de tipo botón

- Extracción de la batería de tipo botón
- Instalación de la batería de tipo botón

#### Placa base

- Extracción de la placa base
- Instalación la placa base

### Programa de configuración del sistema

- Descripción general
- Cómo entrar en el programa de configuración del sistema
- Pantallas de configuración del sistema
- Opciones del programa de configuración del sistema

#### Solución de problemas

- Indicador de la fuente de alimentación
- Indicadores luminosos de alimentación
- <u>Códigos de sonido</u>
- Mensajes de error
- Mensajes del sistema

**Especificaciones** 

• Especificaciones

Cómo ponerse en contacto con Dell

<u>Cómo ponerse en contacto con Dell</u>

#### Antes de manipular el interior del equipo

Aplique las pautas de seguridad siguientes para ayudar a proteger el equipo contra posibles daños y a garantizar su seguridad personal. A menos que se especifique lo contrario, para cada procedimiento incluido en este documento se presuponen las condiciones siguientes:

- Ha leído la información sobre seguridad que venía con su equipo.
- Se puede cambiar un componente o, si se ha adquirido por separado, instalarlo realizando el procedimiento de extracción en orden inverso.

AVISO: Antes de manipular el interior del equipo, lea las instrucciones de seguridad suministradas con éste. Para obtener información adicional sobre prácticas recomendadas de seguridad, visite la página de inicio sobre el cumplimiento de normativas en www.dell.com/regulatory\_compliance.

PRECAUCIÓN: Muchas de las reparaciones sólo pueden realizarlas los técnicos de servicio autorizados. Solo debe realizar la solución de problemas y reparaciones sencillas como se le autoriza en la documentación del producto o con las indicaciones del servicio en línea o telefónico y el equipo de asistencia. La garantía no cubre los daños por reparaciones no autorizadas por Dell. Lea y siga las instrucciones de seguridad que se incluyen con el producto.

PRECAUCIÓN: Para evitar descargas electrostáticas, descargue la electricidad estática de su cuerpo mediante el uso de una muñequera de conexión a tierra o tocando periódicamente una superficie metálica sin pintar, como por ejemplo un conector de la parte posterior del equipo.

PRECAUCIÓN: Manipule los componentes y las tarjetas con cuidado. No toque los componentes o contactos ubicados en una tarjeta. Sostenga las tarjetas por sus bordes o por su soporte metálico de montaje. Sujete un componente, como un procesador, por sus bordes y no por sus patas.

△ PRECAUCIÓN: Al desconectar un cable, tire del conector o de la lengüeta de tiro, no tire directamente del cable. Algunos cables tienen conectores con lengüetas de bloqueo; si va a desconectar un cable de este tipo, presione primero las lengüetas de bloqueo antes de desconectar el cable. Cuando separe conectores, manténgalos alineados para evitar doblar las patas de conexión. Además, antes de conectar un cable, asegúrese de que los dos conectores estén orientados y alineados correctamente.

**NOTA:** Es posible que el color del equipo y de determinados componentes tengan un aspecto distinto al que se muestra en este documento.

Para evitar daños en el equipo, realice los pasos siguientes antes de empezar a manipular su interior.

- 1. Asegúrese de que la superficie de trabajo sea plana y esté limpia para evitar que se raye la cubierta del equipo.
- 2. Apague el equipo (consulte Apagado del equipo).

# PRECAUCIÓN: Para desenchufar un cable de red, desconéctelo primero del equipo y, después, del dispositivo de red.

- 3. Desconecte todos los cables de red del equipo.
- 4. Desconecte el equipo y todos los dispositivos conectados de las tomas de alimentación eléctrica.
- 5. Mantenga pulsado el botón de encendido con el equipo desenchufado para conectar a tierra la placa base.
- 6. Extraiga la cubierta.

△ PRECAUCIÓN: Antes de tocar los componentes del interior del equipo, descargue la electricidad estática de su cuerpo; para ello, toque una superficie metálica sin pintar, como por ejemplo el metal de la parte posterior del equipo. Mientras trabaja, toque periódicamente una superficie metálica sin pintar para disipar la electricidad

Antes de trabajar en el interior de su equipo

estática y evitar que los componentes internos resulten dañados.

#### Herramientas recomendadas

Para llevar a cabo los procedimientos descritos en este documento, es posible que necesite las herramientas siguientes:

- Destornillador plano pequeño
- Un destornillador Phillips
- Instrumento pequeño de plástico acabado en punta
- Soporte multimedia del programa de actualización del BIOS flash

#### Apagado del equipo

**PRECAUCIÓN:** Para evitar la pérdida de datos, guarde y cierre los archivos que tenga abiertos y salga de todos los programas antes de apagar el equipo.

- 1. Apague el sistema operativo:
  - En Windows 7:

Haga clic en Iniciar 🧐, y, a continuación, en Apagar.

• En Windows Vista:

Haga clic en Iniciar , seleccione la flecha situada en la esquina inferior derecha del menú Iniciar que se muestra a continuación y luego haga clic en Apagar.

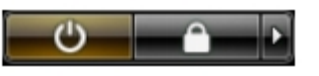

• En Windows XP:

Haga clic en **Inicio® Apagar equipo® Apagar**. Una vez completado el proceso de cierre del sistema operativo, el equipo se apaga.

2. Asegúrese de que el equipo y todos los dispositivos conectados están apagados. Si el equipo y los dispositivos no se apagan automáticamente al cerrar el sistema operativo, mantenga presionado el botón de encendido durante unos 6 segundos para apagarlos.

#### Después de manipular el interior del equipo

Una vez finalizado cualquier procedimiento de colocación, asegúrese de conectar los dispositivos externos, las tarjetas y los cables antes de encender el equipo.

1. Vuelva a colocar la cubierta.

# A PRECAUCIÓN: Para conectar un cable de red, enchúfelo primero en el dispositivo de red y, después, en el equipo.

- 2. Conecte los cables de teléfono o de red al equipo.
- 3. Conecte equipo y todos los dispositivos conectados de las tomas de alimentación eléctrica.
- 4. Encienda el equipo.
- 5. Ejecute Dell Diagnostics para comprobar que el equipo funciona correctamente.

#### Extracción de la cubierta del equipo

- 1. Siga los procedimientos que se describen en Antes de manipular el interior del equipo.
- 2. Quite los dos tornillos mariposa que fijan la cubierta al equipo.

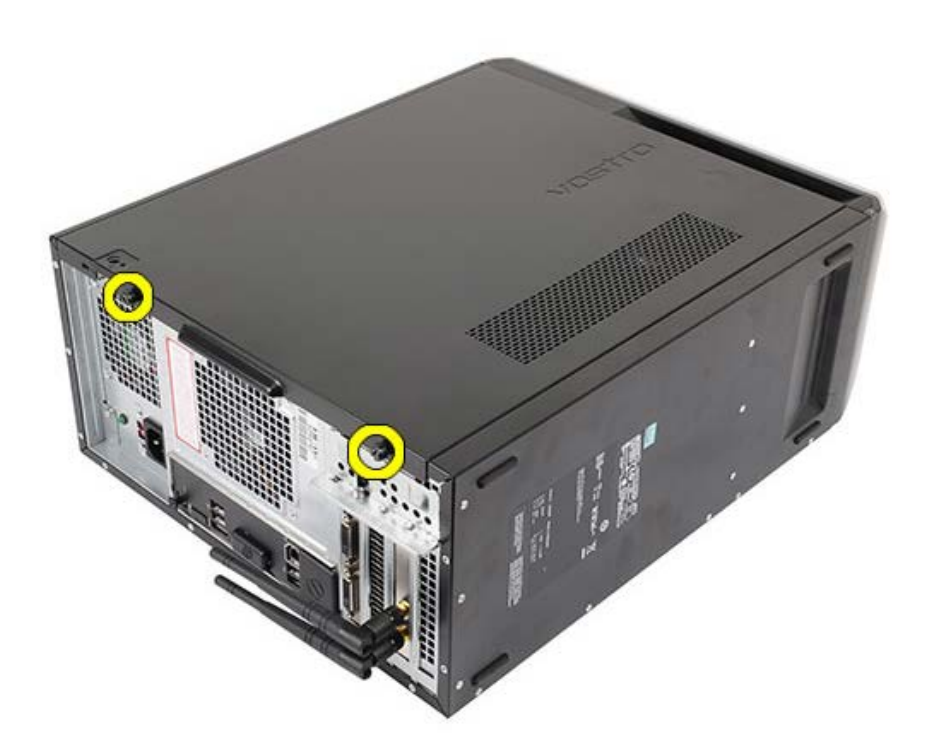

3. Deslice la cubierta hacia la parte posterior del equipo y retírela.

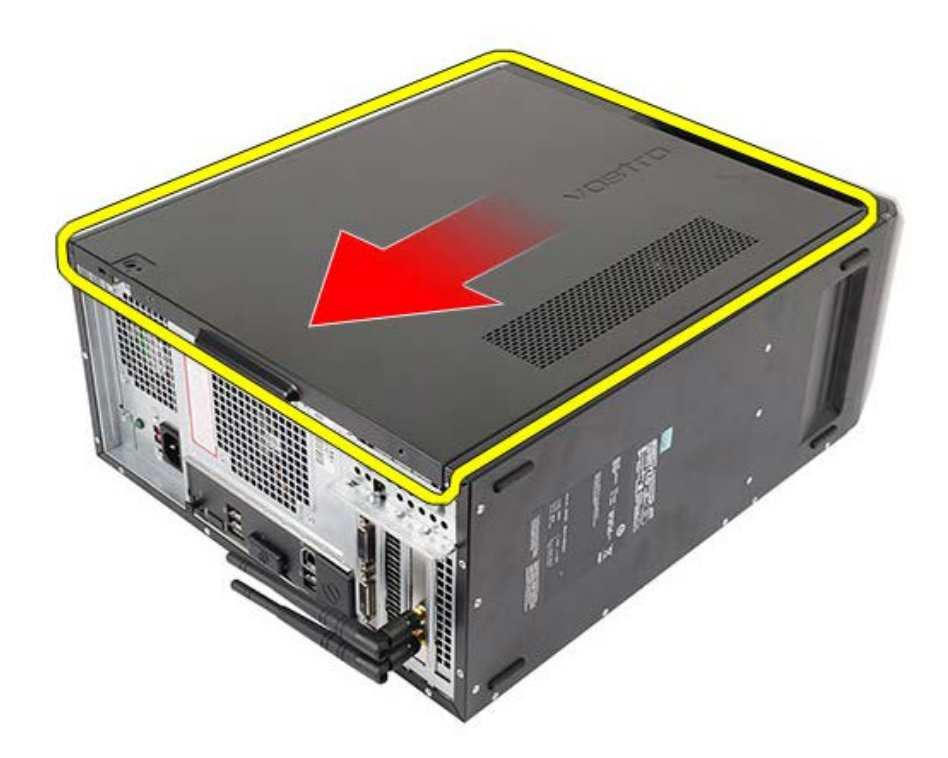

4. Levante la cubierta superior y sáquela del equipo.

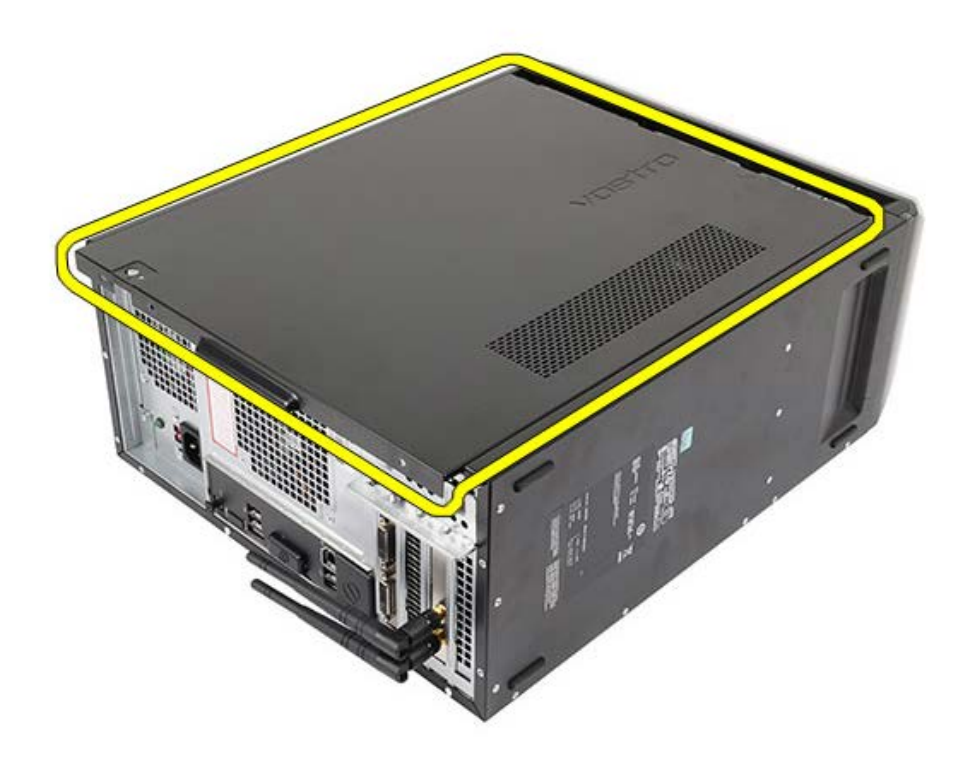

Tareas relacionadas Instalación de la cubierta del equipo

#### Instalación de la cubierta del equipo

- 1. Coloque la cubierta del equipo y deslícela hacia dentro desde la parte posterior.
- 2. Vuelva a colocar y apriete los tornillos de mariposa que fijan la cubierta del equipo.
- 3. Siga los procedimientos que se describen en Después de manipular el interior del equipo.

#### Tareas relacionadas

Extracción de la cubierta del equipo

#### Extracción del embellecedor frontal

- 1. Siga los procedimientos que se describen en Antes de manipular el interior del equipo.
- 2. Retire la cubierta del equipo.
- 3. Levante suavemente los ganchos para soltar el borde del embellecedor del chasis.

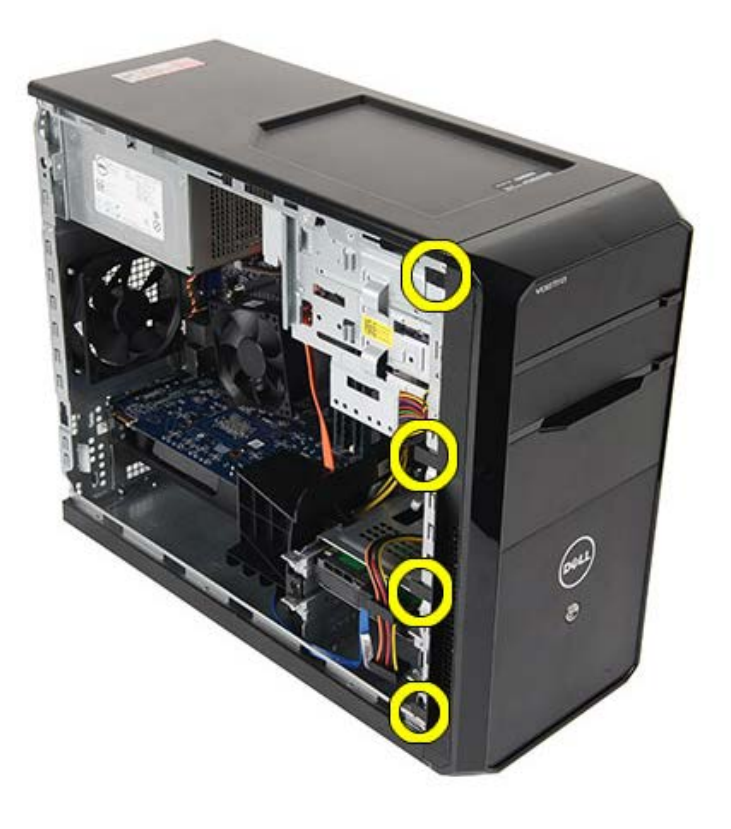

4. Gire el embellecedor para extraerlo del equipo y soltar del chasis los ganchos del borde opuesto al bisel.

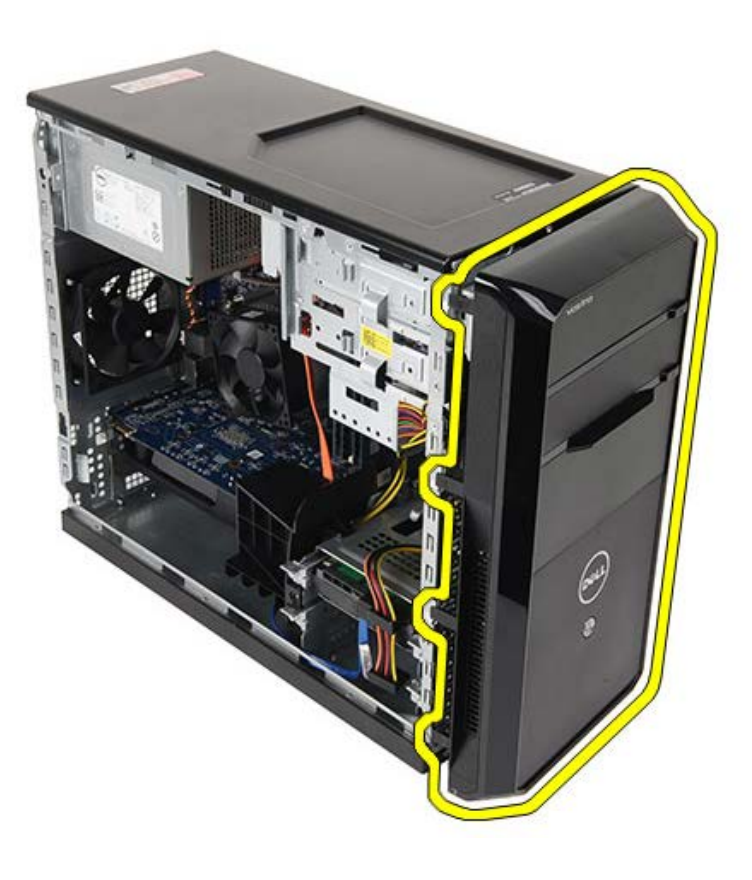

Tareas relacionadas Instalación del embellecedor frontal

#### Instalación del embellecedor frontal

- 1. Gire el embellecedor hacia el equipo para colocar los ganchos del chasis.
- 2. Coloque suavemente los ganchos hacia abajo para bloquear el borde del embellecedor en el chasis.
- 3. Coloque la cubierta del equipo.
- 4. Siga los procedimientos que se describen en Después de manipular el interior del equipo.

#### Tareas relacionadas

Extracción del embellecedor frontal

#### Extracción del ventilador del chasis

- 1. Siga los procedimientos que se describen en Antes de manipular el interior del equipo.
- 2. Retire la cubierta del equipo.
- 3. Desconecte el cable del ventilador de la placa base.

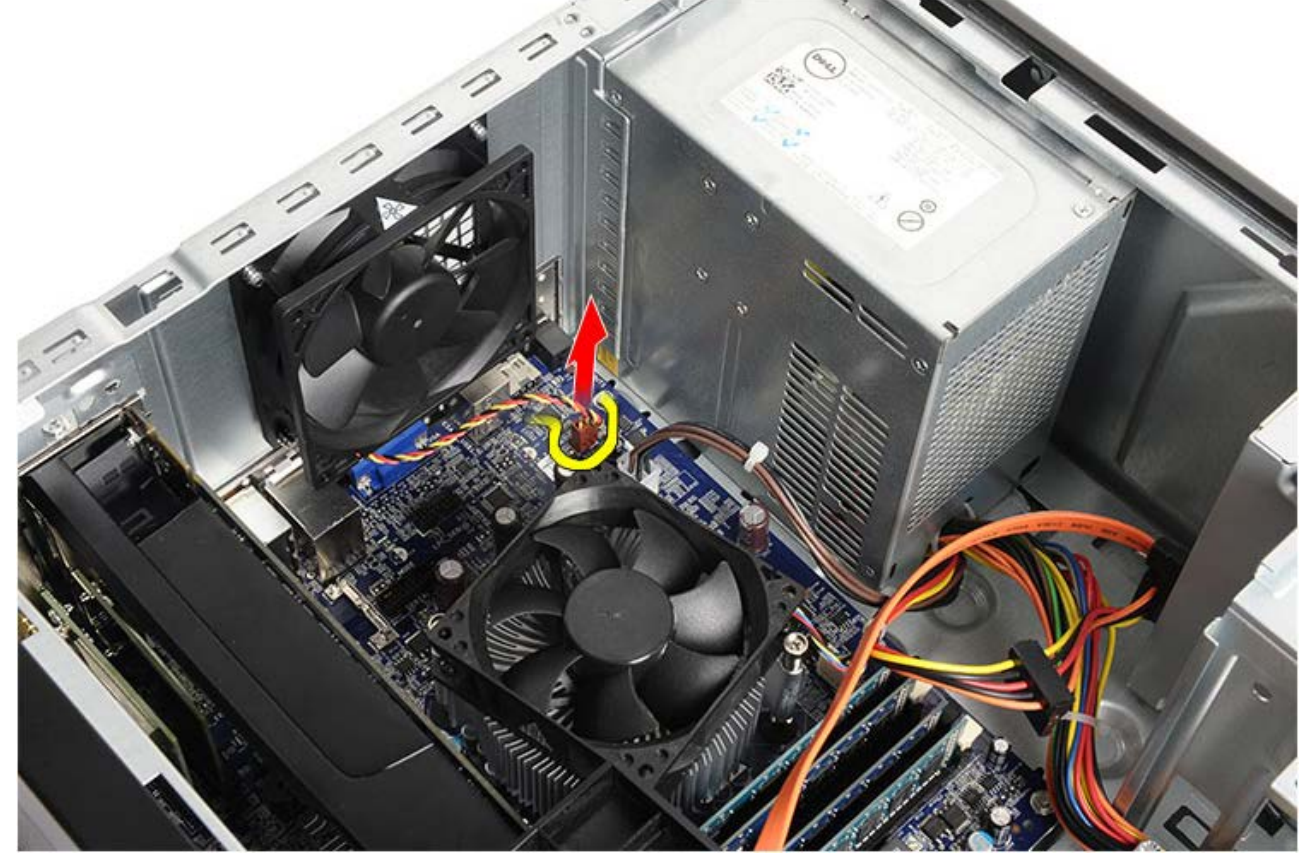

4. Mientras sujeta el ventilador del chasis en su lugar, extraiga los cuatros tornillos que fijan el ventilador al chasis.

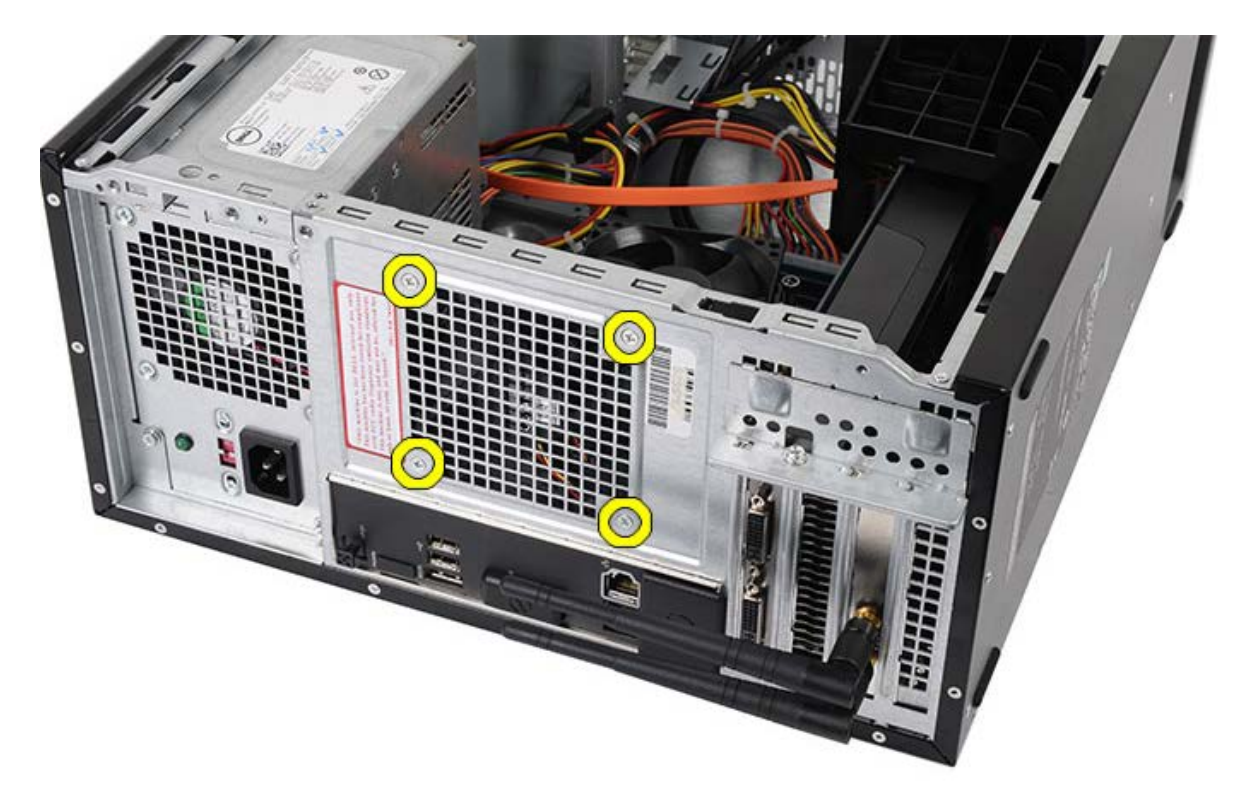

5. Desplace el ventilador hacia el centro del equipo y levante el ventilador para sacarlo.

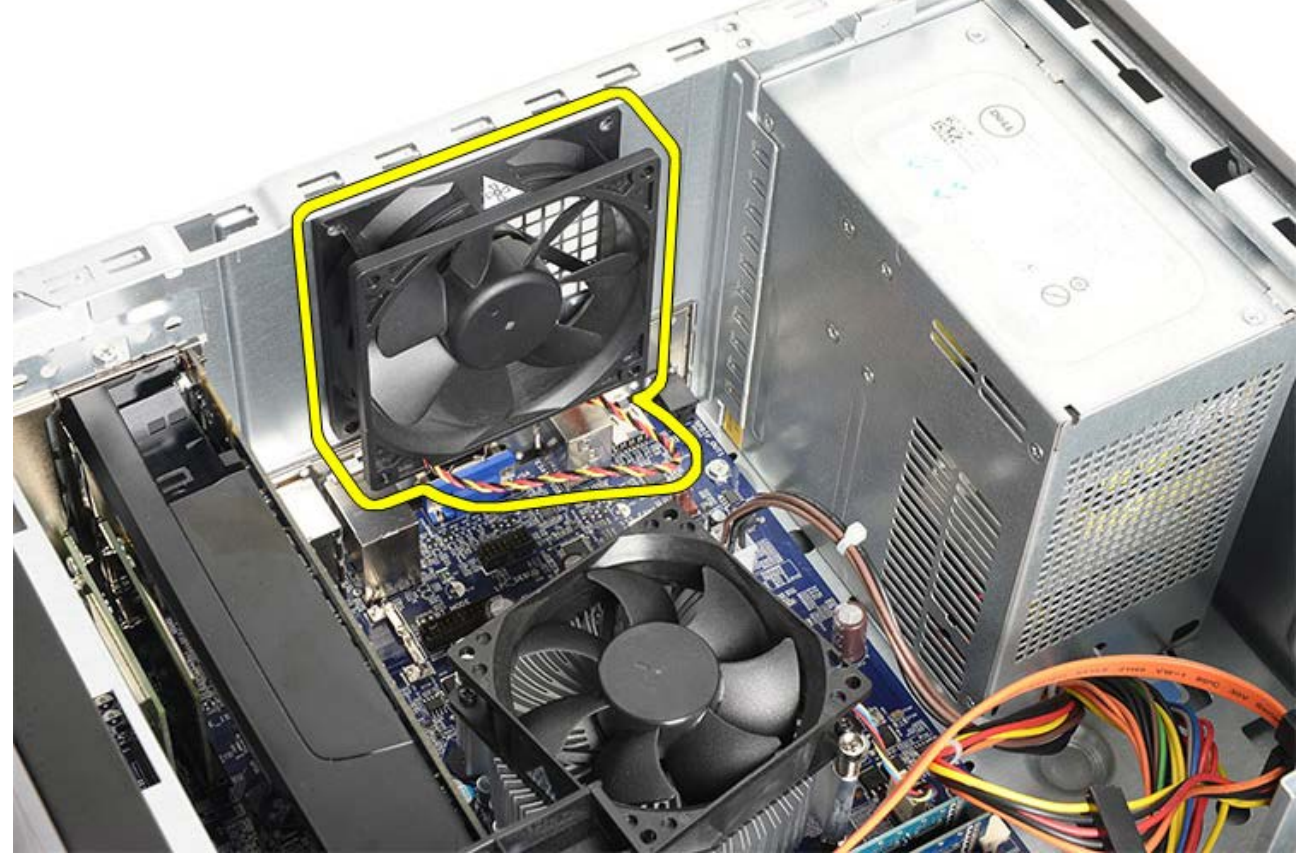

Tareas relacionadas Instalación del ventilador del chasis
# Instalación del ventilador del chasis

- 1. Saque el ventilador del chasis hacia el centro del equipo.
- 2. Mientras sujeta el ventilador del chasis en su lugar, coloque los cuatros tornillos que fijan el ventilador al chasis.
- 3. Vuelva a conectar el cable del ventilador a la placa base.
- 4. Coloque la cubierta del equipo.
- 5. Siga los procedimientos que se describen en Después de manipular el interior del equipo.

#### Tareas relacionadas

Extracción del ventilador del chasis

## Extracción de la unidad de disco duro

- 1. Siga los procedimientos que se describen en Antes de manipular el interior del equipo.
- 2. Retire la cubierta del equipo.
- 3. Desconecte el cable de datos (1) y el de alimentación (2) de la parte posterior de la unidad de disco duro.

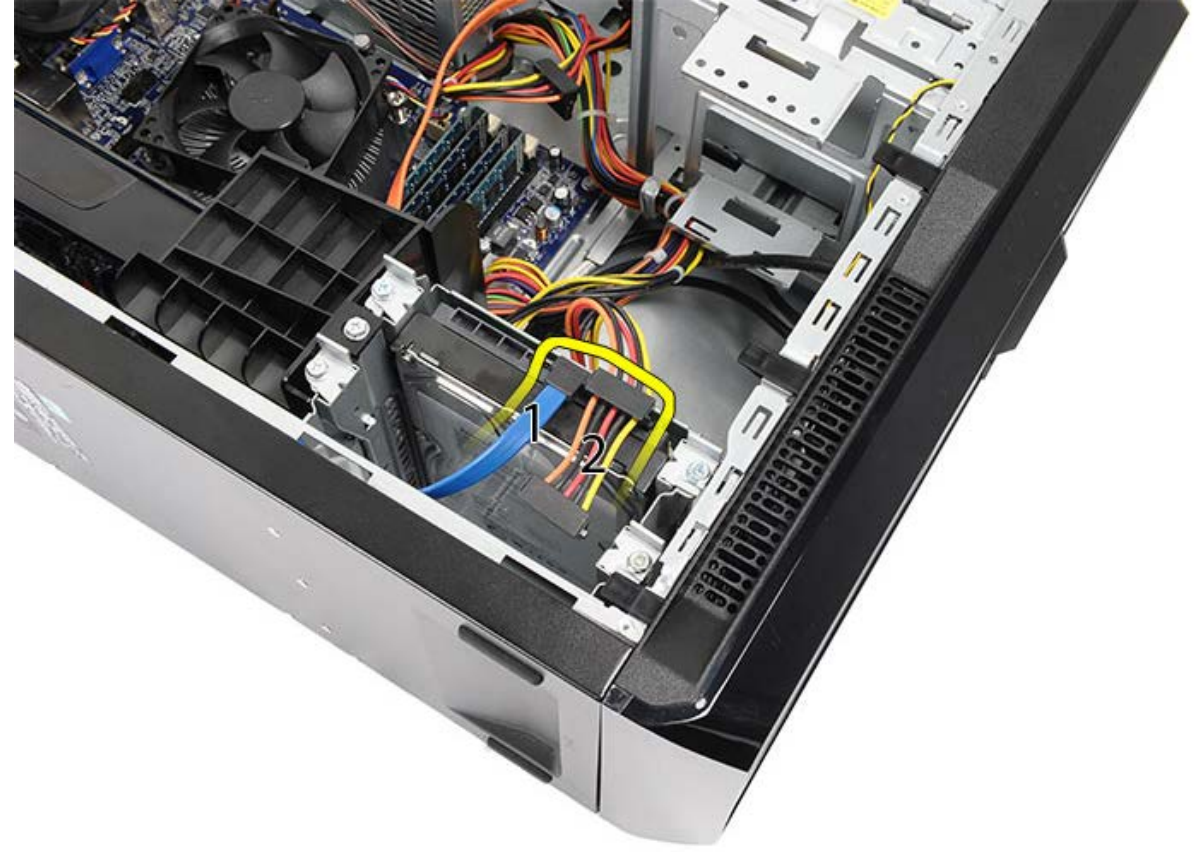

4. Extraiga los dos tornillos que fijan la carcasa de la unidad de disco duro al chasis.

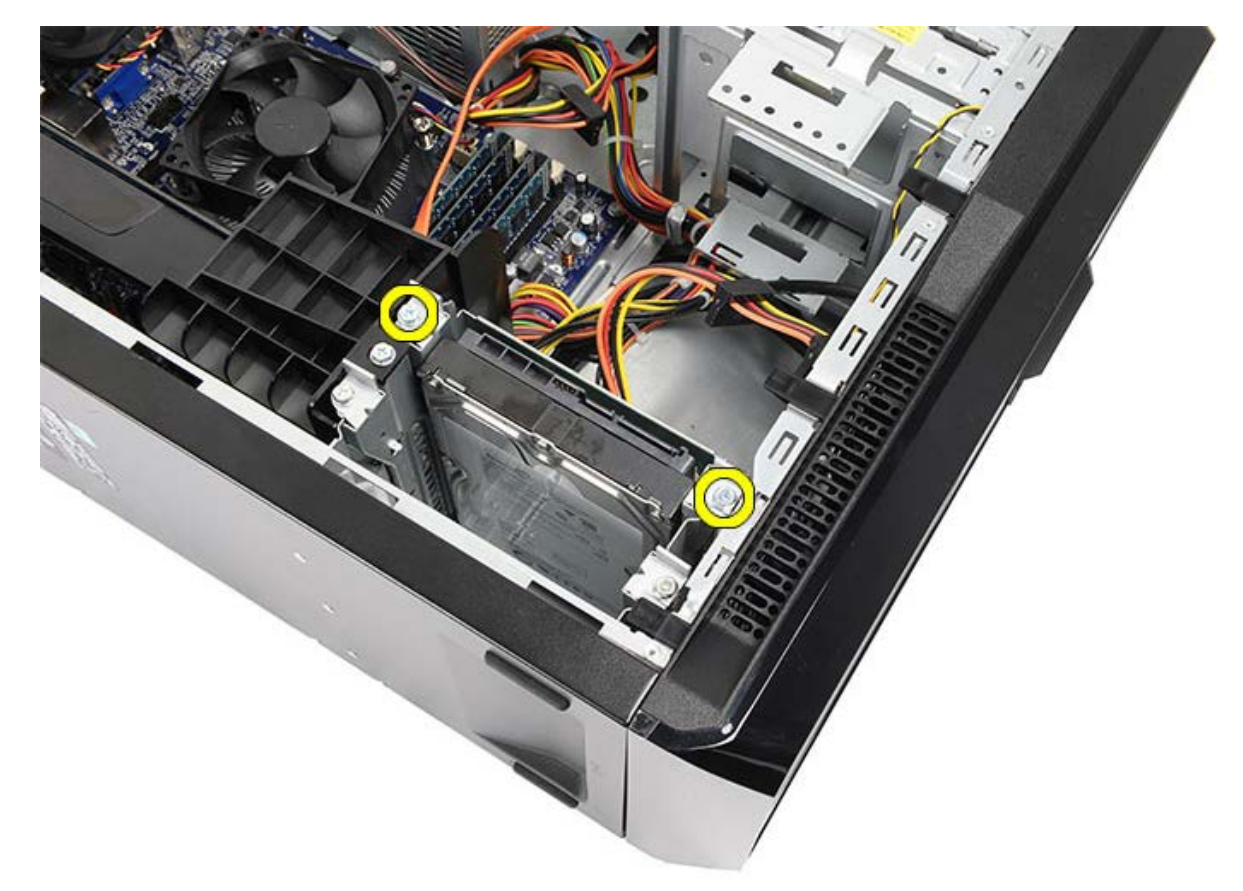

5. Deslice la unidad para sacarla de la ranura hacia un lado del equipo.

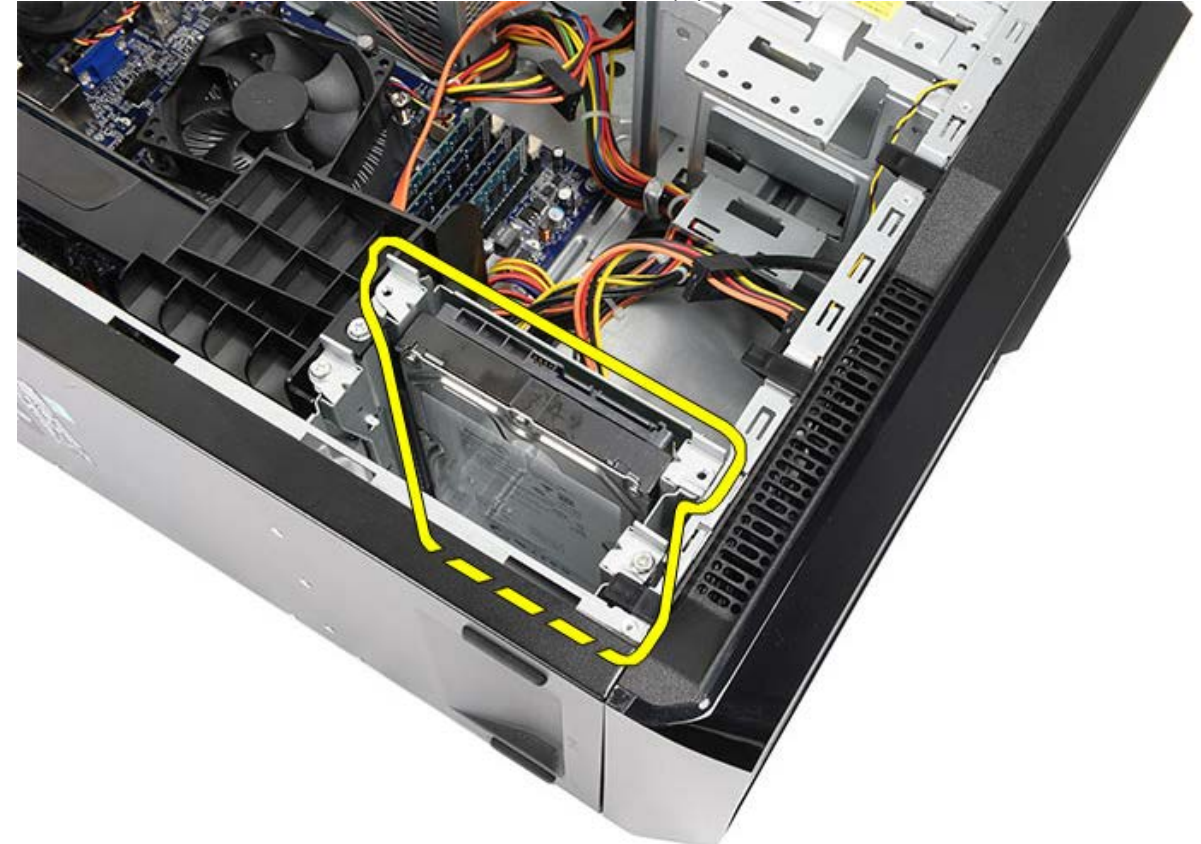

6. Quite los dos tornillos que fijan la unidad de disco duro a la carcasa.

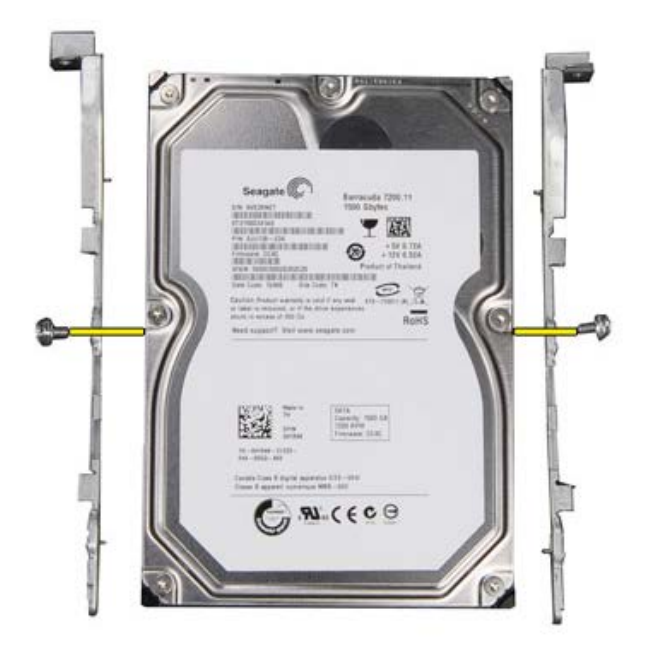

Tareas relacionadas Instalación de la unidad de disco duro

## Instalación del disco duro

- 1. Apriete los tornillos que fijan la unidad de disco duro a la carcasa.
- 2. Coloque la unidad de disco duro en la ranura, hacia la parte posterior del equipo.
- 3. Apriete los tornillos que fijan la caja de la unidad de disco duro al chasis.
- 4. Desconecte el cable de datos y el de alimentación de la parte posterior de la unidad de disco duro.
- 5. Vuelva a colocar la cubierta del equipo.
- 6. Siga los procedimientos que se describen en Después de manipular el interior del equipo.

#### Tareas relacionadas

Extracción de la unidad de disco duro

## Extracción del ensamblaje del disipador de calor y el ventilador del procesador

- 1. Siga los procedimientos que se describen en Antes de manipular el interior del equipo.
- 2. Retire la cubierta del equipo.
- 3. Desconecte el conjunto de ventilador/disipador de calor del procesador de la placa base.

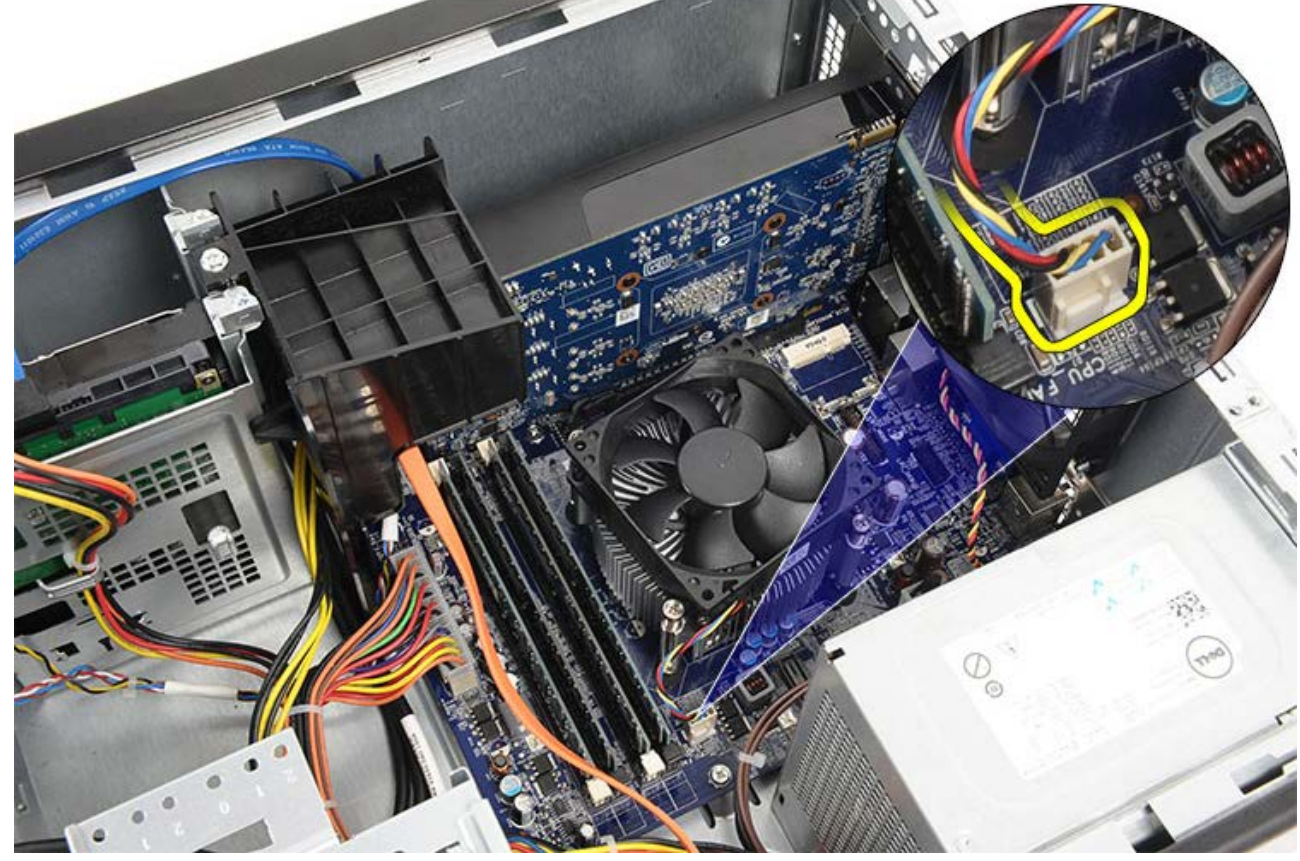

4. Afloje los cuatro tornillos cautivos que fijan el ensamblaje del ventilador/disipador de calor a la placa base.

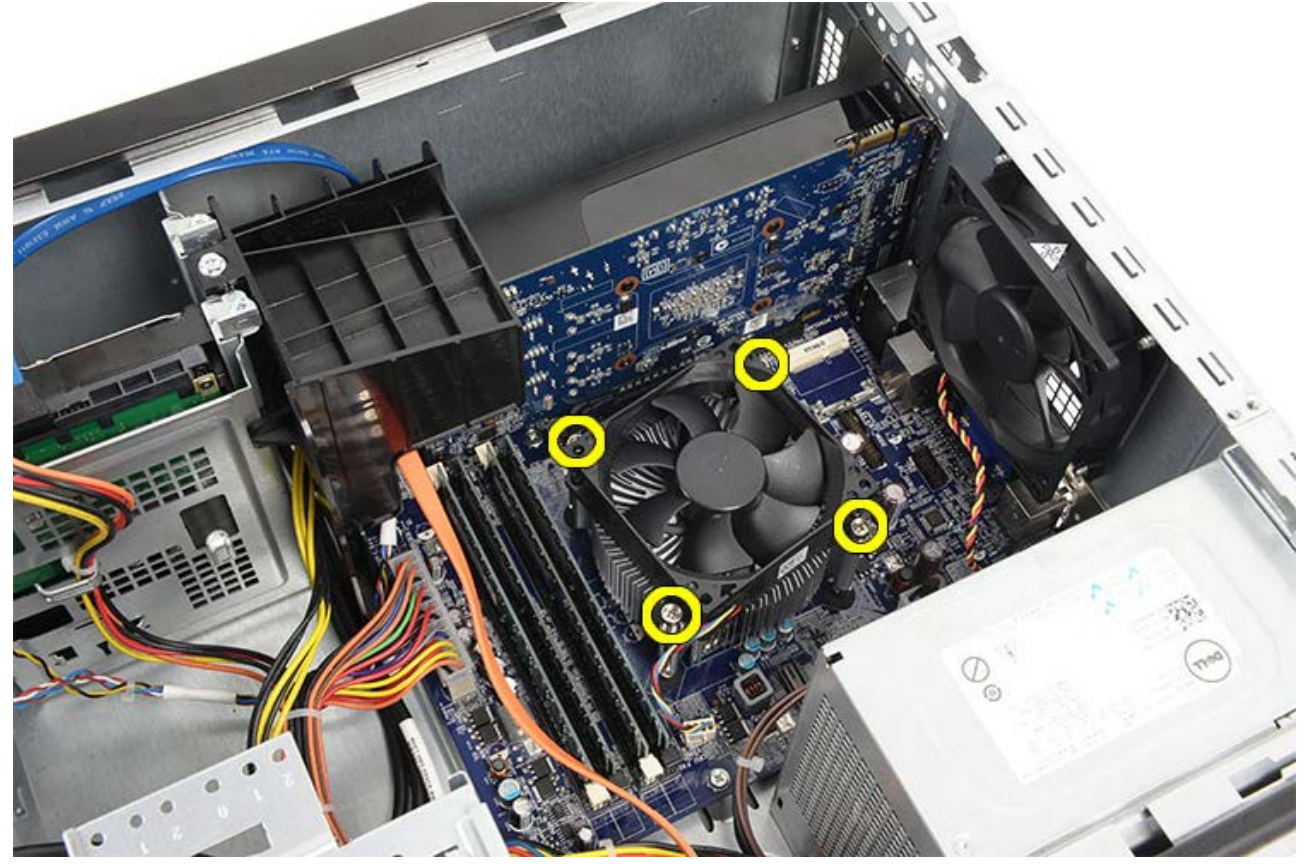

5. Levante el ensamblaje del ventilador/disipador de calor con suavidad y extráigalo del equipo. Coloque el conjunto con el ventilador hacia abajo y con la grasa térmica hacia arriba.

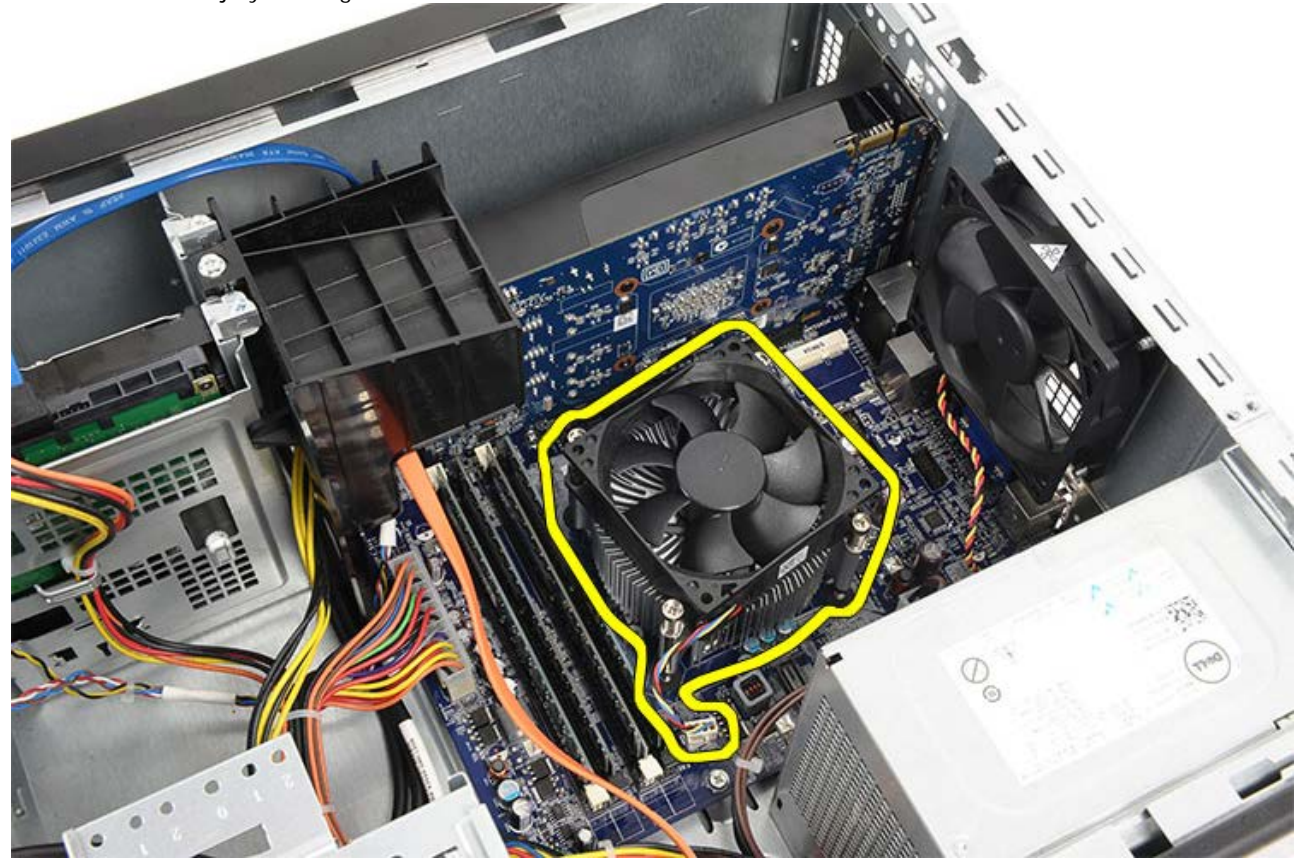

6. Empuje hacia abajo la palanca de liberación y presiónela hacia fuera para liberarla del gancho de retención que la mantiene fija.

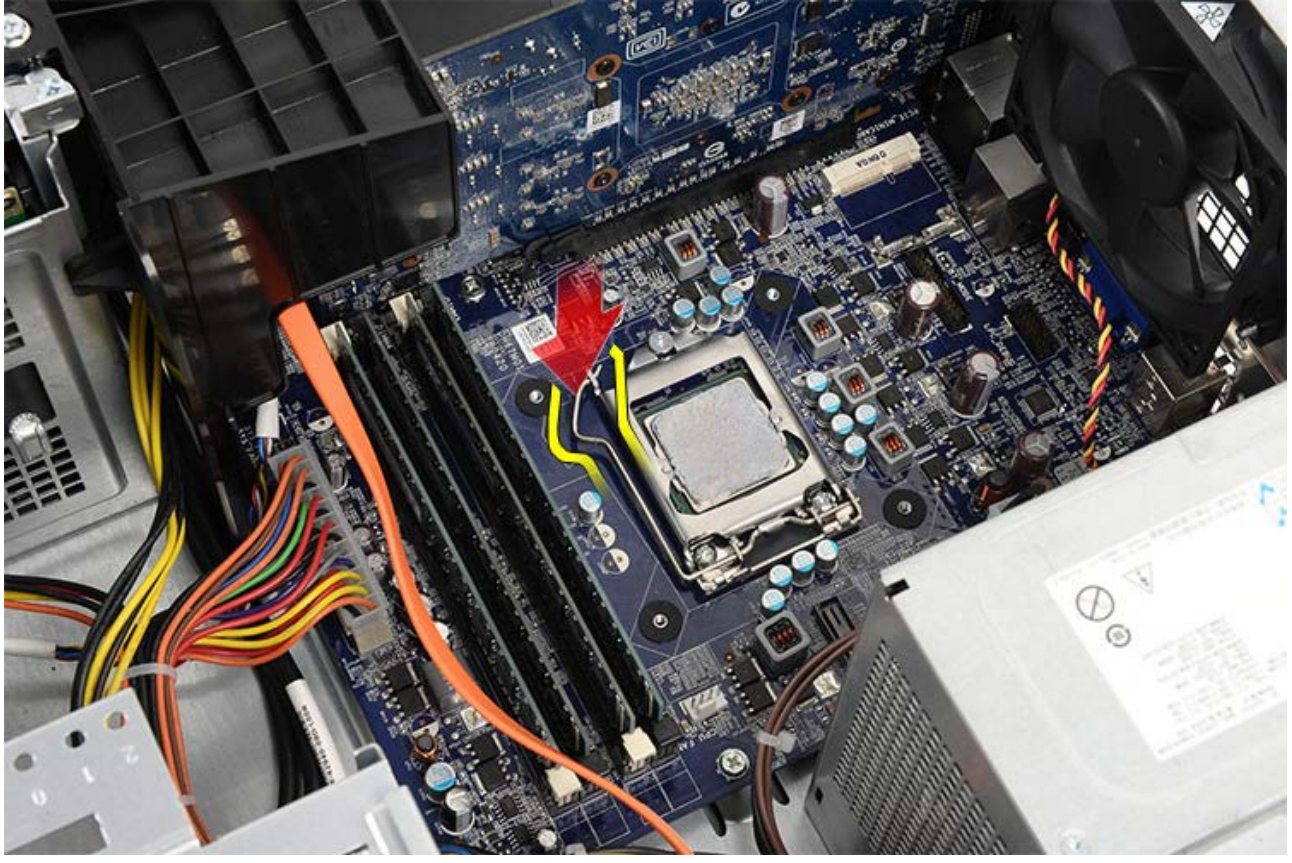

7. Coloque la cubierta del procesador.

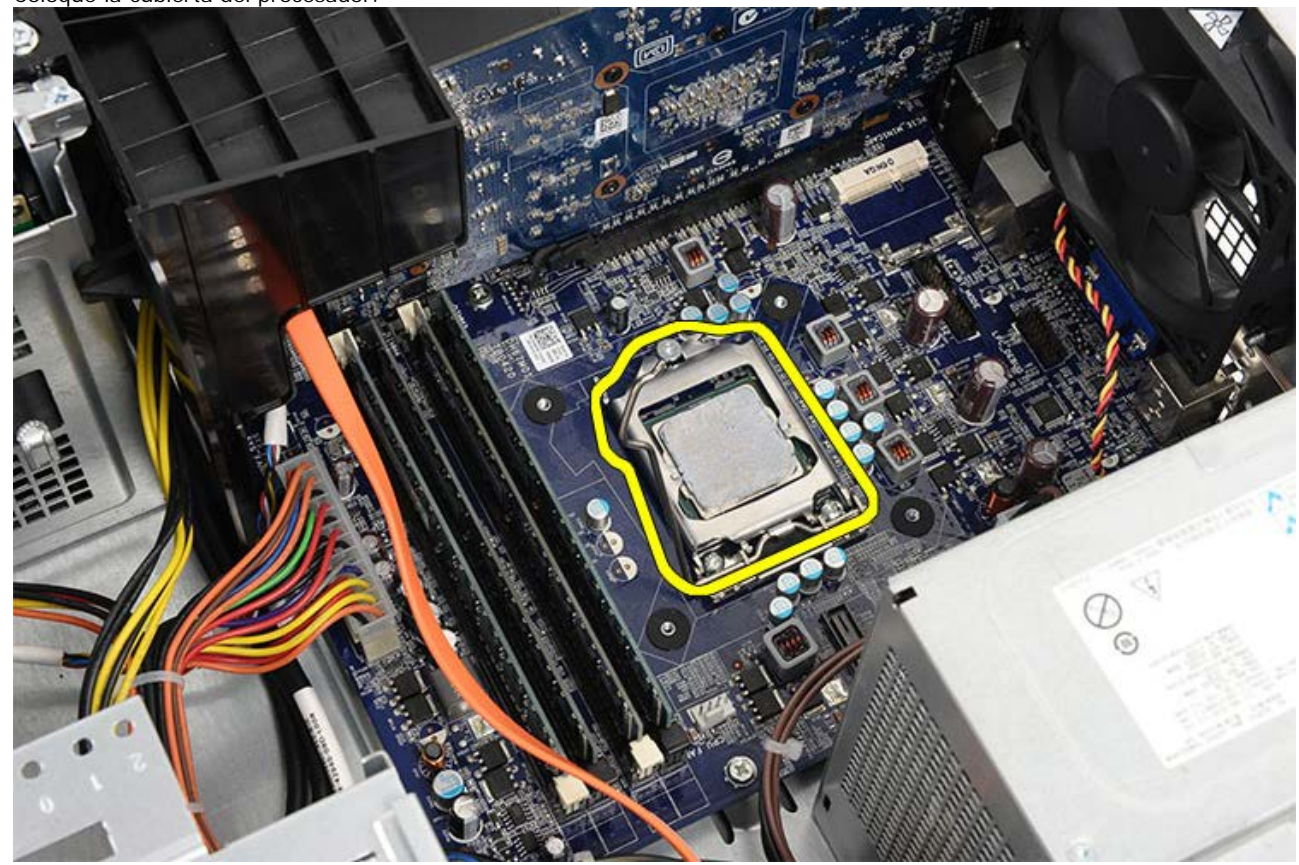

8. Levante el procesador para retirarlo del zócalo y colóquelo en un embalaje antiestático.

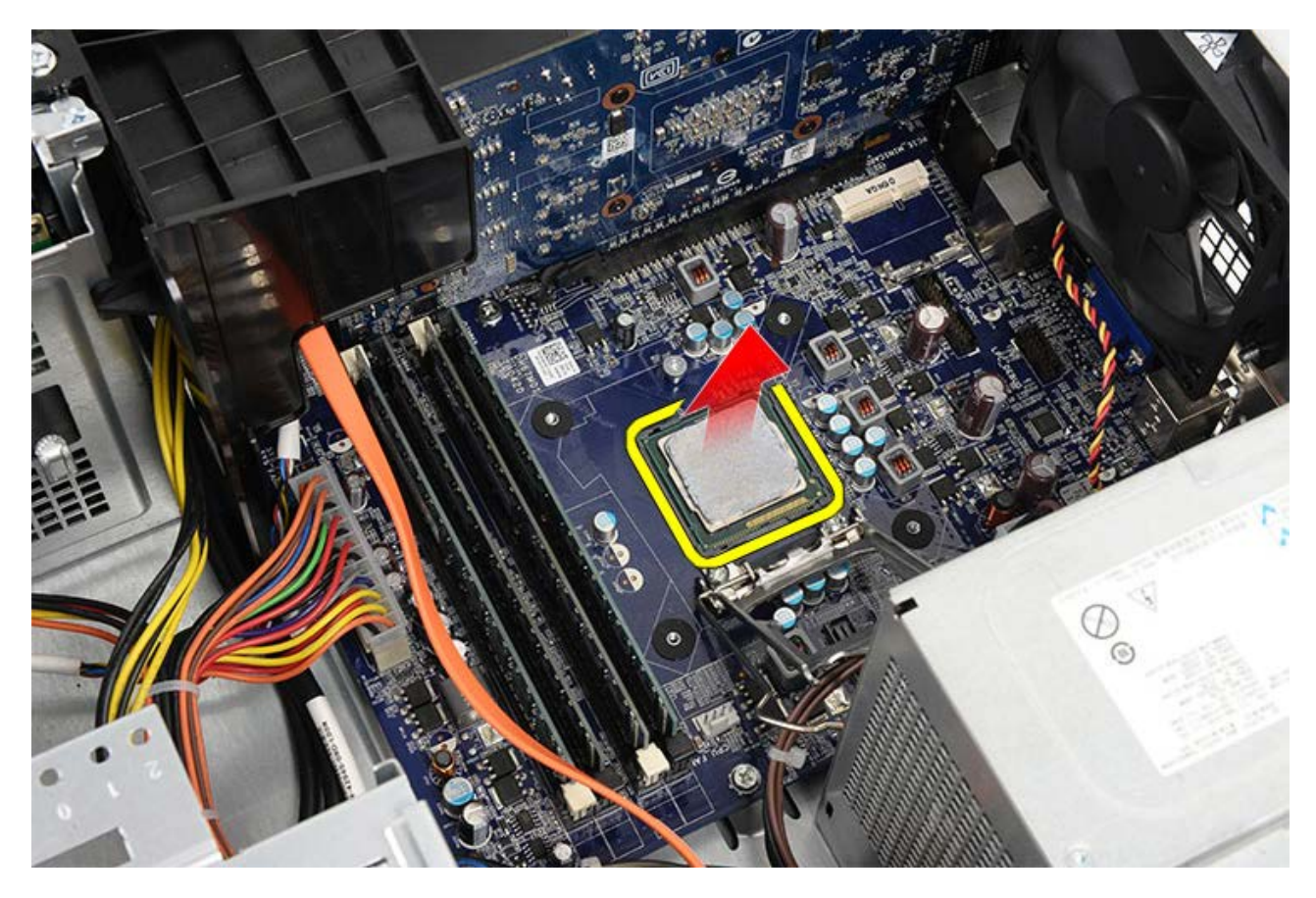

Tareas relacionadas Instalación del procesador

# Instalación del ensamblaje del disipador de calor y el ventilador del procesador

- 1. Saque el procesador del embalaje antiestático y colóquelo en el zócalo.
- 2. Coloque la cubierta del procesador.
- 3. Empuje hacia abajo la palanca de liberación y presiónela hacia dentro para sujetar el gancho de retención que la mantiene fija.
- 4. Coloque el ensamblaje del disipador de calor y el ventilador en el equipo.
- 5. Apriete los cuatro tornillos cautivos que fijan el ensamblaje del disipador de calor y el ventilador a la placa base.
- 6. Vueva a conectar el cable del ensamblaje del disipador de calor y el ventilador de la placa base.
- 7. Vuelva a colocar la cubierta del equipo.
- 8. Siga los procedimientos que se describen en Después de manipular el interior del equipo.

#### Tareas relacionadas

Extracción del ensamblaje del disipador de calor y el ventilador del procesador

## Extracción del soporte de la tarjeta de vídeo

- 1. Siga los procedimientos que se describen en Antes de manipular el interior del equipo.
- 2. Retire la cubierta del equipo.
- 3. Quite el tornillo que sujeta el soporte de la tarjeta de vídeo al equipo.

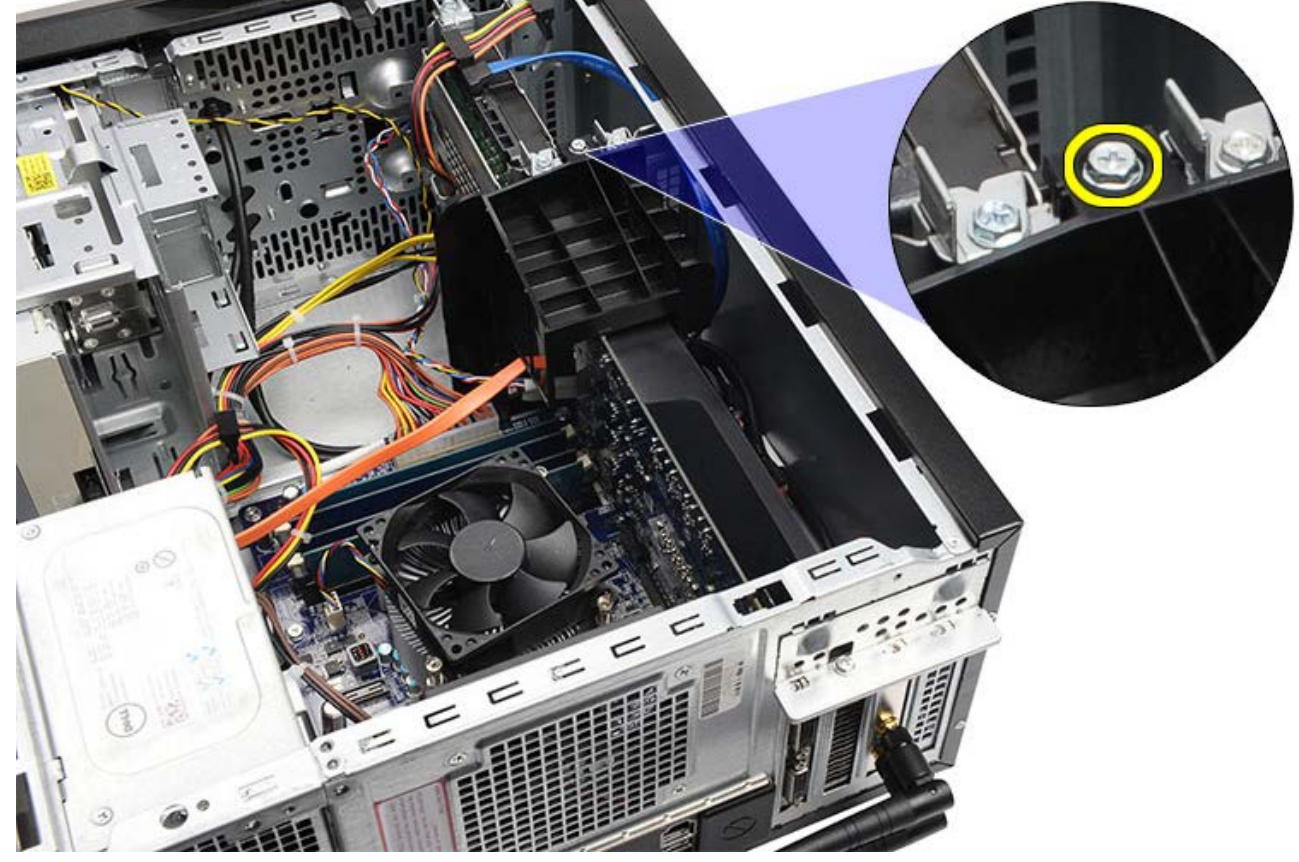

4. Retire el soporte de la tarjeta de vídeo del equipo.

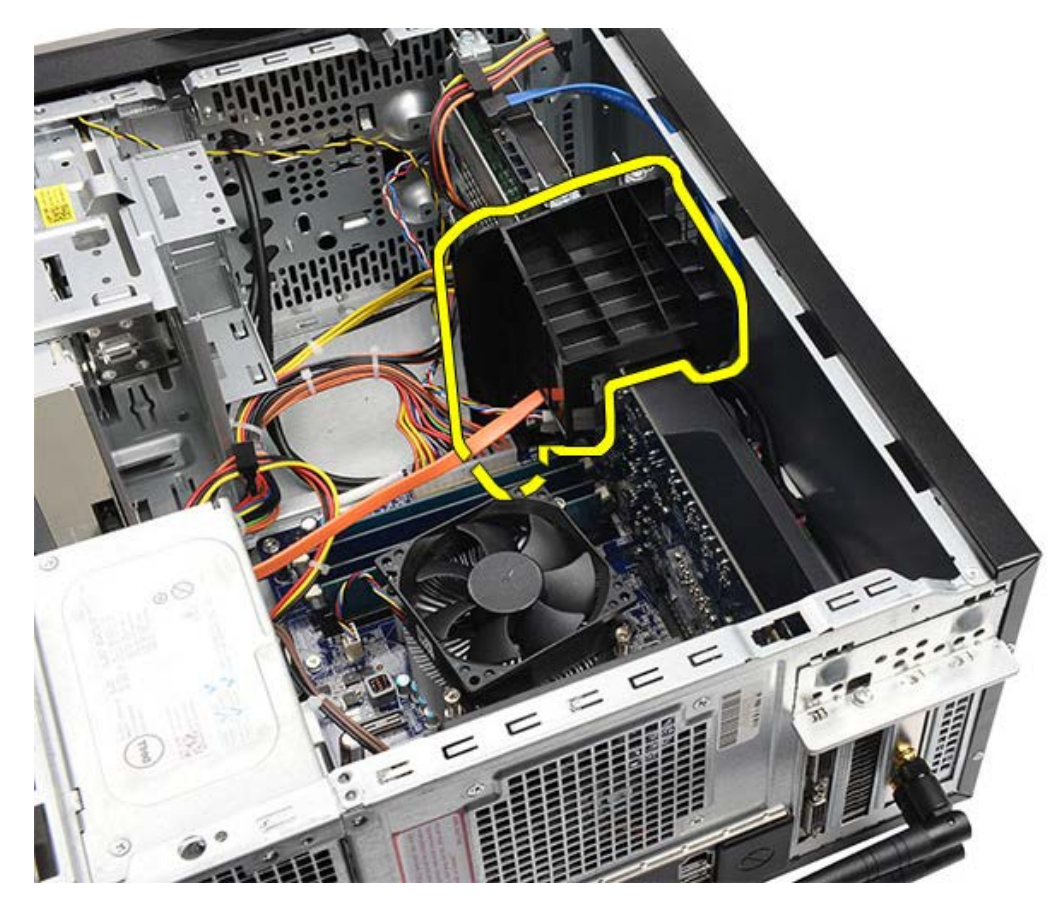

Tareas relacionadas Instalación del soporte de la tarjeta de vídeo

# Instalación del soporte de la tarjeta de vídeo

- 1. Coloque el soporte de la tarjeta de vídeo en el sistema.
- 2. Coloque el tornillo que fija el soporte de la tarjeta de vídeo.
- 3. Vuelva a colocar la cubierta del equipo.
- 4. Siga los procedimientos que se describen en Después de manipular el interior del equipo.

#### Tareas relacionadas

Extracción del soporte de la tarjeta de vídeo

#### Extracción de la fuente de alimentación

- 1. Siga los procedimientos que se describen en Antes de manipular el interior del equipo.
- 2. Retire la cubierta del equipo.
- 3. Saque el <u>soporte de la tarjeta de vídeo</u>.
- 4. Desconecte y suelte los cables de alimentación de la placa base, de las tarjetas de expansión y de las unidades.

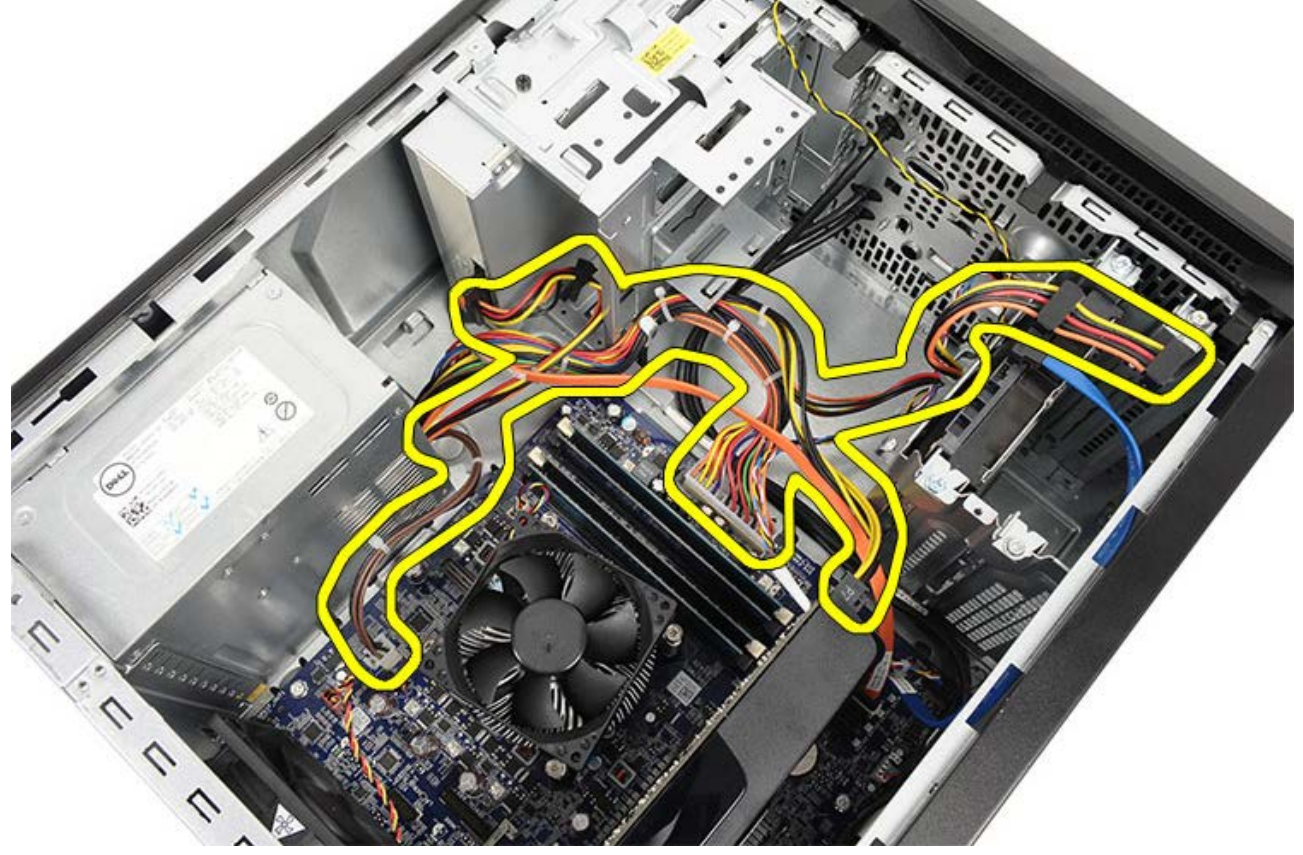

5. Desconecte los cables de los ganchos de colocación, si los hubiera, del equipo.

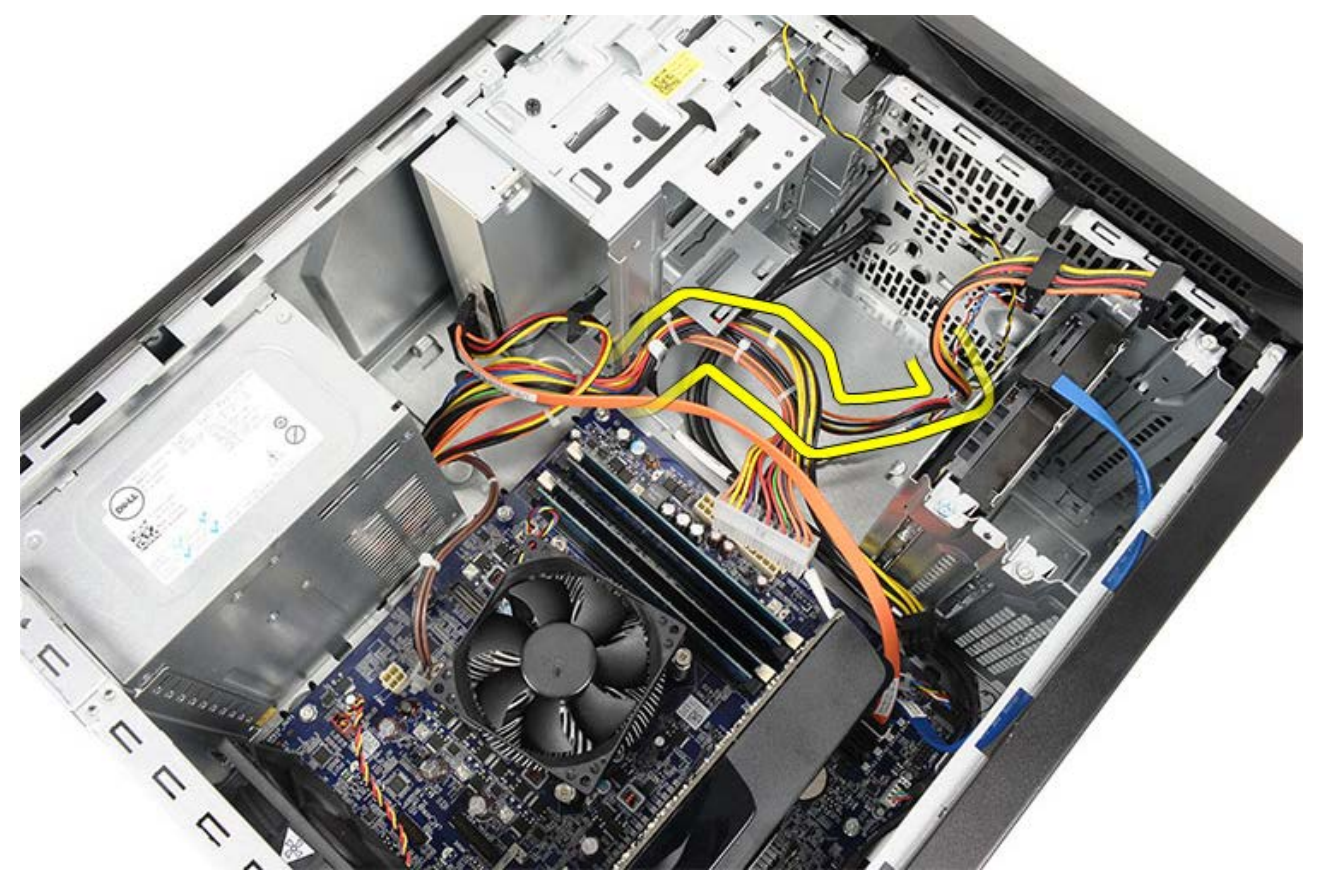

6. Quite los tornillos que sujetan la fuente de alimentación al chasis del equipo.

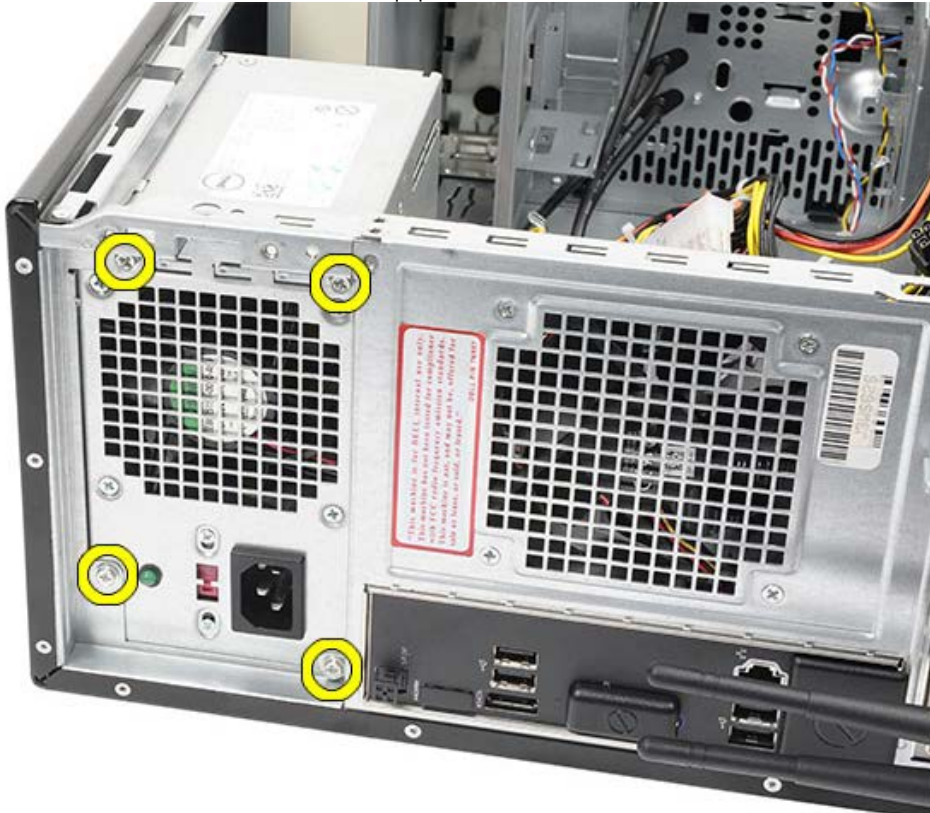

- 7. Presione la pestaña de liberación azul que se encuentra al lado de la fuente de alimentación.
- 8. Deslice la fuente de alimentación hacia la parte frontal del equipo.

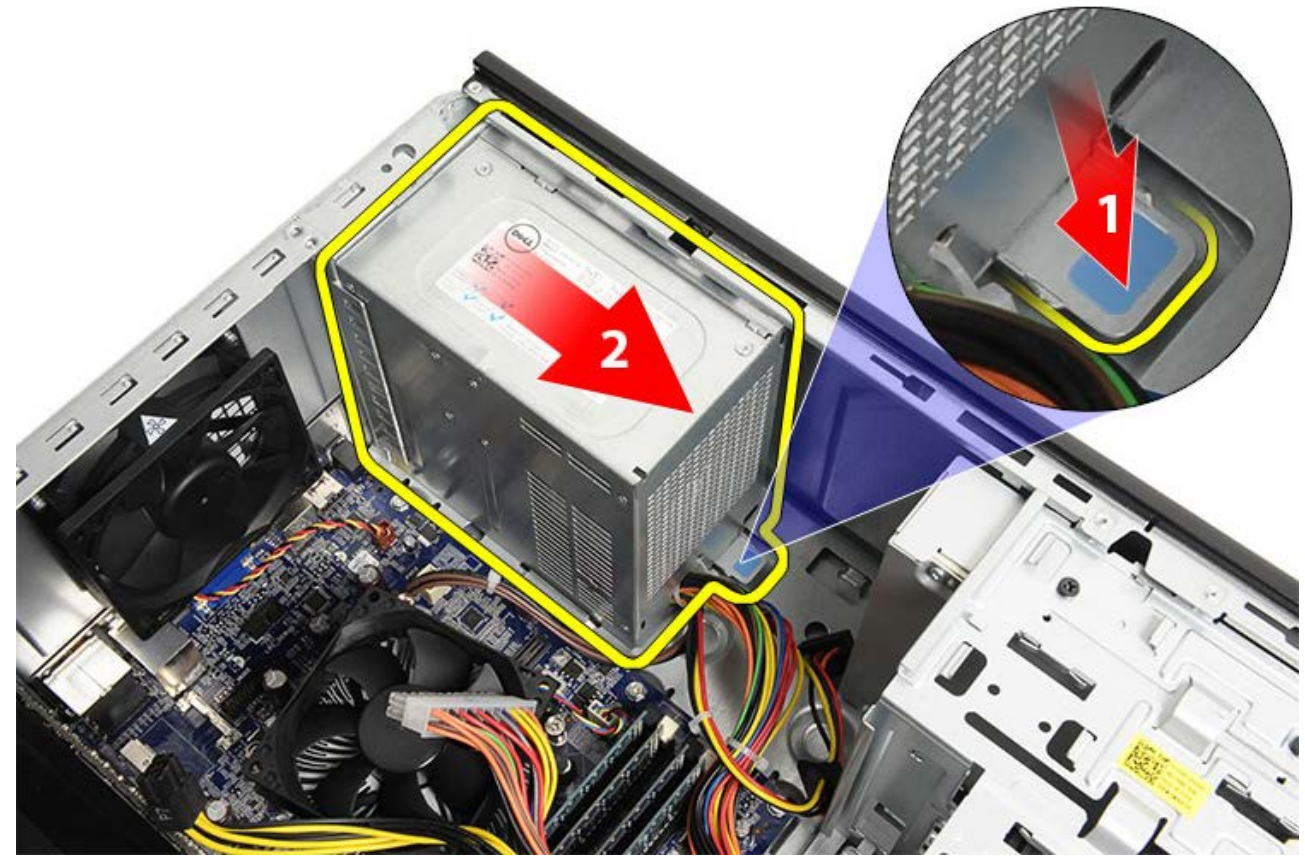

9. Extraiga la fuente de alimentación del ordenador.

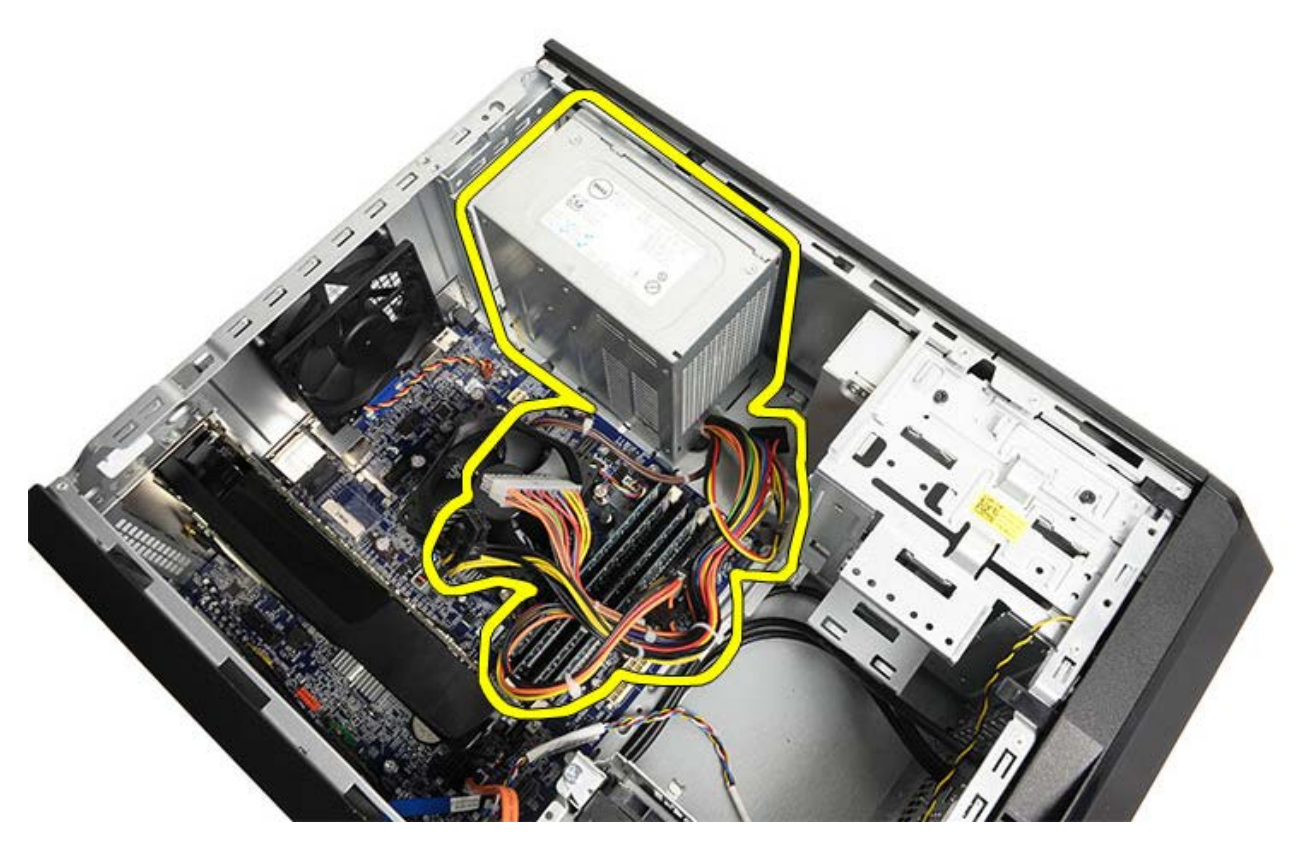

Tareas relacionadas Instalación de la fuente de alimentación

# Instalación de la fuente de alimentación

- 1. Instale la fuente de alimentación en el equipo.
- 2. Deslice la fuente hacia la parte posterior del equipo hasta que encaje en su sitio.
- 3. Coloque y apriete los cuatro tornillos que fijan la fuente de alimentación al equipo.
- 4. Coloque y conecte todos los cables a la placa base, las tarjetas de expansión y las unidades.
- 5. Instale el soporte de la tarjeta de vídeo.
- 6. Vuelva a colocar la cubierta del equipo.
- 7. Siga los procedimientos que se describen en Después de manipular el interior del equipo.

#### Tareas relacionadas

Extracción de la fuente de alimentación

## Extracción de la tarjeta de vídeo

- 1. Siga los procedimientos que se describen en Antes de manipular el interior del equipo.
- 2. Retire la cubierta del equipo.
- 3. Saque el <u>soporte de la tarjeta de vídeo</u>.
- 4. Quite el tornillo que fija la lengüeta de fijación metálica al ordenador.

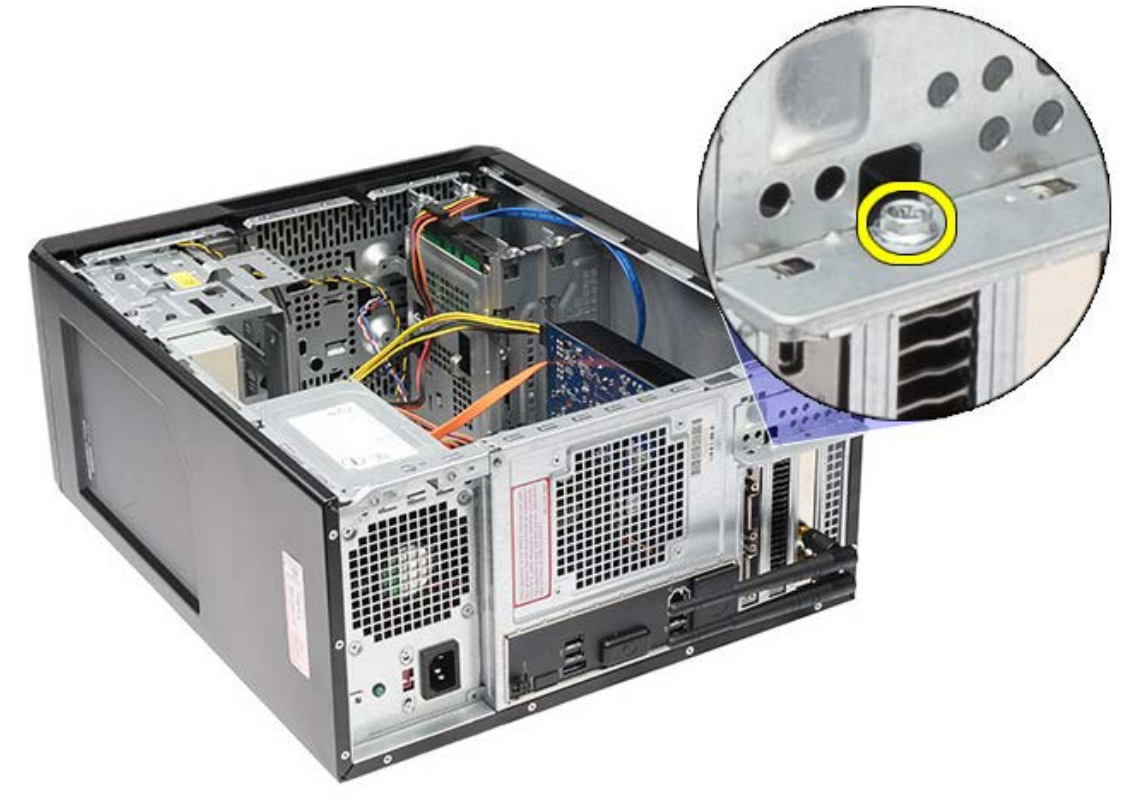

5. Quite la lengüeta metálica del equipo.

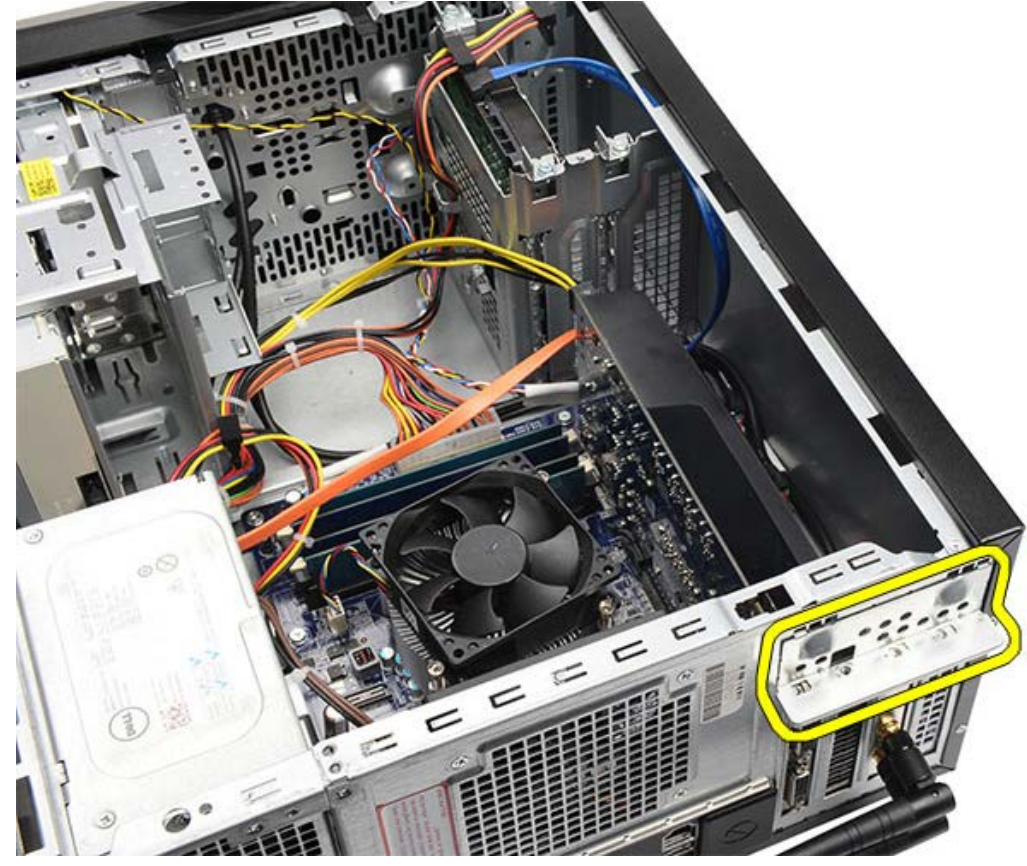

6. Desconecte los cables que están conectados a la tarjeta de vídeo.

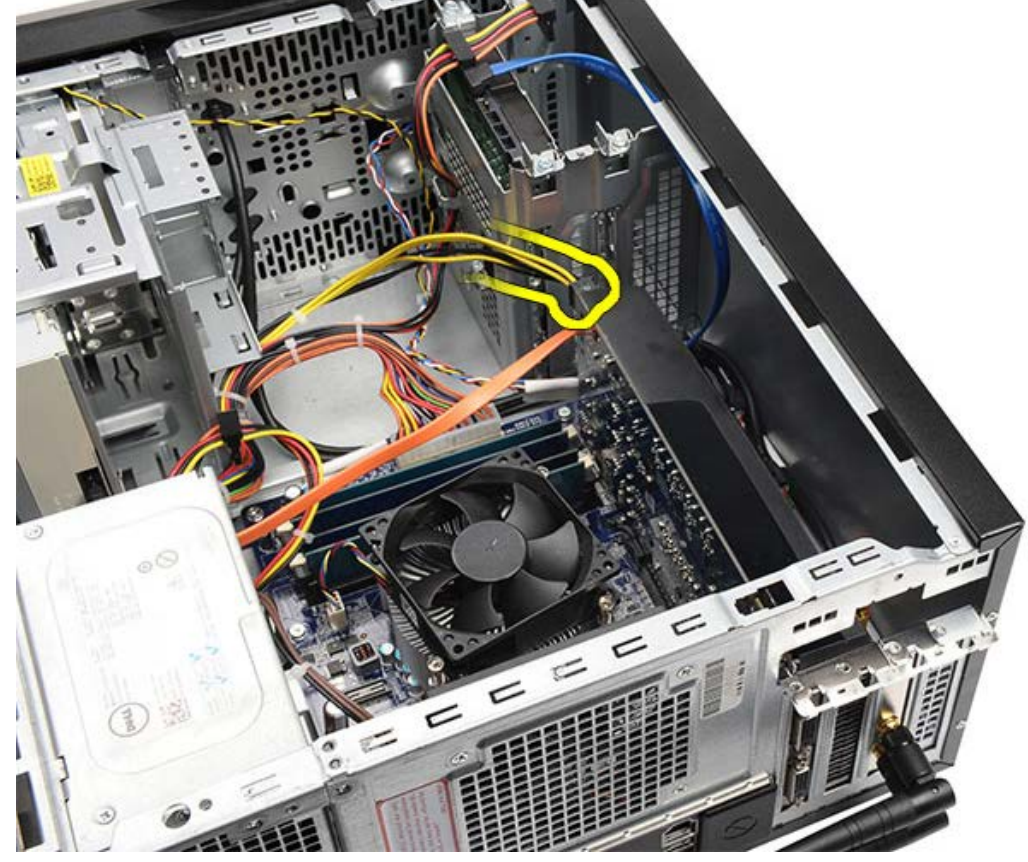

- 7. Si hay una tarjeta PCI-Express x16 instalada, presione la lengüeta de fijación.
- 8. Mientras sujeta la tarjeta por las esquinas superiores, suéltela de la ranura en la placa base.

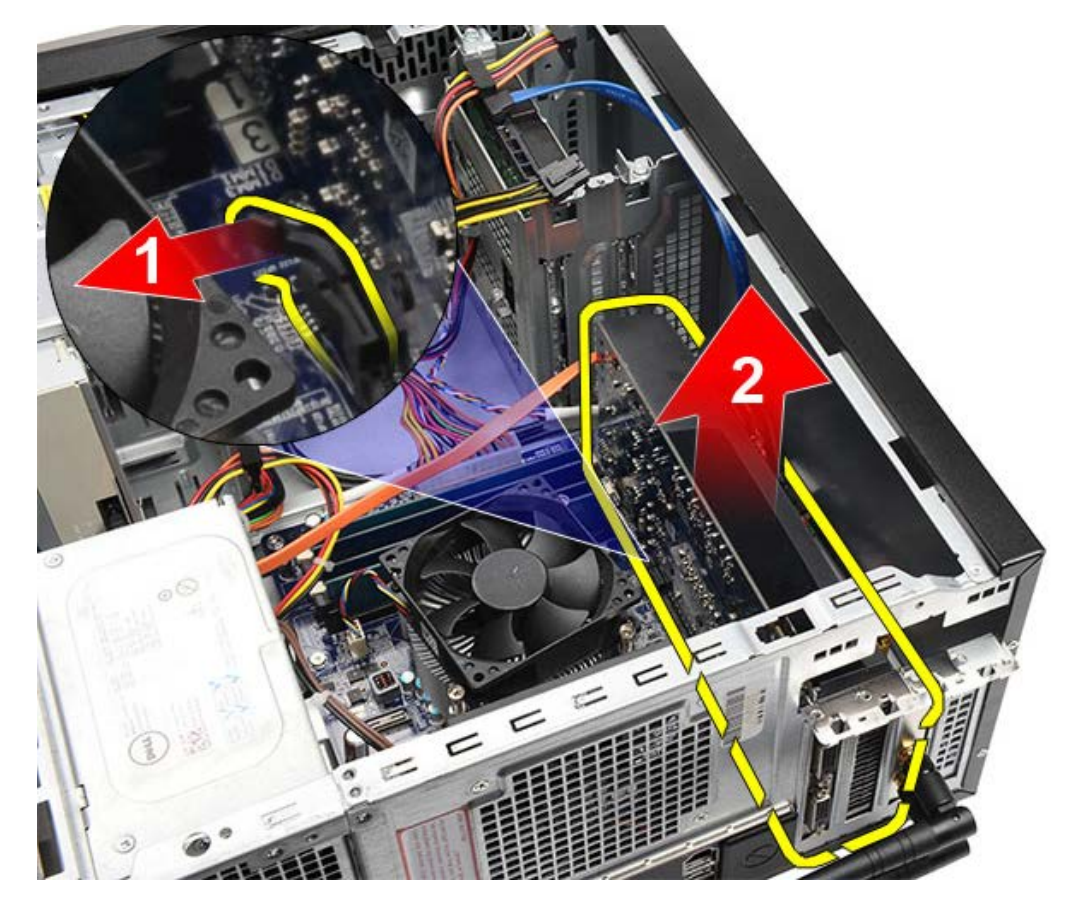

Tareas relacionadas Instalación de la tarjeta de vídeo

# Instalación de la tarjeta de vídeo

- 1. Inserte la tarjeta de vídeo en el conector.
- 2. Conecte los cables que sea necesario.
- 3. Coloque la pestaña metálica de seguridad en el equipo.
- 4. Coloque y apriete el tornillo que fija la tarjeta de vídeo en el equipo.
- 5. Instale el soporte de la tarjeta de vídeo.
- 6. Vuelva a colocar la cubierta del equipo.
- 7. Siga los procedimientos que se describen en Después de manipular el interior del equipo.

#### Tareas relacionadas

Extracción de la tarjeta de vídeo

#### Extracción de la memoria

- 1. Siga los procedimientos que se describen en Antes de manipular el interior del equipo.
- 2. Retire la cubierta del equipo.
- 3. Saque el <u>soporte de la tarjeta de vídeo</u>.
- 4. Presione hacia fuera el gancho de fijación situado en cada extremo del conector del módulo de memoria.

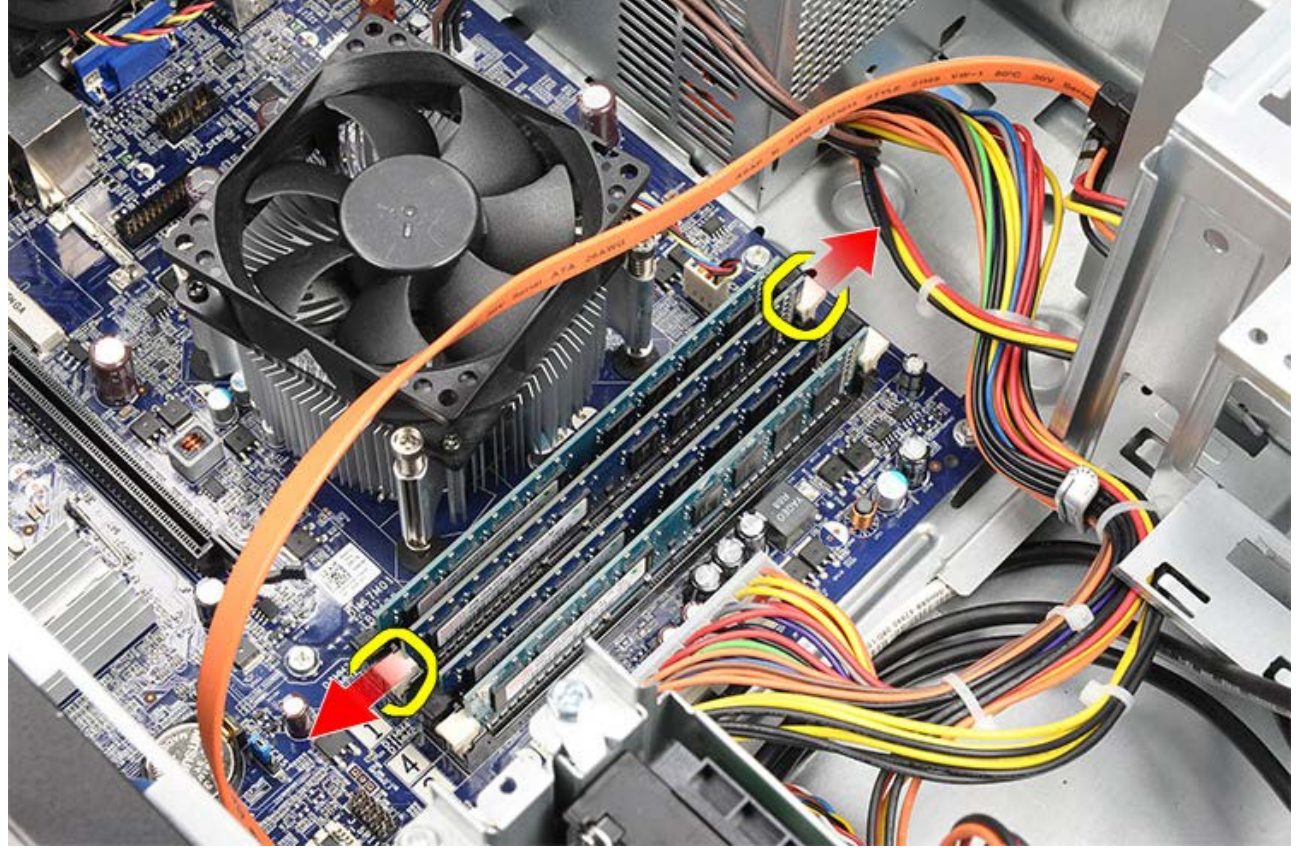

5. Sujete el módulo de memoria y tire de él para extraerlo del conector.

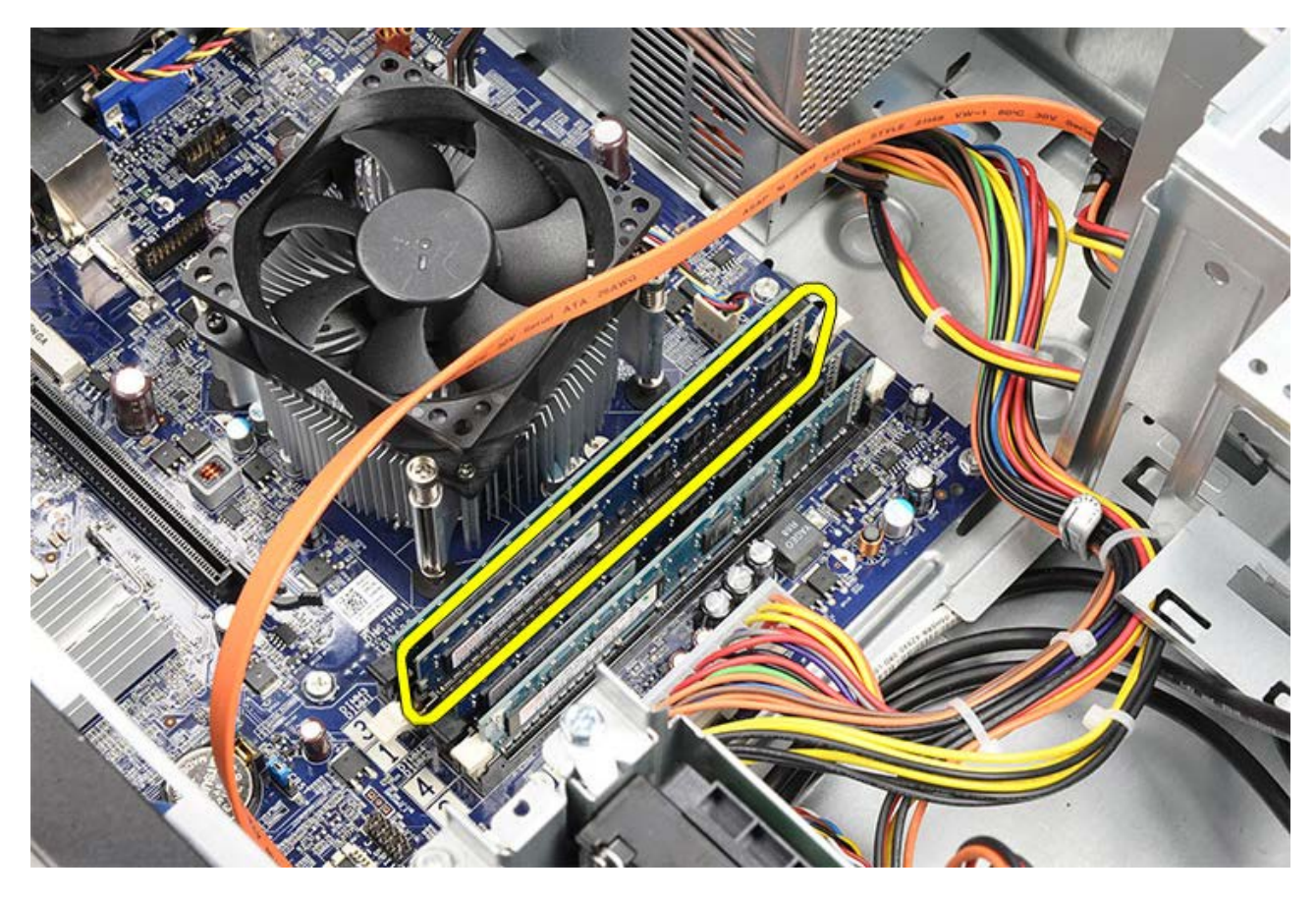

Tareas relacionadas Instalación de la memoria

# Instalación de la memoria

- 1. Presione el módulo de la memoria en la ranura para la memoria.
- 2. Presione los ganchos que sujetan el módulo de la memoria a la placa base.
- 3. Vuelva a colocar la <u>cubierta del equipo</u>.
- 4. Instale el soporte de la tarjeta de vídeo.
- 5. Siga los procedimientos que se describen en Después de manipular el interior del equipo.

#### Tareas relacionadas

Extracción de la memoria

## Extracción de la tarjeta de expansión

- 1. Siga los procedimientos que se describen en Antes de manipular el interior del equipo.
- 2. Retire la cubierta del equipo.
- 3. Saque el <u>soporte de la tarjeta de vídeo</u>.
- 4. Saque la tarjeta de vídeo.
- 5. Extraiga las antenas

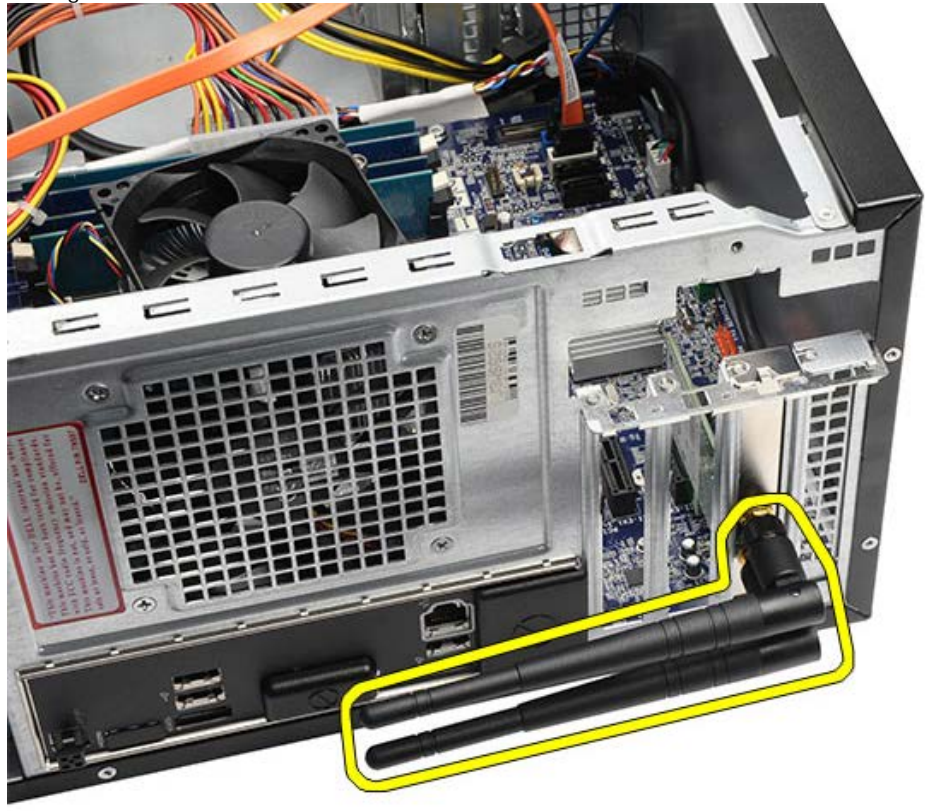

6. Sujete la tarjeta por las esquinas superiores y extráigala del conector.

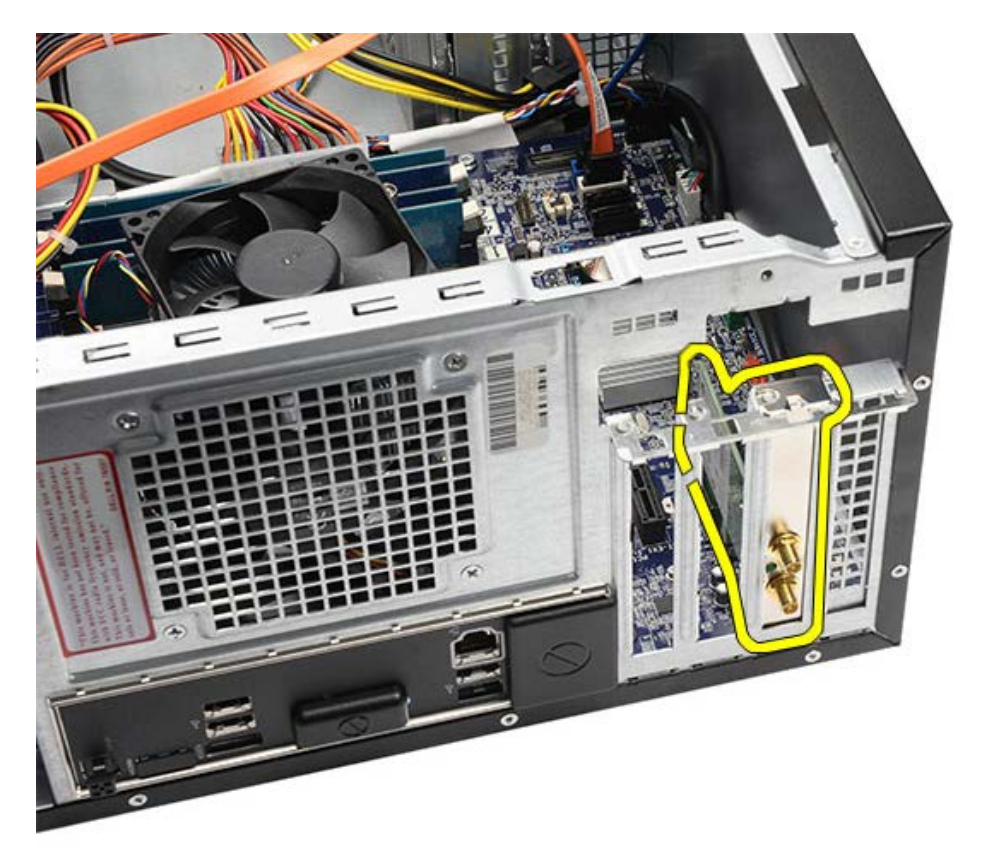

Tareas relacionadas Instalación de la tarjeta de expansión

# Instalación de la tarjeta de expansión

- 1. Presione la tarjeta de expansión en la ranura.
- 2. Si es necesario, instale y conecte las antenas a la tarjeta de expansión.
- 3. Instale la tarjeta de vídeo.
- 4. Instale el soporte de la tarjeta de vídeo.
- 5. Vuelva a colocar la cubierta del equipo.
- 6. Siga los procedimientos que se describen en Después de manipular el interior del equipo.

#### Tareas relacionadas

Extracción de la tarjeta de expansión

#### Extracción de la unidad óptica

- 1. Siga los procedimientos que se describen en Antes de manipular el interior del equipo.
- 2. Retire la cubierta del equipo.
- 3. Extraiga el <u>embellecedor frontal</u>.
- 4. Desconecte el cable de alimentación y el cable de datos de la parte posterior de la unidad óptica.

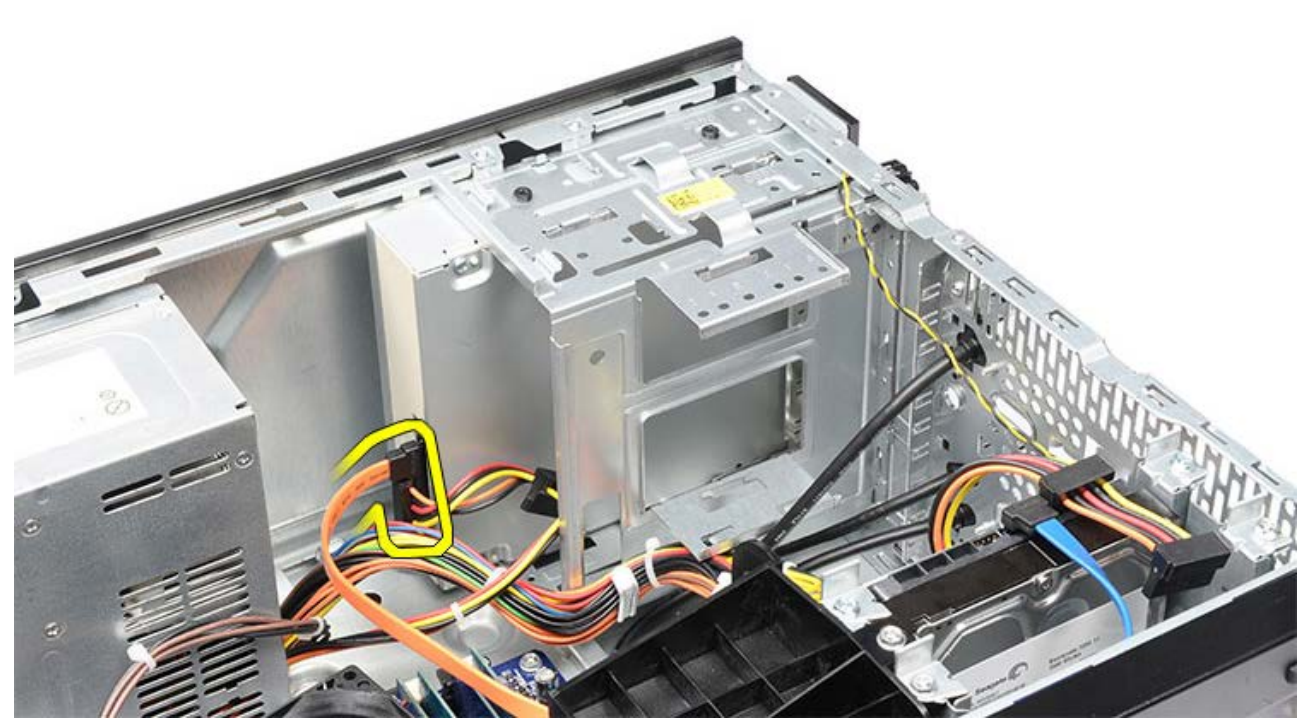

5. Quite los los tornillos que fijan la unidad óptica a la caja de la unidad.

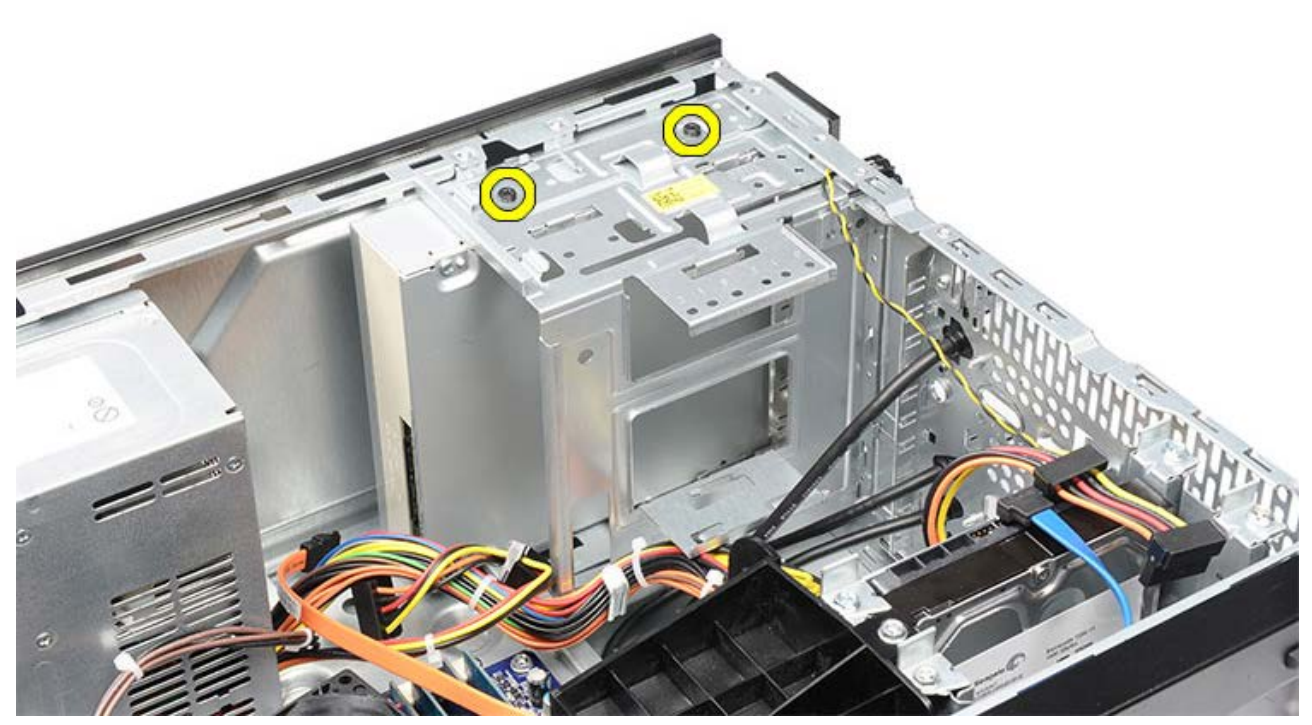

6. Deslice hacia fuera la unidad óptica a través de la parte frontal del equipo.

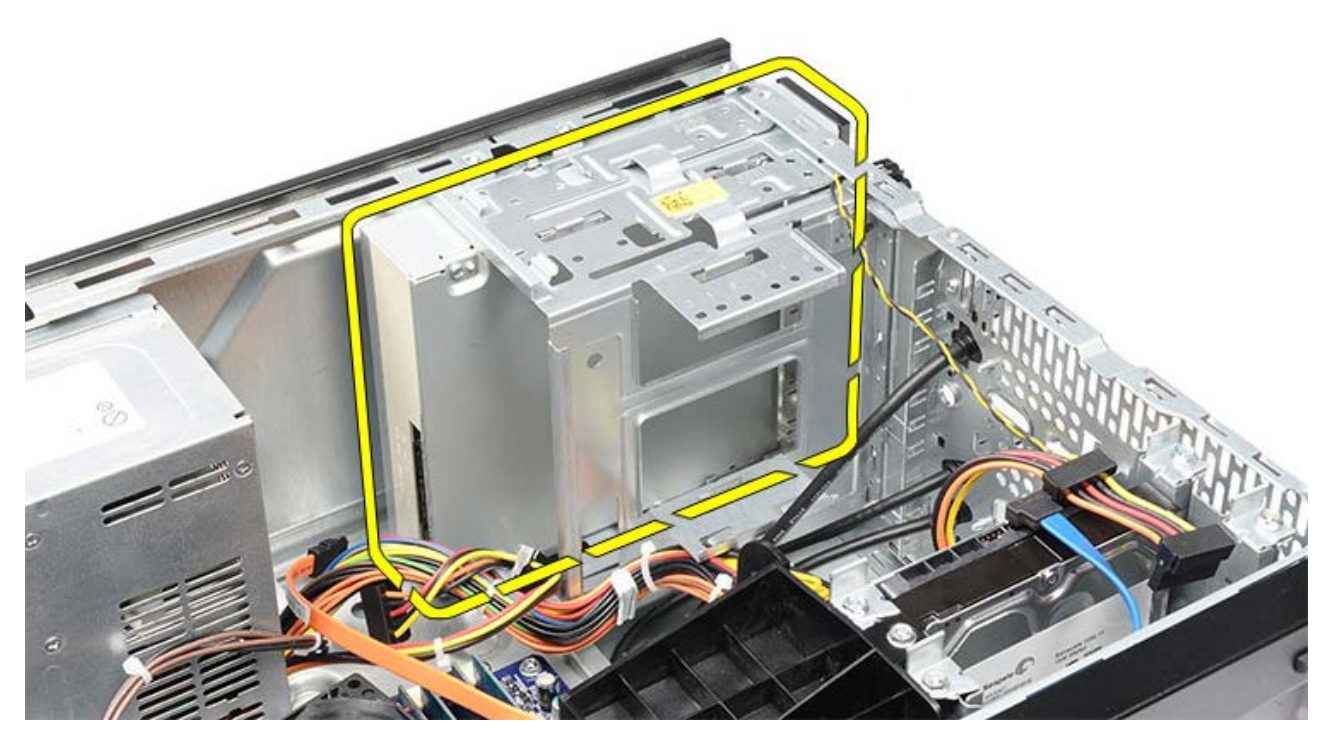

Tareas relacionadas Instalación de la unidad óptica

# Instalación de la unidad óptica

- 1. Deslice la unidad óptica a través de la parte frontal del equipo.
- 2. Vuelva a colocar los tornillos que fijan la unidad óptica a la caja de la unidad.
- 3. Conecte el cable de alimentación y el cable de datos a la unidad óptica.
- 4. Instale el embellecedor frontal.
- 5. Vuelva a colocar la <u>cubierta del equipo</u>.
- 6. Siga los procedimientos que se describen en Después de manipular el interior del equipo.

#### Tareas relacionadas

Extracción de la unidad óptica

## Extracción del lector de tarjetas multimedia

- 1. Siga los procedimientos que se describen en Antes de manipular el interior del equipo.
- 2. Retire la cubierta del equipo.
- 3. Extraiga el <u>embellecedor frontal</u>.
- 4. Saque el soporte de la tarjeta de vídeo.
- 5. Saque la tarjeta de vídeo.
- 6. Desconecte el cable de datos de la parte posterior del lector de tarjetas multimedia.

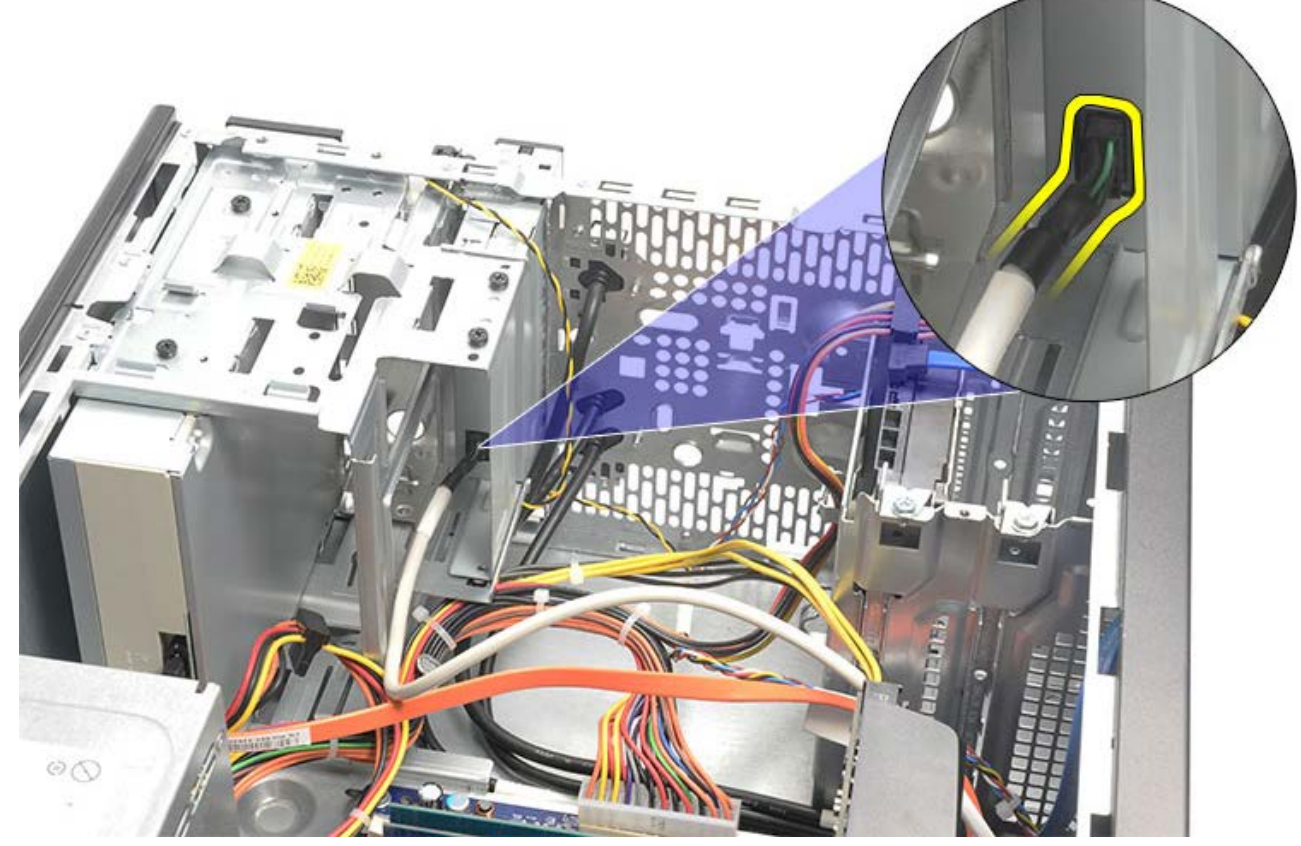

7. Extraiga los dos tornillos que fijan el lector de tarjetas multimedia a la carcasa de la unidad.

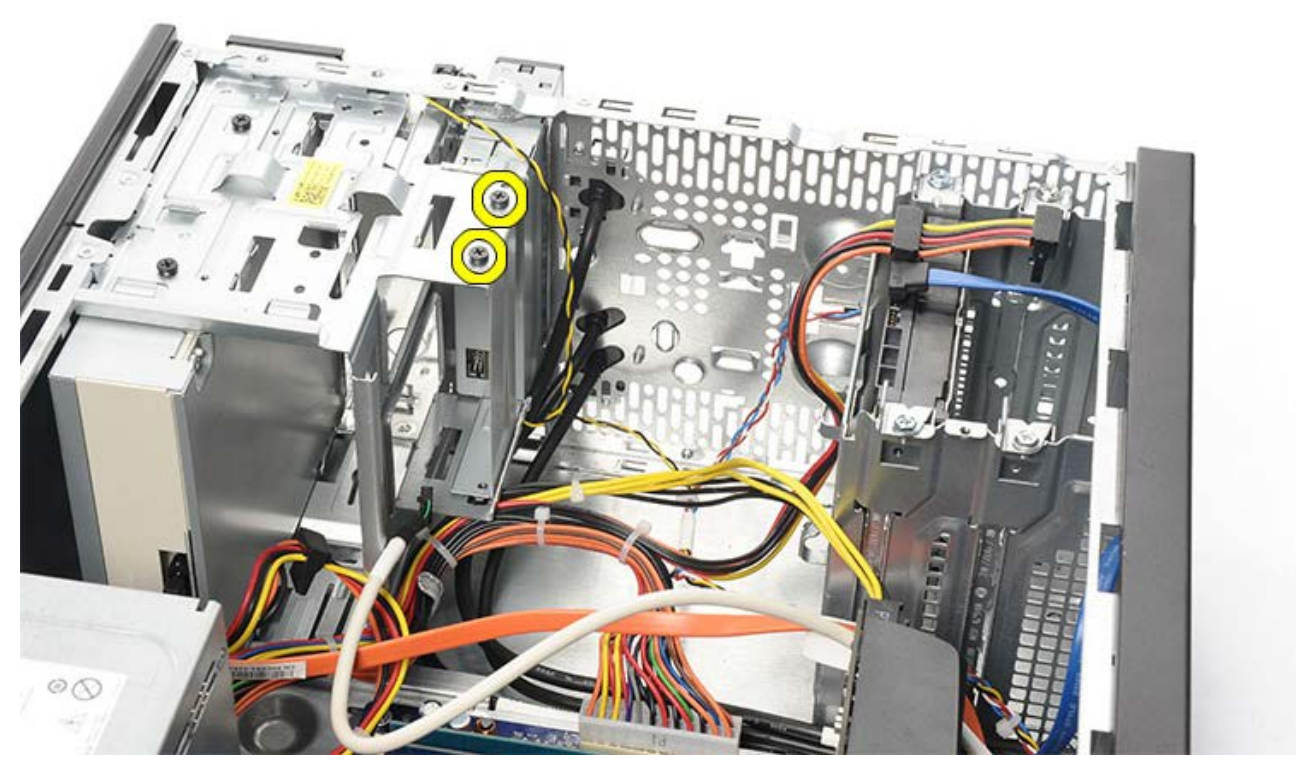

8. Deslice el lector de tarjetas multimedia a través de la parte frontal del equipo.

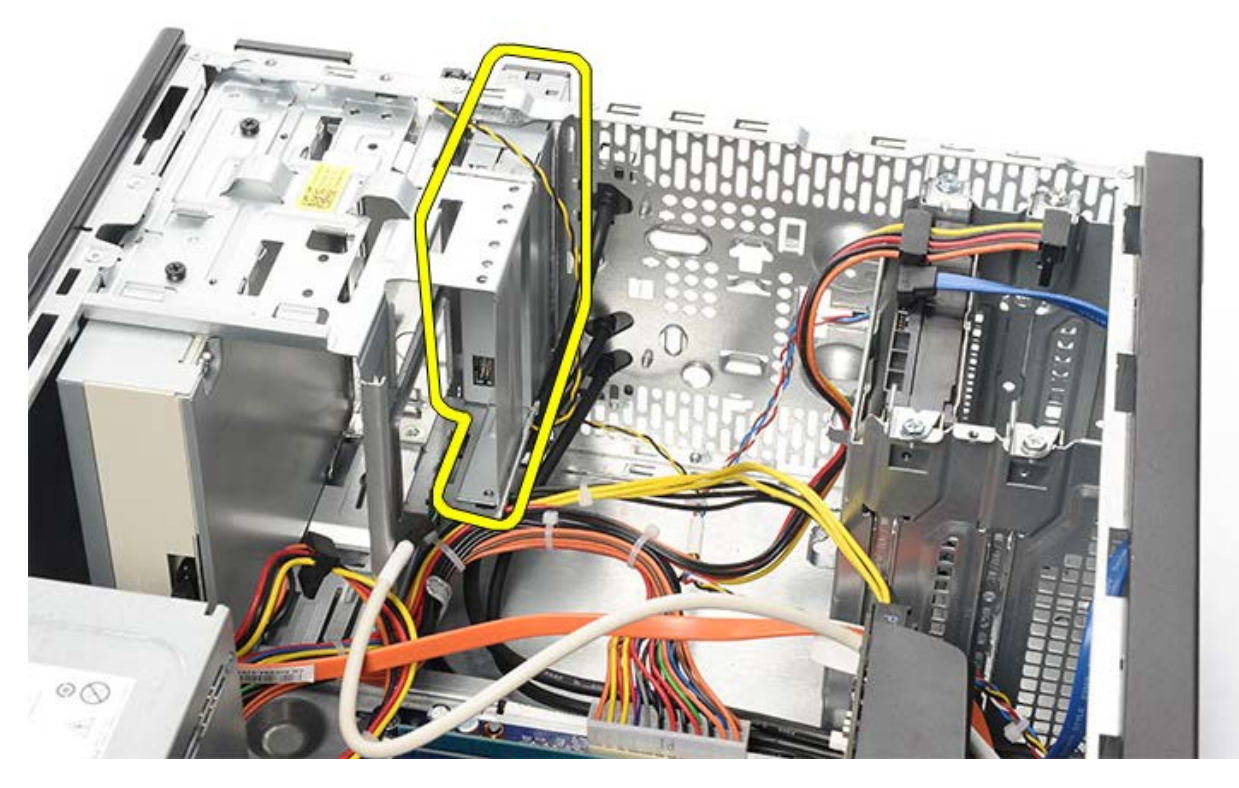

Tareas relacionadas Instalación del lector de tarjetas multimedia

# Instalación del lector de tarjetas multimedia

- 1. Deslice el lector de tarjetas multimedia por la parte frontal del equipo.
- 2. Coloque y apriete los dos tornillos que sujetan el lector a la carcasa de la unidad.
- 3. Conecte el cable de datos al lector.
- 4. Instale la tarjeta de vídeo.
- 5. Instale el soporte de la tarjeta de vídeo.
- 6. Instale el embellecedor frontal.
- 7. Vuelva a colocar la cubierta del equipo.
- 8. Siga los procedimientos que se describen en Después de manipular el interior del equipo.

#### Tareas relacionadas

Extracción del lector de tarjetas multimedia

## Extracción del LED del botón de encendido y la actividad del disco duro

- 1. Siga los procedimientos que se describen en Antes de manipular el interior del equipo.
- 2. Retire la cubierta del equipo.
- 3. Extraiga el embellecedor frontal.
- 4. Saque el soporte de la tarjeta de vídeo.
- 5. Presione el LED del botón de encendido y la actividad del disco duro para sacarlos.

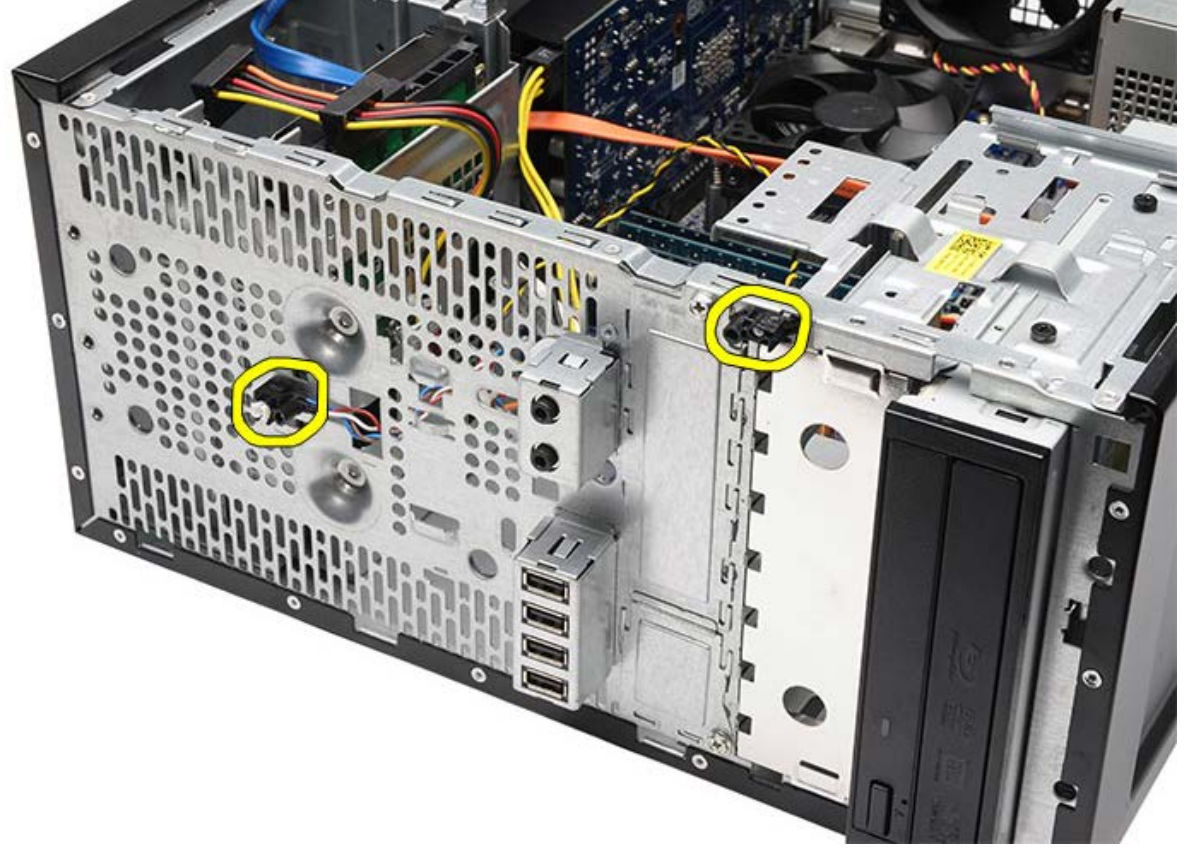

6. Quite con cuidado el LED de la actividad del disco duro del gancho de plástico.

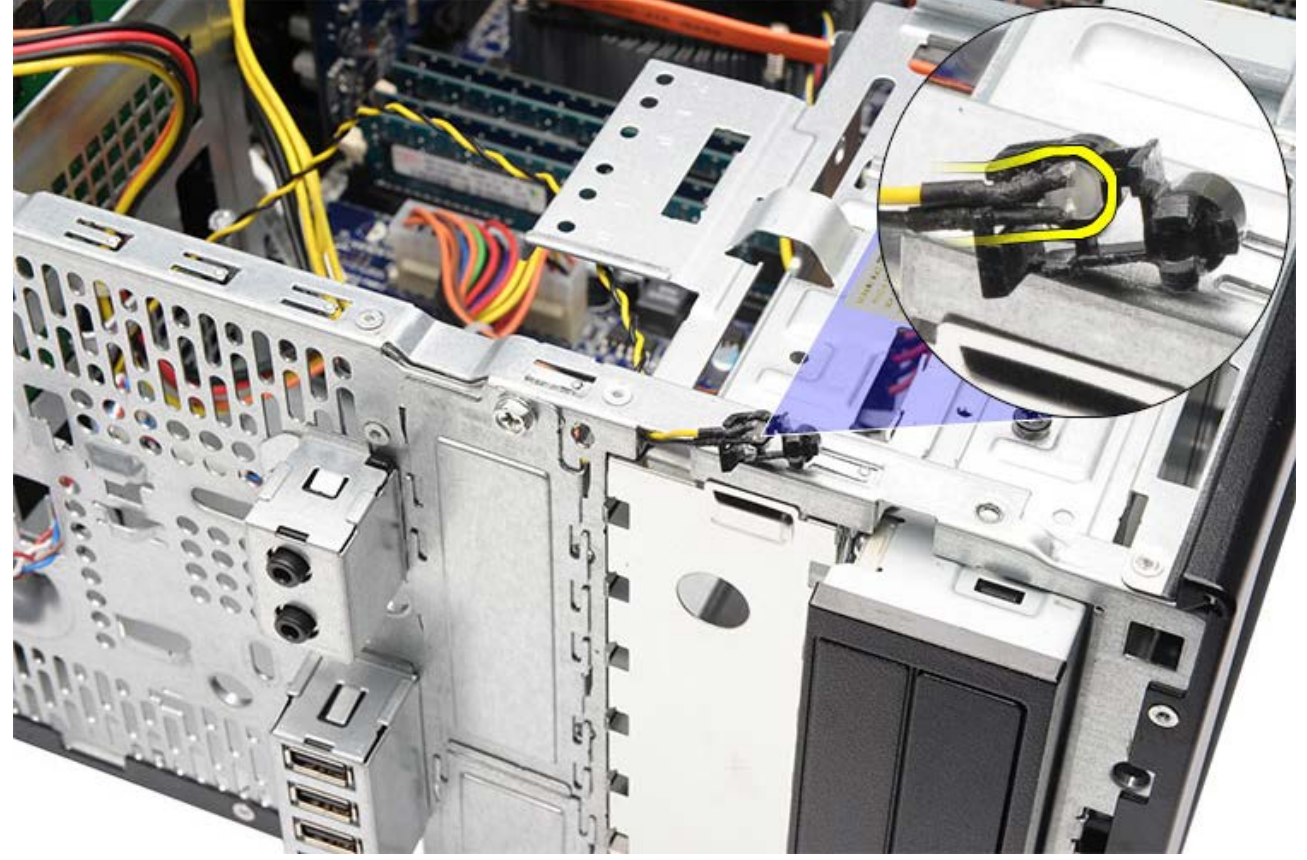

7. Desconecte el cable del botón de encendido de la placa base.

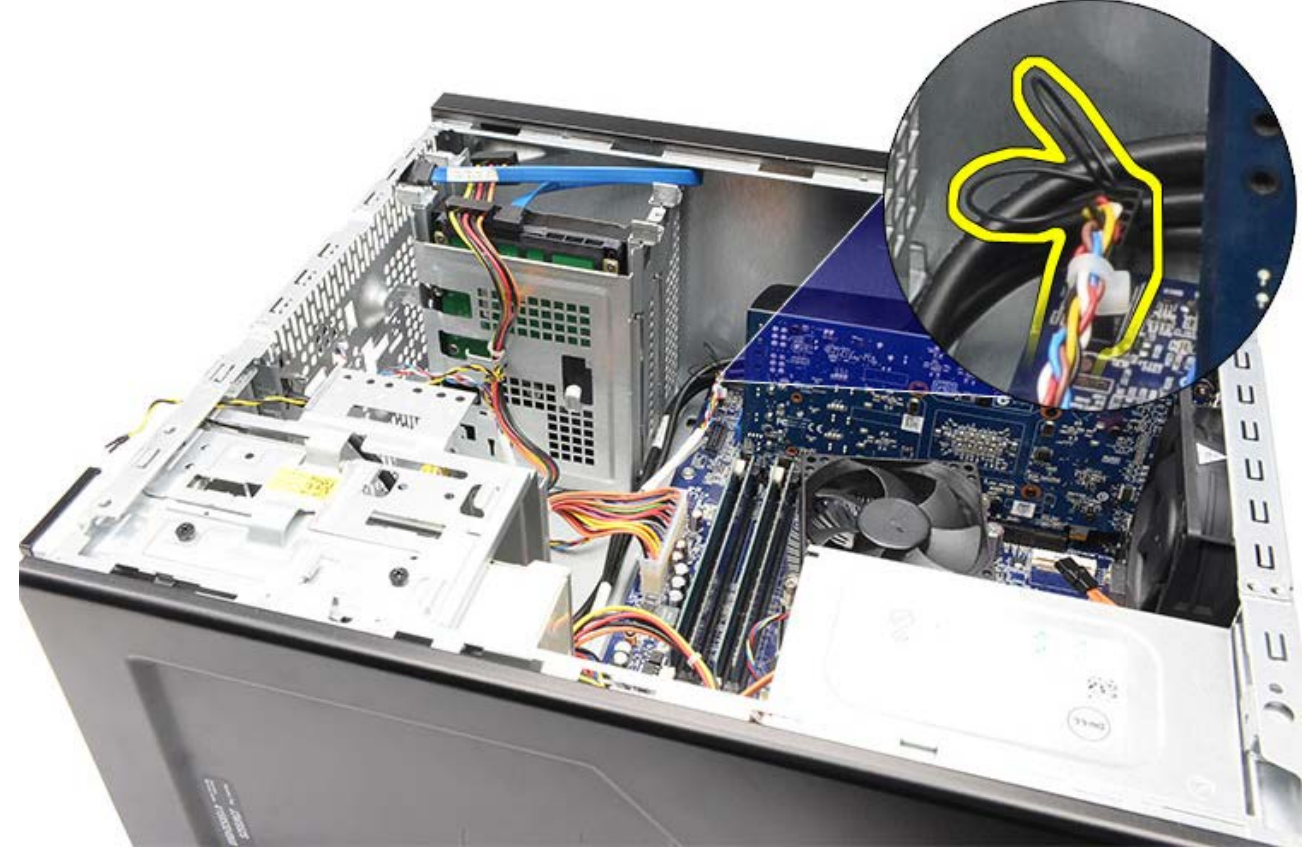

8. Saque el cable del botón de encendido de los ganchos de colocación.

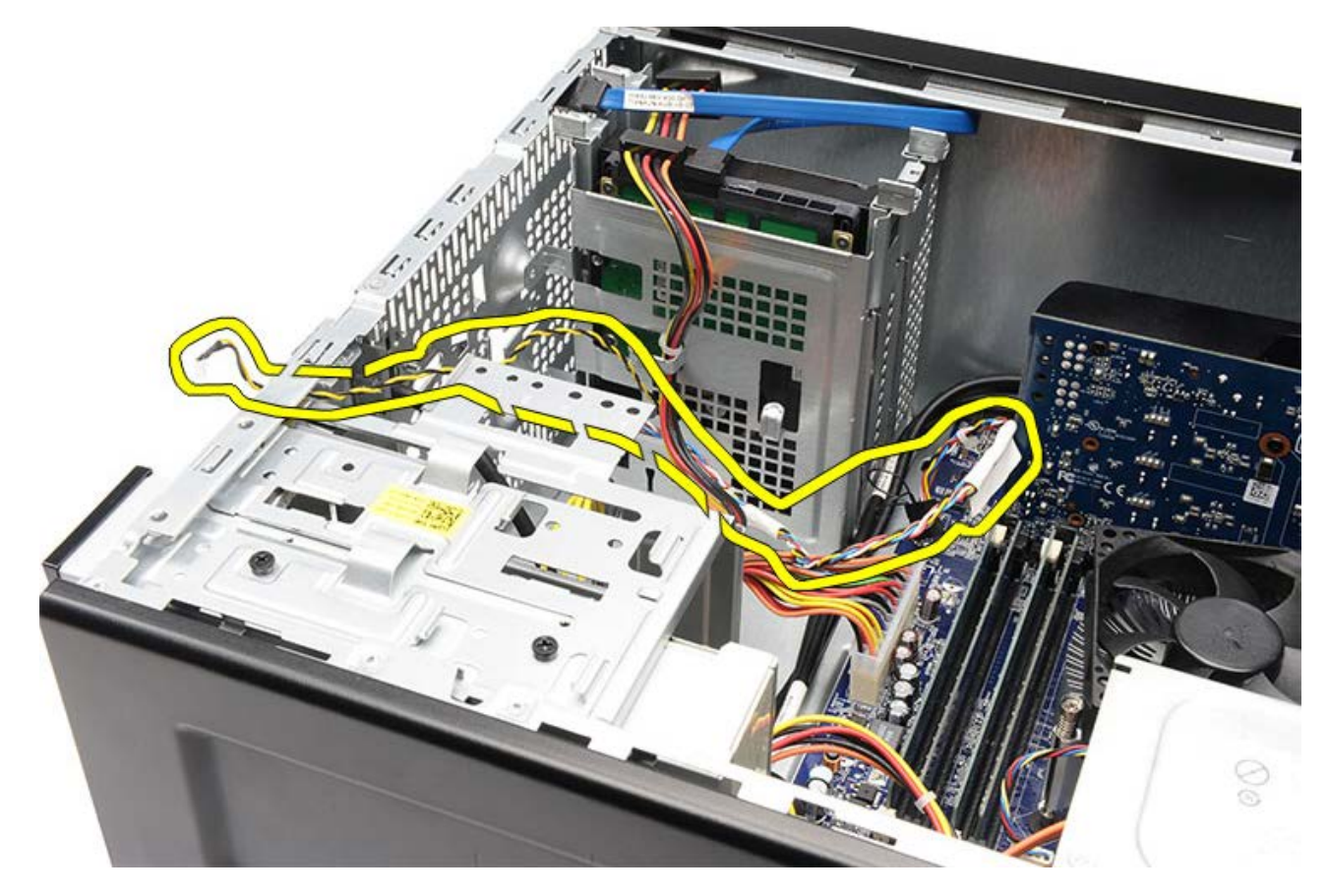

Tareas relacionadas Instalación del LED del botón de encendido y la actividad del disco duro
### Instalación del LED del botón de encendido y la actividad del disco duro

- 1. Pase el cable del botón de encendido por los ganchos de colocación.
- 2. Conecte el cable del botón de encendido a la placa base.
- 3. Inserte el LED de la actividad del disco duro en el gancho de plástico.
- 4. Inserte el LED del botón de encendido y de la actividad del disco duro por la parte frontal del equipo.
- 5. Instale el soporte de la tarjeta de vídeo.
- 6. Instale el embellecedor frontal.
- 7. Vuelva a colocar la cubierta del equipo.
- 8. Siga los procedimientos que se describen en Después de manipular el interior del equipo.

#### Tareas relacionadas

Extracción del LED del botón de encendido y la actividad del disco duro

### Extracción del panel de E/S frontal

- 1. Siga los procedimientos que se describen en Antes de manipular el interior del equipo.
- 2. Retire la cubierta del equipo.
- 3. Extraiga el embellecedor frontal.
- 4. Saque el soporte de la tarjeta de vídeo.
- 5. Saque la tarjeta de vídeo.
- 6. Desconecte los tres cables de E/S frontales de la placa base. Saque los cables de los ganchos de fijación, si los hay, y fíjelos al equipo.

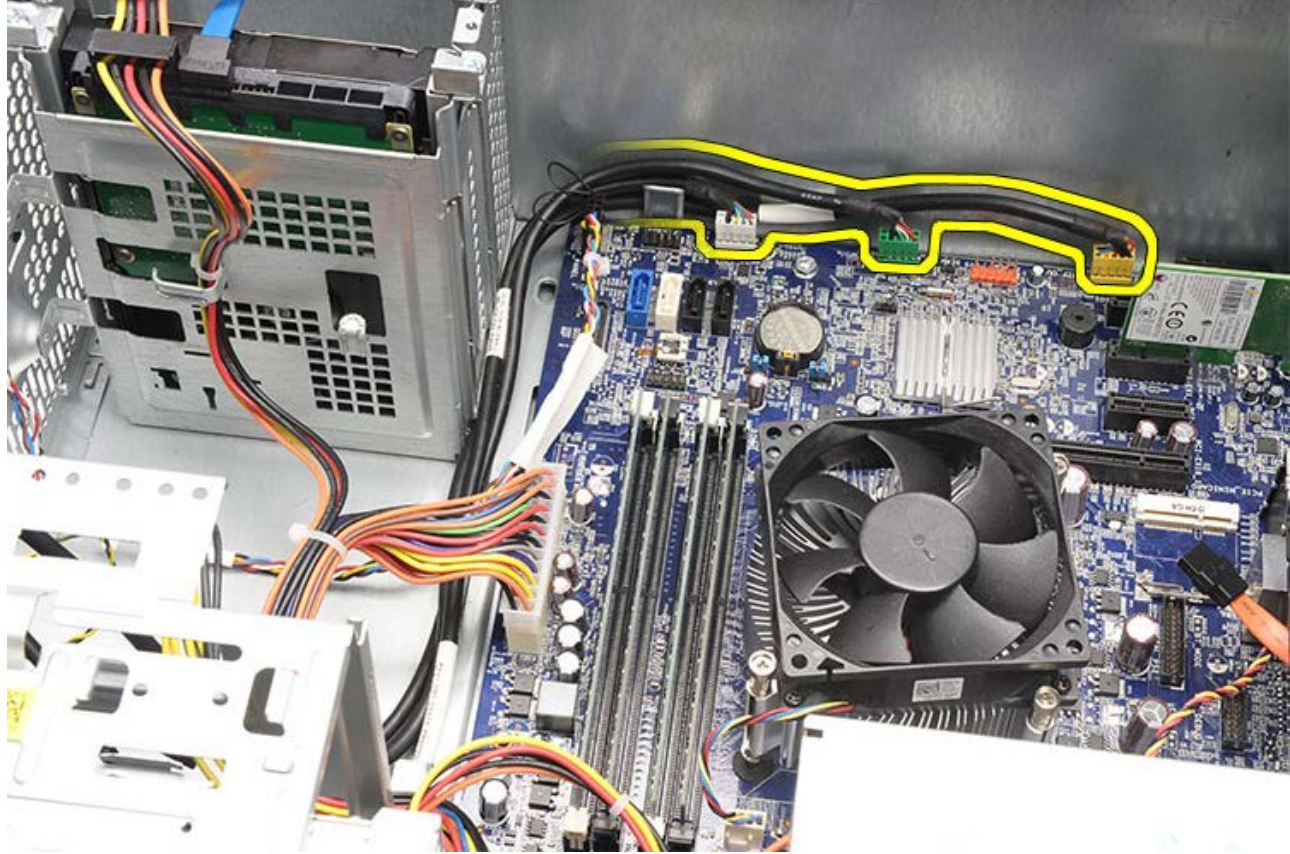

7. Quite los dos tornillos que fijan el panel de E/S al equipo.

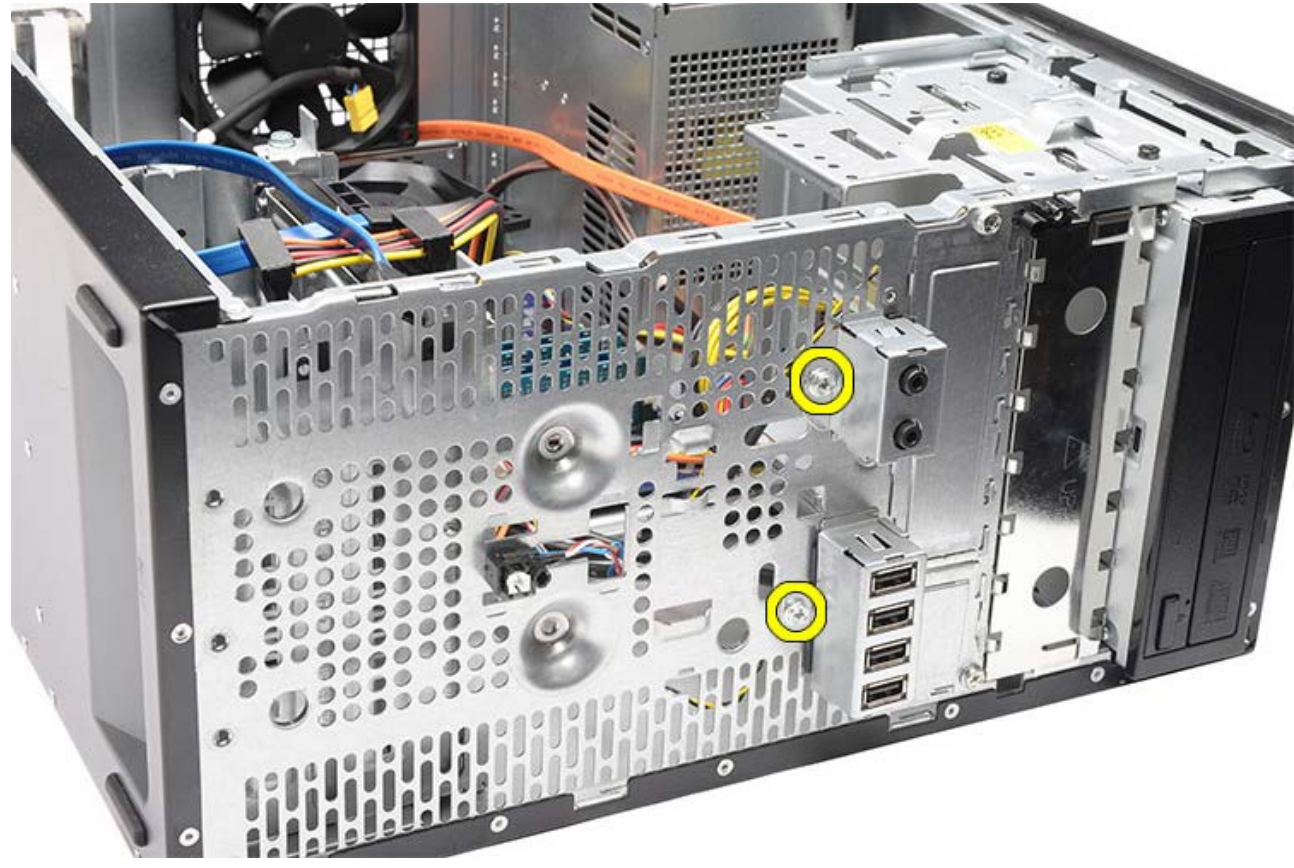

8. Separe el panel de E/S del equipo mientras guía los cables a través de los compartimentos y los orificios.

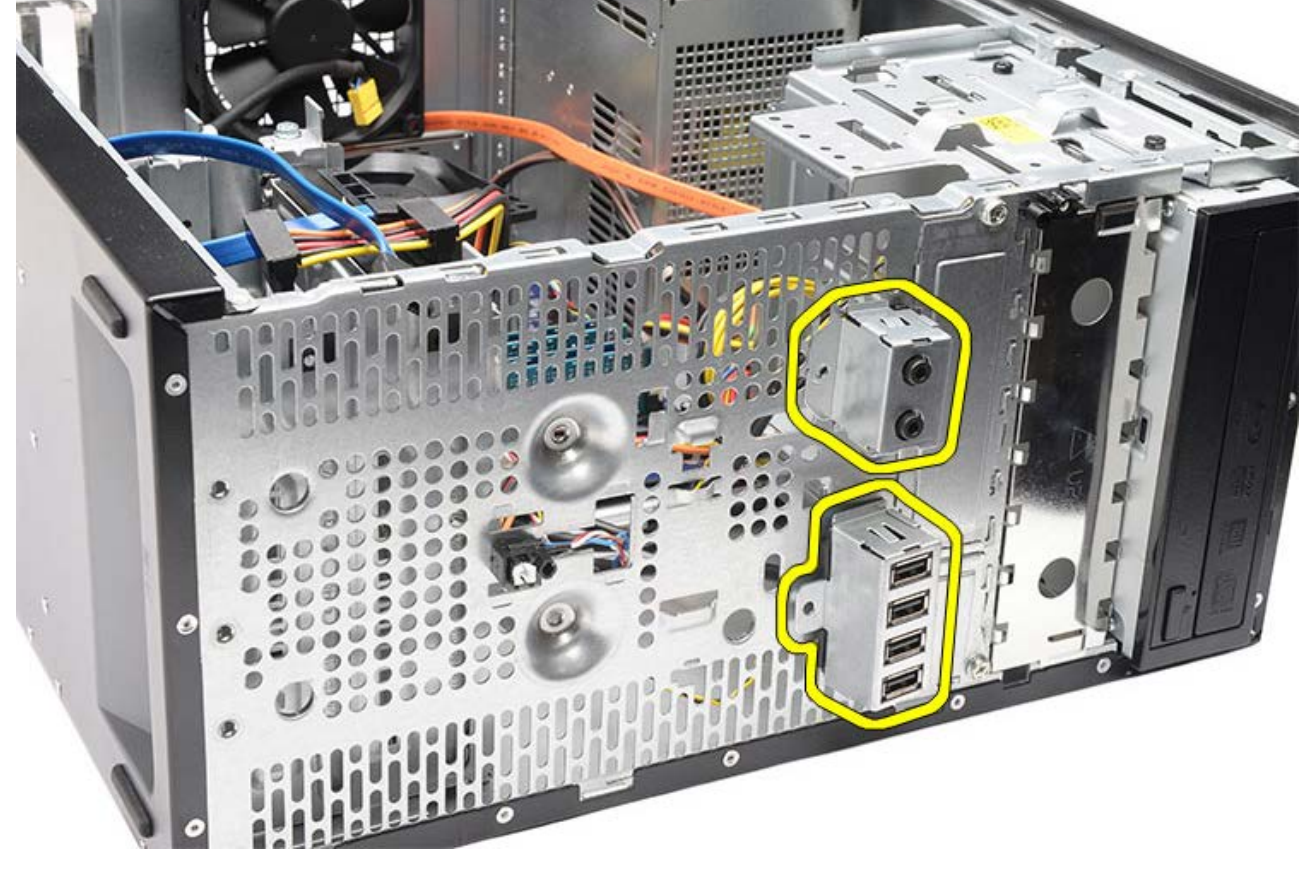

Tareas relacionadas Instalación del panel de E/S frontal

### Instalación del panel de E/S frontal

- 1. Pase los cables del panel E/S por los compartimentos y orificios.
- 2. Coloque los dos tornillos que fijan el panel de E/S al equipo.
- 3. Sujete los cables con los ganchos de colocación, si los hay, y conecte los tres cables de E/S a la placa base.
- 4. Instale la tarjeta de vídeo.
- 5. Instale el soporte de la tarjeta de vídeo.
- 6. Instale el embellecedor frontal.
- 7. Vuelva a colocar la cubierta del equipo.
- 8. Siga los procedimientos que se describen en Después de manipular el interior del equipo.

#### Tareas relacionadas

Instalación del panel de E/S frontal

#### Extracción de la batería de tipo botón

- 1. Siga los procedimientos que se describen en Antes de manipular el interior del equipo.
- 2. Retire la cubierta del equipo.
- 3. Saque el <u>soporte de la tarjeta de vídeo</u>.
- 4. Saque la tarjeta de vídeo.
- 5. Presione con cuidado el pasador de liberación de la batería y extráigala del zócalo de la blaca base.

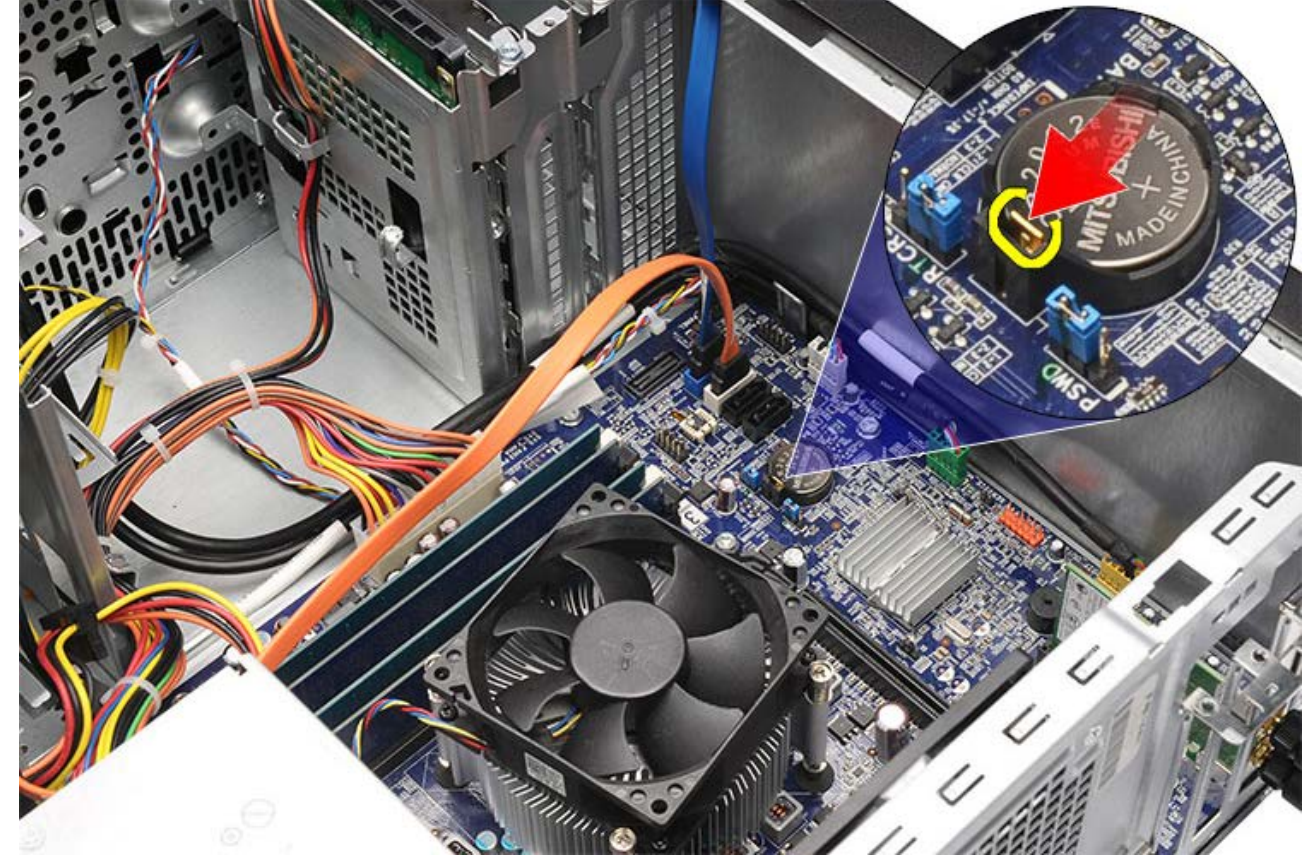

6. Extraiga la batería de tipo botón del equipo.

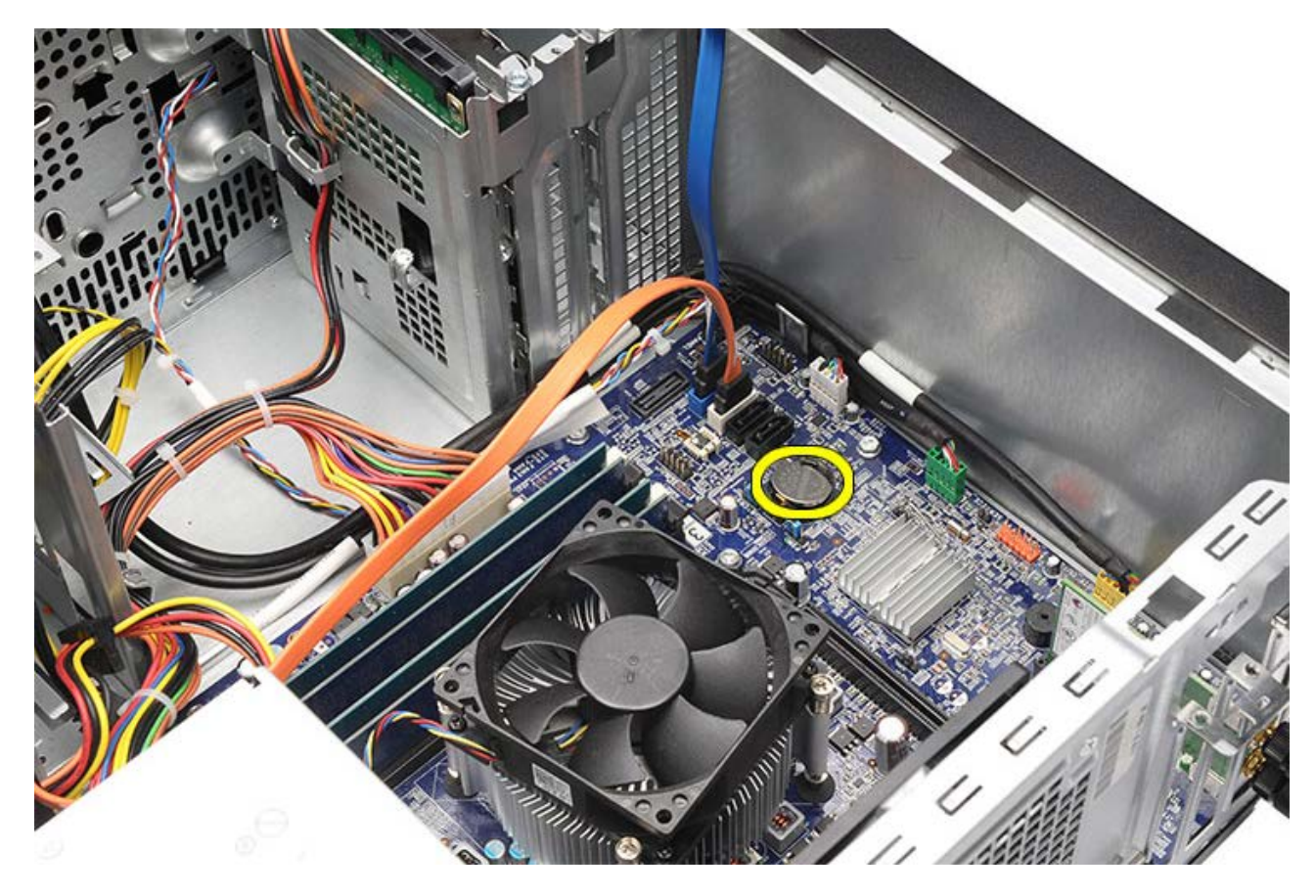

Tareas relacionadas Instalación de la batería de tipo botón

### Instalación de la batería de tipo botón

- 1. Instale la batería de tipo botón en el zócalo de la placa base.
- 2. Presione la batería de tipo botón hasta que encaje en el zócalo.
- 3. Instale la tarjeta de vídeo.
- 4. Instale el soporte de la tarjeta de vídeo.
- 5. Vuelva a colocar la cubierta del equipo.
- 6. Siga los procedimientos que se describen en Después de manipular el interior del equipo.

#### Tareas relacionadas

Extracción de la batería de tipo botón

#### Extracción de la placa base

- 1. Siga los procedimientos que se describen en Antes de manipular el interior del equipo.
- 2. Retire la cubierta del equipo.
- 3. Extraiga el <u>embellecedor frontal</u>.
- 4. Saque el <u>soporte de la tarjeta de vídeo</u>.
- 5. Saque la tarjeta de vídeo.
- 6. Extraiga la tarjeta de expansión.
- 7. Saque la memoria.
- 8. Extraiga el procesador.
- 9. Desconecte y suelte todos los cables de la placa base.

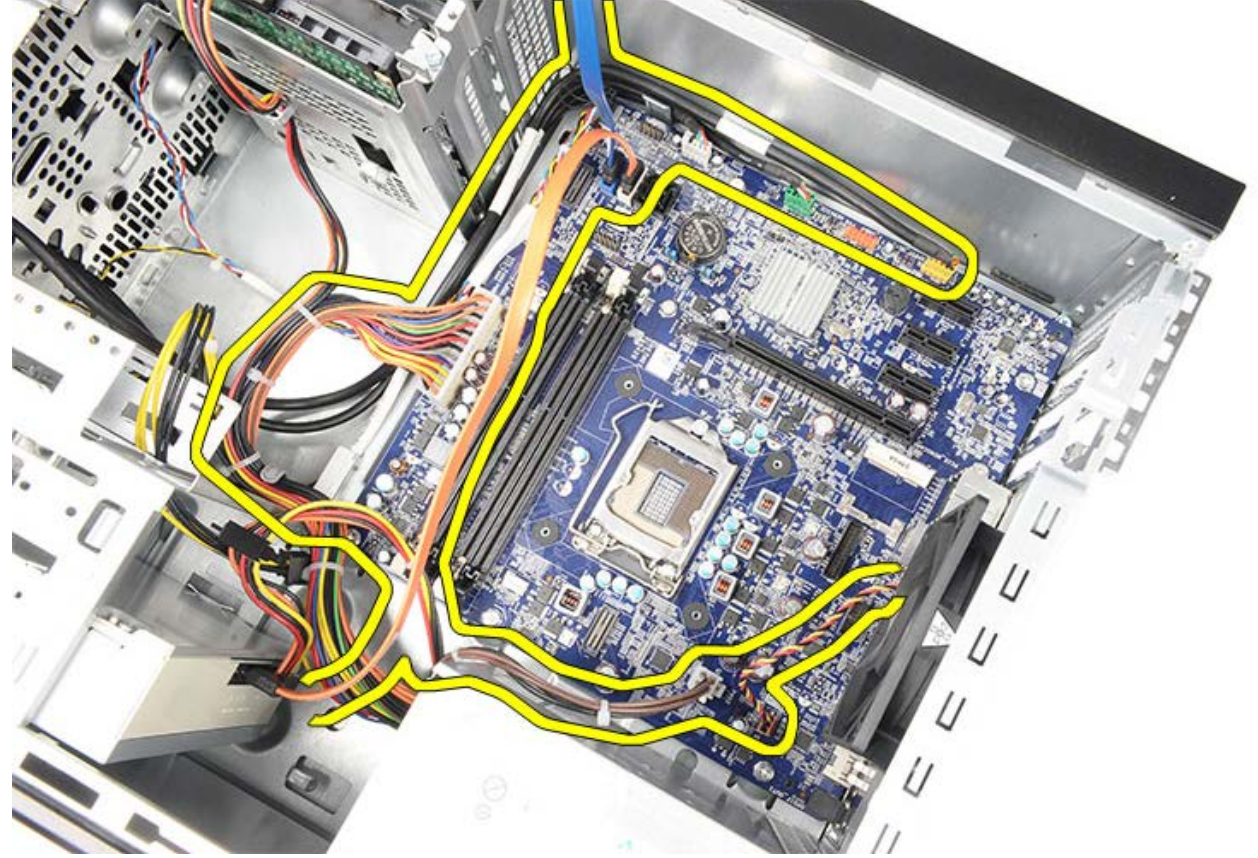

10. Extraiga los ocho tornillos que fijan la placa base al equipo.

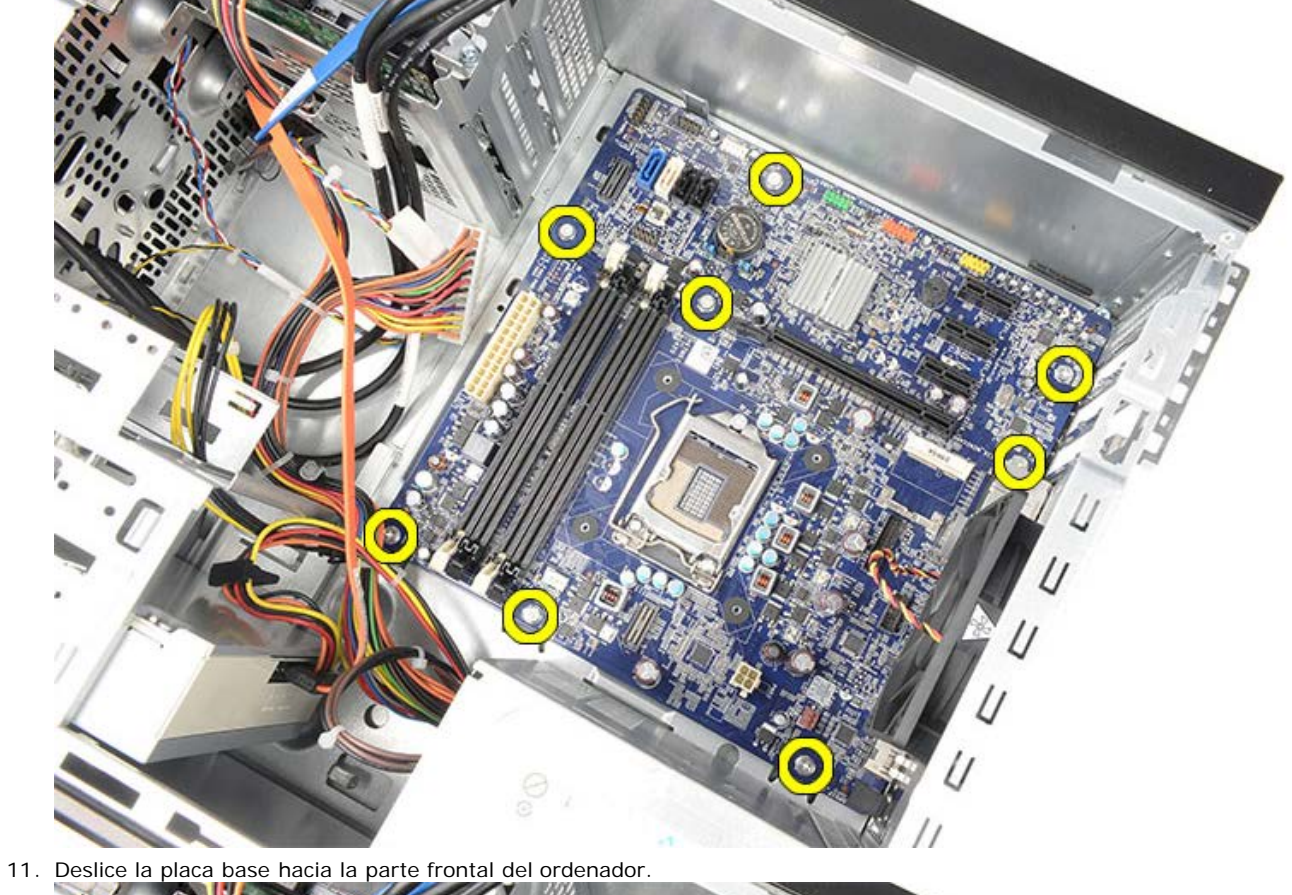

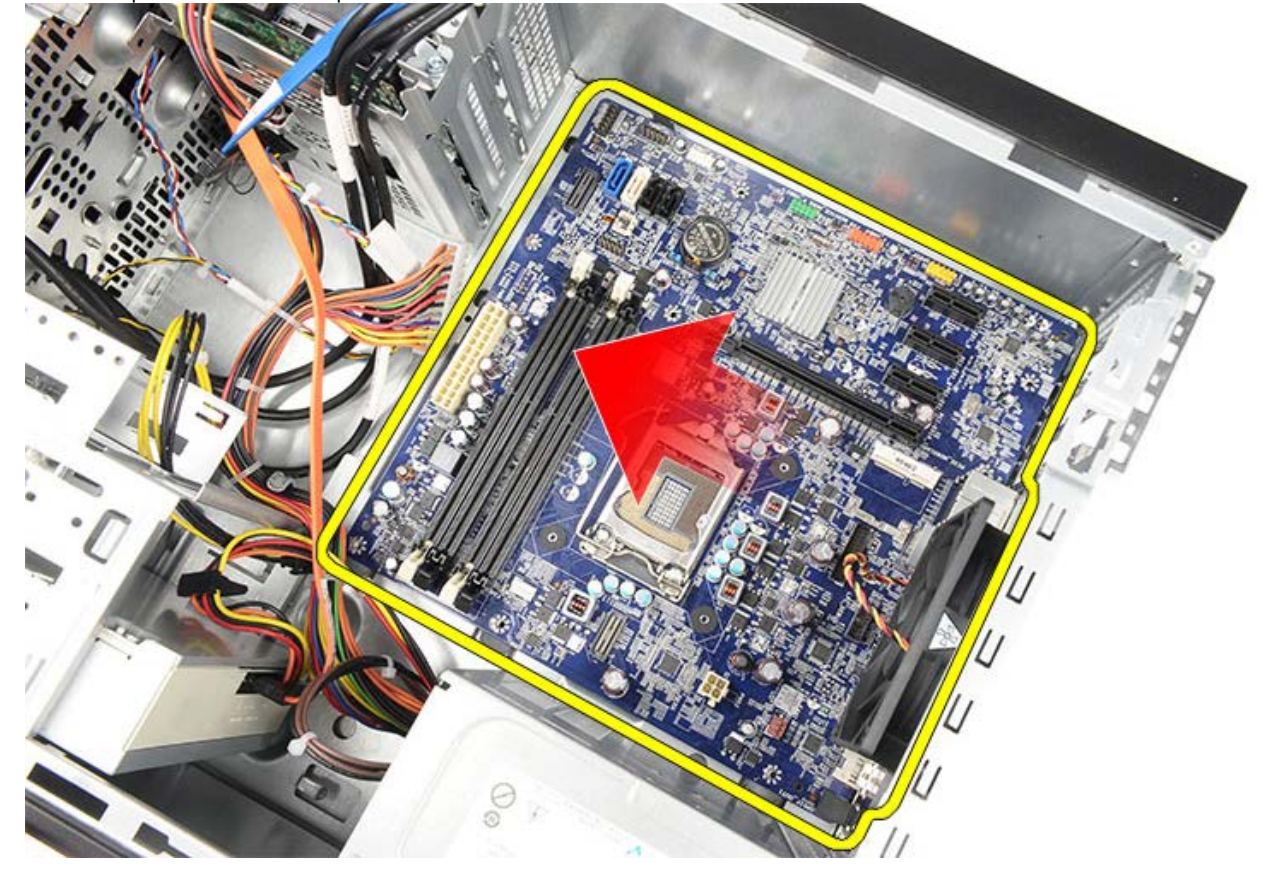

12. Levante la placa base con cuidado y retírela del ordenador.

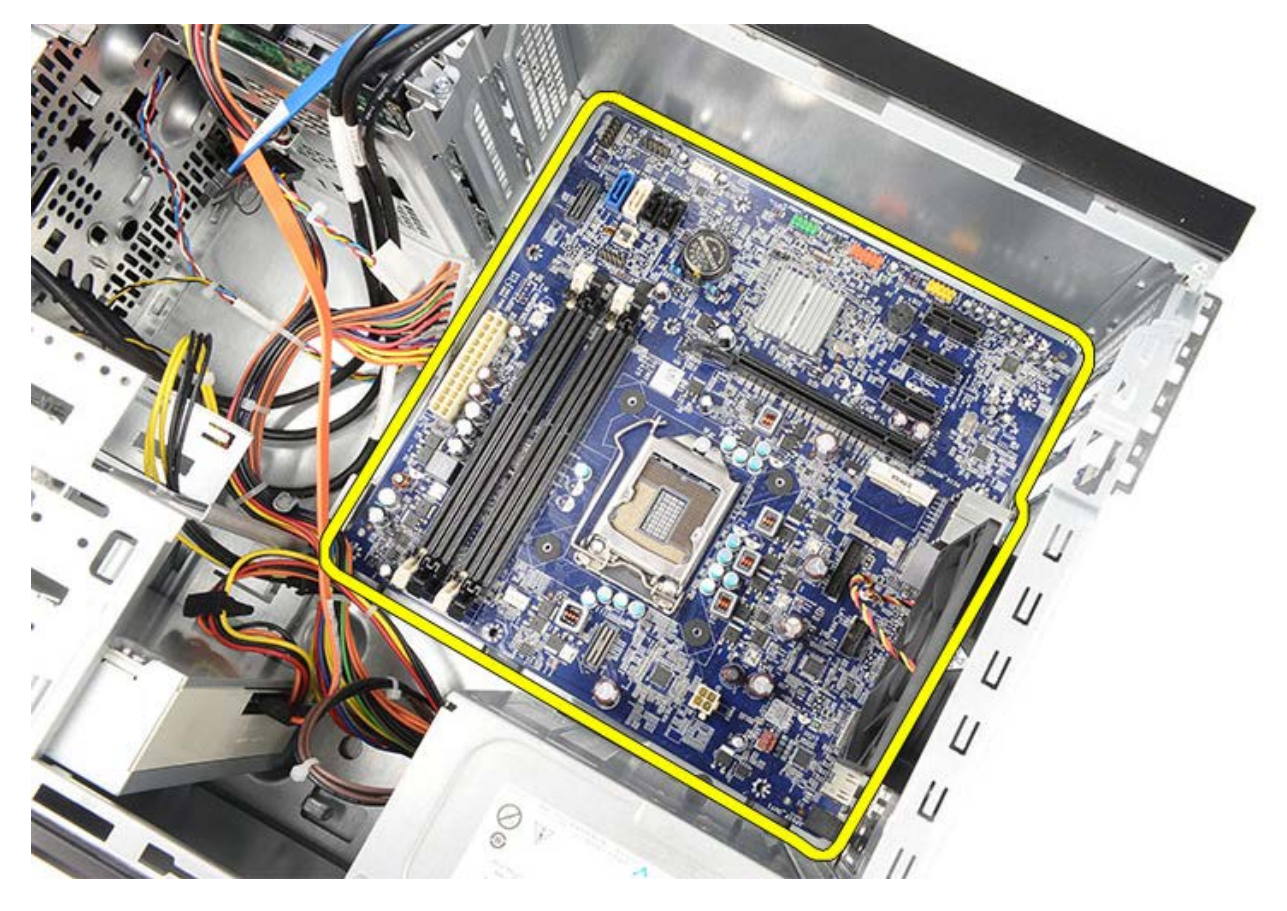

Tareas relacionadas Instalación de la placa base

#### Instalación de la placa base

- 1. Coloque con cuidado la placa base en el equipo.
- 2. Deslice la placa base hacia la parte posterior del ordenador.
- 3. Coloque y apriete los ocho tornillos que fijan la placa base al equipo.
- 4. Coloque y conecte todos los cables a la placa base.
- 5. Instale el disipador de calor y el procesador.
- 6. Coloque la memoria.
- 7. Instale la tarjeta de vídeo.
- 8. Instale el soporte de la tarjeta de vídeo.
- 9. Instale el embellecedor frontal.
- 10. Vuelva a colocar la cubierta del equipo.
- 11. Siga los procedimientos que se describen en Después de manipular el interior del equipo.

#### Tareas relacionadas

Extracción de la placa base

#### Información general

La configuración del sistema le permite:

- Cambiar la información de configuración del sistema después de agregar, cambiar o quitar hardware del equipo.
- Establecer o cambiar una opción seleccionable por el usuario, como la contraseña de usuario.
- Leer la cantidad de memoria actual o establecer el tipo de unidad de disco duro instalada.

Antes de utilizar el programa de configuración del sistema, se recomienda anotar la información de las pantallas de configuración del sistema para poder utilizarla posteriormente.

△ PRECAUCIÓN: a menos que sea un usuario experto, no cambie la configuración de este programa. Algunos cambios pueden provocar que el ordenador no funcione correctamente.

### Acceso al programa Configuración del sistema

- 1. Encienda (o reinicie) el equipo.
- 2. Cuando se muestre el logotipo azul de DELL, espere a que aparezca la solicitud de F2.
- 3. Cuando aparezca la indicación de F2, pulse <F2> inmediatamente.
  - **NOTA:** El indicador F2 indica que el teclado se ha inicializado. Este mensaje puede aparecer muy rápido, por lo que tiene que estar bien atento, y presionar F2. Si pulsa <F2> antes de que se le solicite, esta pulsación de tecla no tendrá ningún efecto.
- 4. Si no lo hace inmediatamente, aparecerá el logotipo del sistema operativo; espere hasta que aparezca el escritorio de Microsoft Windows. A continuación, apague el equipo y vuelva a intentarlo.

# Pantallas de configuración del sistema

| <ul> <li>Menu (Menú): aparece en la parte superior de la ventana del programa de configuración del sistema. Este campo consiste en un menú de acceso a las opciones del programa de configuración del sistema. Pulse las teclas &lt; Flecha hacia la izquierda &gt; y &lt; Flecha hacia la derecha &gt; para desplazarse. Al resaltar una opción del Menu (Menú), la Options List (Lista de opciones) muestra las opciones que definen el hardware instalado en el equipo.</li> </ul>                                                                                                    |  |  |  |  |  |
|----------------------------------------------------------------------------------------------------|--|--|--|--|--|
| sistema. Pulse las teclas < Flecha hacia la izquierda<br>> y < Flecha hacia la derecha > para desplazarse.<br>Al resaltar una opción del Menu (Menü), la<br>Options List (Lista de opciones) muestra las<br>opciones que definen el hardware instalado en el<br>equipo.<br>Options List (Lista de opciones)<br>aparece en la<br>parte izquierda<br>de la ventana<br>del programa<br>del programa<br>del programa<br>del programa<br>del sistema. El<br>sobre cada una<br>las funciones<br>que definen la<br>configuración<br>del sistema. El<br>sobre cada una<br>das funciones<br>que definen la<br>configuración<br>del equipo,<br>noticue<br>as funciones<br>que definen la<br>conservación de<br>incluido el<br>nardware<br>instalado, la<br>conservación de<br>funciones de<br>seguridad.<br>Avance y<br>retroceda por la<br>lista mediante<br>las taclas de<br>flecha hacia<br>aprice and<br>susta carca del<br>equipo y<br>modificar la<br>configuración<br>actual. Presione<br><esc> para<br/>volver a<br/>opciones).<br/>MOTA: no<br/>tados los<br/>parámetros<br/>de<br/>opciones)<br/>se pueden<br/>modificar.<br/>MOTA: no<br/>tados los<br/>parámetros<br/>de<br/>opciones)<br/>se pueden<br/>modificar.</esc> |  |  |  |  |  |
| <b>Key Functions (Funciones de tecla):</b> aparece<br>debajo de <b>Options Field</b> (Campo de opciones) y<br>enumera las teclas y sus funciones dentro del<br>campo de configuración del sistema activo.                                                                                                    |  |  |  |  |  |

Utilice las siguientes teclas para desplazarse por las pantallas del programa de configuración del sistema:

| Pulsación de tecla                                                | Acción                                                                                                    |
|-------------------------------------------------------------------|----------------------------------------------------------------------------------------------------|
| < F2 >                                                            | Muestra información<br>sobre cualquier<br>elemento seleccionado<br>en el programa de<br>configuración del<br>sistema. |
| < Esc >                                                           | Sale de la vista actual o<br>cambia la vista actual a<br>la página <b>Exit</b> .                                      |
| < Flecha hacia arriba ><br>o < Flecha hacia abajo<br>>            | Selecciona el elemento<br>que desea mostrar.                                                                          |
| < Flecha hacia la<br>izquierda > o < Flecha<br>hacia la derecha > | Selecciona el menú que<br>desea mostrar.                                                                              |
| - 0 +                                                             | Cambia el valor<br>existente del elemento.                                                                            |
| < Entrar >                                                        | Selecciona un submenú<br>o ejecuta un comando.                                                                        |
| < F9 >                                                            | Carga la configuración<br>predeterminada.                                                                             |
| < F10 >                                                           | Guarda la configuración<br>actual y sale del<br>programa de<br>configuración del<br>sistema.                          |

# Opciones del programa de configuración del sistema

### Main (Principal)

| System Information<br>(Información del<br>sistema) | Muestra el número de<br>modelo del equipo.                    |
|----------------------------------------------------|---------------------------------------------------------------|
| BIOS Version<br>(Versión del BIOS)                 | Muestra la revisión de<br>BIOS.                               |
| System Date (Fecha<br>del sistema)                 | Restablece la fecha del<br>calendario interno del<br>equipo.  |
| System Time (Hora<br>del sistema)                  | Restablece la hora del reloj interno del equipo.              |
| Service Tag (Etiqueta<br>de servicio)              | Muestra la etiqueta de servicio del ordenador.                |
| Asset Tag (Etiqueta<br>de propiedad)               | Muestra la etiqueta de servicio del ordenador.                |
| Processor Type (Tipo<br>de procesador)             | Muestra el tipo de<br>procesador.                             |
| L2 Cache Size<br>(Tamaño de caché de<br>CPU)       | Muestra el tamaño de la<br>caché L2 del procesador.           |
| L3 Cache Size<br>(Tamaño de caché de<br>CPU)       | Muestra el tamaño de la<br>caché L3 del procesador.           |
| Memory Installed<br>(Memoria instalada)            | Muestra el tamaño total<br>de la memoria del<br>equipo.       |
| Memory Speed<br>(Velocidad de la<br>memoria)       | Muestra la velocidad de<br>la memoria.                        |
| Memory Technology<br>(Tecnología de<br>memoria)    | Muestra el tipo de<br>procesador.                             |
| Memory Channel<br>(Canal de memoria)               | Muestra el modo de<br>canal (canal único o<br>doble).         |
| SATA Ο                                             | Muestra el número de<br>modelo de la unidad de<br>disco duro. |
| SATA 1                                             | Muestra el número de<br>modelo de la unidad de<br>disco duro. |
| SATA 2                                             | Muestra el número de<br>modelo de la unidad de<br>disco duro. |
| SATA 3                                             | Muestra el número de<br>modelo de la unidad de<br>disco duro. |
| eSATA                                              | Muestra el número de<br>modelo de la unidad de<br>disco duro. |

#### Advanced (Avanzadas)

| System Configuration (Configuración del sistema)                                       |                                                                                    |                                                    |  |  |
|----------------------------------------------------------------------------------------|------------------------------------------------------------------------------------|----------------------------------------------------|--|--|
| Hyper-<br>Threading                                                                    | Activar o<br>desactivar<br>hyper-threading<br>del procesador.                      | Valor<br>predeterminado<br>: Enabled<br>(Activado) |  |  |
| Active<br>Processor<br>Cores<br>(Núcleos del<br>procesador<br>activos)                 | Muestra el<br>número de<br>núcleos activos.                                        | Predeterminado<br>: All (todos)                    |  |  |
| Limit CPUID<br>Value (Límite<br>de valor<br>CPUID)                                     | Activa o<br>desactiva la<br>función de valor<br>de límite de<br>valor CPUID.       | Valor<br>predeterminado<br>: Enabled<br>(Activado) |  |  |
| CPU XD<br>Support<br>(Compatible<br>con CPU XD)                                        | Activa o<br>desactiva la<br>función de CPU<br>XD.                                  | Valor<br>predeterminado<br>: Enabled<br>(Activado) |  |  |
| Intel<br>Virtualization<br>Technology<br>(Tecnología<br>de<br>virtualización<br>Intel) | Activa o<br>desactiva la<br>función de<br>virtualización<br>Intel.                 | Valor<br>predeterminado<br>: Enabled<br>(Activado) |  |  |
| Intel<br>SpeedStep                                                                     | Activa o<br>desactiva la<br>función de Intel<br>SpeedStep.                         | Valor<br>predeterminado<br>: Enabled<br>(Activado) |  |  |
| Intel Turbo<br>Boost<br>Technology<br>(Tecnología<br>Intel Turbo<br>Boost)             | Activa o<br>desactiva la<br>función Intel<br>Turbo Boost.                          | Valor<br>predeterminado<br>: Enabled<br>(Activado) |  |  |
| CPU C6<br>Report<br>(Informe CPU<br>C6)                                                | Activa o<br>desactiva la<br>función de<br>Informe CPU<br>C6.                       | Valor<br>predeterminado<br>: Enabled<br>(Activado) |  |  |
| System Configu<br>sistema)                                                             | uration (Configu                                                                   | ración del                                         |  |  |
| Onboard<br>Audio<br>Controller<br>(Controlador<br>de audio<br>incorporado)             | Activa o<br>desactiva la<br>función del<br>controlador de<br>audio<br>incorporado. | Valor<br>predeterminado<br>: Enabled<br>(Activado) |  |  |
| Onboard LAN<br>Controller<br>(Controlador<br>de LAN<br>incorporada)                    | Activa o<br>desactiva la<br>función del<br>controlador LAN<br>incorporada.         | Valor<br>predeterminado<br>: Enabled<br>(Activado) |  |  |
| Onboard LAN<br>Boot ROM<br>(ROM de                                                     | Activa o<br>desactiva la<br>ROM de inicio                                          | Valor<br>predeterminado<br>: Disabled              |  |  |

| inicio de LAN<br>incorporada)                                                        | de LAN<br>incorporada.                                                                  | (Desactivado)                                          |  |  |
|--------------------------------------------------------------------------------------|-----------------------------------------------------------------------------------------|--------------------------------------------------------|--|--|
| SATA Mode<br>(Modo SATA)                                                             | Permite elegir<br>el modo de<br>funcionamiento<br>SATA.                                 | Valor<br>predeterminado<br>: AHCI                      |  |  |
| eSATA Port<br>(Puerto<br>eSATA)                                                      | Activa o<br>desactiva el<br>puerto eSATA.                                               | Valor<br>predeterminado<br>: Enabled<br>(Activado)     |  |  |
| USB<br>Controller<br>(Controlador<br>USB)                                            | Activa o<br>desactiva el<br>controlador<br>USB.                                         | Valor<br>predeterminado<br>: Enabled<br>(Activado)     |  |  |
| Onboard Card<br>Reader<br>(Lector de<br>tarjetas<br>multimedia)                      | Activa o<br>desactiva el<br>lector de<br>tarjetas<br>incorporado.                       | Valor<br>predeterminado<br>: Enabled<br>(Activado)     |  |  |
| Power Manager<br>energía)                                                            | ment (Administr                                                                         | ación de                                               |  |  |
| Restore on AC<br>Power Loss<br>(Restaurar<br>pérdida de la<br>alimentación<br>de CA) | Permite al<br>equipo<br>restaurar la<br>pérdida de<br>alimentación de<br>CA.            | Predeterminado<br>: Apagado                            |  |  |
| Wake On LAN<br>from S4/S5<br>(Activar LAN<br>desde S4/S5)                            | Permite<br>encender el<br>equipo de<br>forma remota.                                    | Valor<br>predeterminado<br>: Enabled<br>(Activado)     |  |  |
| USB<br>Powershare in<br>S4/S5 State<br>(USB<br>Powershare<br>en estado<br>S4/S5)     | Permite<br>encender el<br>equipo de<br>forma remota.                                    | Valor<br>predeterminado<br>: Enabled<br>(Activado)     |  |  |
| USB<br>Powershare in<br>Sleep State<br>(USB<br>Powershare<br>en estado de<br>reposo) | Activa o<br>desactiva los<br>puertos USB en<br>estado de<br>reposo.                     | Predeterminado<br>: Normal                             |  |  |
| Auto Power<br>On (Encendido<br>automático)                                           | Activa o<br>desactiva el<br>equipo para<br>encenderse<br>automáticament<br>e.           | Valor<br>predeterminado<br>: Disabled<br>(Desactivado) |  |  |
| Post Behaviour (Comportamiento en la post)                                           |                                                                                         |                                                        |  |  |
| Bootup<br>NumLock State<br>(Estado de Bloq<br>Num en el<br>arranque)                 | Activa o<br>desactiva el<br>indicador<br>luminoso de<br>Bloq Num<br>durante la<br>POST. | Valor<br>predeterminado<br>: encendido                 |  |  |
| Keyboard Error<br>Report (Informe                                                    | Activa o<br>desactiva el                                                                | Valor<br>predeterminado                                |  |  |

| de errores de<br>teclado) | informe de<br>errores de<br>teclado que se<br>mostrará | : Enabled<br>(Activado) |
|---------------------------|--------------------------------------------------------|-------------------------|
|                           | durante la<br>POST.                                    |                         |

### Security (Seguridad)

| Unlock Setup Status                                                    | Especifica si se ha                                                      |
|------------------------------------------------------------------------|--------------------------------------------------------------------------|
| (Desbloquear estado                                                    | asignado una contraseña                                                  |
| de la instalación)                                                     | de instalación.                                                          |
| Admin Password<br>Status (Estado de<br>contraseña de<br>administrador) | Especifica si se ha<br>asignado una contraseña<br>de administrador.      |
| Admin Password                                                         | Permite establecer una                                                   |
| (Contraseña de                                                         | contraseña de                                                            |
| administrador)                                                         | administrador.                                                           |
| Boot Menu Security<br>(Seguridad del menú<br>de inicio)                | Le permite desbloquear<br>o bloquear la<br>configuración del<br>sistema. |

## Boot (Inicio)

La pestaña Boot (Inicio) le permite cambiar la secuencia de inicio.

#### Exit (Salir)

Esta sección le permite guardar, descartar y cargar la configuración predeterminada antes de salir del programa de configuración del sistema.

### Indicador de la fuente de alimentación

El indicador luminoso de la fuente de alimentación se enciende mediante una señal de alimentación llamada Power\_Good (PG). Cuando están encendidos los carriles de +3,3 V, +5 V y +12 V dentro de la especificación, la señal PG se enciende, iluminando el LED de autoprueba. Quitando la sujeción de cables de unidades que no pasen esta prueba, el cliente o el técnico podrá aislar la causa del error en un dispositivo conectado de la fuente. de alimentación.

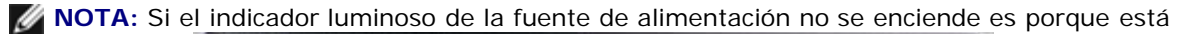

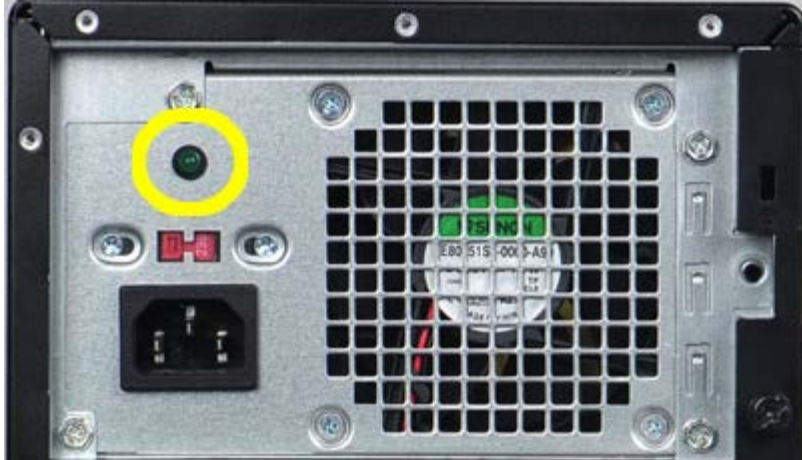

defectuosa.

### Indicadores luminosos de alimentación

| Estado del botón<br>de encendido |         | Causa                                                                      | Pasos para la<br>solución de<br>problemas                                                                                                    |  |
|----------------------------------|---------|----------------------------------------------------------------------------|----------------------------------------------------------------------------------------------------|--|
|                                  | APAGADO | El<br>equipo<br>está<br>apaga<br>do o<br>no<br>recibe<br>alimen<br>tación. | <ul> <li>Recoloque el<br/>cable de<br/>alimentación<br/>en el<br/>conector de<br/>alimentación<br/>de la parte<br/>posterior del<br/>ordenador y<br/>en la toma<br/>eléctrica.</li> <li>Si el<br/>ordenador<br/>está<br/>conectado a<br/>una regleta<br/>de enchufes,<br/>asegúrese<br/>de que ésta<br/>a su vez<br/>está<br/>conectada a<br/>una toma<br/>eléctrica y<br/>de que está<br/>encendida.<br/>Asimismo,<br/>no utilice<br/>dispositivos<br/>de<br/>protección<br/>de la<br/>alimentación<br/>, regletas de<br/>enchufes ni<br/>alargadores<br/>de<br/>alimentación<br/>para<br/>comprobar<br/>que el<br/>ordenador se<br/>enciende<br/>correctamen<br/>te.</li> <li>Asegúrese<br/>de que la<br/>toma<br/>eléctrica<br/>funciona;<br/>para ello,<br/>enchufe otro<br/>aparato,<br/>como por<br/>ejemplo una<br/>lámpara.</li> </ul> |  |

Indicadores luminosos de alimentación

|   | Luz<br>ámbar<br>parpadea<br>nte | Error<br>del<br>sistem<br>a para<br>compl<br>etar la<br>POST.<br>Error<br>del<br>proces<br>ador | <ul> <li>Extraiga las tarjetas y vuelva a instalarlas.</li> <li>Extraiga la tarjeta gráfica y vuelva a instalarla, si procede.</li> <li>Asegúrese de que el conector de alimentación ATX de 4 patas está conectado a la placa madre.</li> <li>Ajuste bien el conector de alimentación ATX del procesador.</li> <li>Motal</li> <li>Frecuen cia de parpade o: 0,5 segundo s encendi do, 0,5 segundo s apagado .</li> <li>Cuando la CPU no está correcta mente asentad a o no se detecta, el sistema se apagará automát icament e.</li> </ul> |  |
|---|---------------------------------|-------------------------------------------------------------------------------------------------|----------------------------------------------------------------------------------------------------|--|
| C | ámbar fija                      | sistem<br>a está<br>en<br>posició<br>n de<br>espera                                             | <ul> <li>Presione el<br/>botón de<br/>encendido<br/>para sacar el<br/>sistema del<br/>modo de</li> </ul>                                                                                                    |  |

|   |                    | o es<br>un<br>error<br>del<br>estado<br>del<br>sistem<br>a,<br>incluy<br>endo<br>la<br>fuente<br>de<br>alimen<br>tación.<br>Solo<br>funcio<br>na<br>correct<br>ament<br>e el<br>carril<br>+5<br>VSB<br>de la<br>fuente<br>de<br>alimen<br>tación. | <ul> <li>espera.</li> <li>Asegúrese<br/>de que todos<br/>los cables de<br/>alimentación<br/>están bien<br/>conectados a<br/>la placa<br/>base.</li> <li>Asegúrese<br/>de que el<br/>cable de<br/>alimentación<br/>principal y el<br/>cable del<br/>panel frontal<br/>están<br/>conectados<br/>firmemente<br/>a la placa<br/>base.</li> <li>NOTA: si el<br/>sistema se<br/>apagó de un<br/>modo<br/>anómalo, será<br/>necesario<br/>desconectarlo<br/>y enchufar el<br/>cable de la<br/>alimentación<br/>de CA.<br/>Después<br/>apague el<br/>sistema. En<br/>caso contrario,<br/>es posible que<br/>se muestre un<br/>estado de las<br/>luces de la<br/>alimentación<br/>incorrecto.</li> </ul> |
|---|--------------------|----------------------------------------------------------------------------------------------------|----------------------------------------------------------------------------------------------------|
| C | Luz<br>blanca fija | El<br>sistem<br>a es<br>compl<br>etame<br>nte<br>funcio<br>nal y<br>el<br>estado<br>es<br>encen<br>dido.                                                                                                    | <ul> <li>Si el equipo no responde, proceda del siguiente modo:</li> <li>Asegúrese de que la pantalla esté conectada y encendida.</li> <li>Si la pantalla está conectada y encendida, escuche el código de sonidos.</li> </ul>                                                                                                    |

#### Códigos de sonidos

El sistema puede emitir una serie de pitidos durante el arranque si la pantalla no puede mostrar errores o problemas. Esta serie de pitidos, conocidos como códigos de sonidos, identifican diferentes problemas.

- 1. 3 quiere decir 3-3-3-3...Esto es 3 pitidos y 3 pitidos y... en un bucle sin fin hasta que el usuario pulse el botón de encendido para apagar el sistema.
- 2. El retardo entre cada pitido es de 300 ms. El retardo entre cada conjunto de pitidos es de 3 segundos, el sonido del pitido dura 300 ms.
- Después de cada pitido y cada conjunto de pitidos, el BIOS debería detectar si el usuario pulsa el botón de encendido, en cuyo caso el BIOS saldrá del bucle y ejecutará el proceso normal de apagado, encendiendo el sistema.

| Estado del<br>LED de<br>encendido | Pitic | løescripción                                                                                                    | Alcance del<br>fallo                                                                                      |
|-----------------------------------|-------|----------------------------------------------------------------------------------------------------|----------------------------------------------------------------------------------------------------|
| 5                                 | 1     | Suma de<br>comprobación<br>de ROM del<br>BIOS en curso<br>o error de<br>ésta. Chip de<br>la BIOS                                                                                                    | Se ha producido<br>un error en la<br>placa base.<br>Incluye daños<br>en el BIOS o<br>errores de la<br>ROM |
| C                                 | 2     | No se ha<br>detectado la<br>RAM                                                                                                    | No se ha<br>detectado<br>memoria                                                                          |
|                                   | 3     | <ul> <li>Error<br/>del<br/>conjunt<br/>o de<br/>chips<br/>(Conjun<br/>to de<br/>chips<br/>North<br/>and<br/>South<br/>Bridge,<br/>error de<br/>DMA/IM<br/>R/Temp<br/>orizado<br/>r para<br/>la<br/>platafor<br/>ma<br/>Intel);<br/>error<br/>del<br/>conjunt<br/>o de<br/>chips</li> <li>Error<br/>de la<br/>prueba<br/>del reloj<br/>de hora</li> </ul> | Error de la<br>placa base<br>(LED de<br>encendido<br>parpadeando<br>en ámbar)                             |

|   |   | <ul> <li>Error<br/>Gate<br/>A20</li> <li>Error<br/>en el<br/>chip de<br/>Súper<br/>E/S</li> <li>Fallo de<br/>la<br/>prueba<br/>de la<br/>controla<br/>dora<br/>del<br/>teclado</li> </ul> |                                    |
|---|---|----------------------------------------------------------------------------------------------------|------------------------------------|
| C | 4 | Error de<br>lectura/escritu<br>ra de RAM                                                                                                    | Fallo de<br>memoria                |
| C | 5 | Error de<br>alimentación<br>RTC                                                                                                    | Error de la<br>batería del<br>CMOS |
| C | 6 | Error de la<br>prueba del<br>BIOS de vídeo                                                                                                    | Error de la<br>tarjeta de vídeo    |
| C | 7 | Error de la<br>CPU                                                                                                    | CPU                                |

#### Mensajes de error Mensaje de error Descripción AUXILIARY DEVICE La superficie táctil o el FAILURE (Fallo de ratón externo pueden dispositivo auxiliar) estar defectuosos. Si el ratón es externo, compruebe la conexión del cable. Active la opción Pointing Device (Dispositivo de puntero) en el programa de configuración del sistema. BAD COMMAND OR FILE Asegúrese de que ha NAME (Comando o escrito el comando nombre de archivo correctamente, ha erróneo) colocado los espacios en la posición correcta y ha utilizado el nombre de trayectoria correcto. CACHE DISABLED DUE Error de la memoria TO FAILURE (Caché caché primaria interna desactivada debido a del microprocesador. Póngase en contacto con fallo) Dell. CD DRIVE CONTROLLER La unidad de CD no FAILURE (Fallo de la responde a los controladora de la comandos del equipo. unidad de CD) DATA ERROR (Error de La unidad de disco duro datos) no puede leer los datos. DECREASING Uno o más módulos de AVAILABLE MEMORY (La memoria pueden ser memoria disponible está defectuosos o estar disminuyendo) asentados incorrectamente. Vuelva a instalar los módulos de memoria y, si es necesario, reemplácelos. DISK C: FAILED Falló el inicio de la INITIALIZATION (Disco unidad de disco duro. C: la inicialización ha Ejecute el grupo de pruebas de la unidad de fallado) disco duro de los Dell Diagnostics (Diagnósticos Dell). DRIVE NOT READY (La Para que se lleve a cabo unidad no está lista) la operación, es necesario que haya una unidad de disco duro en el compartimento antes de que pueda continuar. Instale una unidad de disco duro en el compartimento de la unidad de disco duro. ERROR READING El equipo no puede PCMCIA CARD (Error al identificar la tarjeta leer la tarjeta PCMCIA) ExpressCard. Vuelva a insertar la tarjeta o

|                                                                                                    | pruebe con otra tarjeta.                                                                                                    |
|----------------------------------------------------------------------------------------------------|----------------------------------------------------------------------------------------------------|
| EXTENDED MEMORY<br>SIZE HAS CHANGED(El<br>tamaño de la memoria<br>extendida ha cambiado)                                                                               | La cantidad de memoria<br>registrada en NVRAM no<br>coincide con la memoria<br>instalada en el<br>ordenador. Reinicie el<br>ordenador. Si vuelve a<br>aparecer el error,<br>póngase en contacto con<br>Dell.                                                                                                    |
| THE FILE BEING COPIED<br>IS TOO LARGE FOR THE<br>DESTINATION DRIVE (EI<br>archivo que se está<br>copiando es demasiado<br>grande para la unidad<br>de destino)         | El archivo que está<br>intentando copiar es<br>demasiado grande y no<br>cabe en el disco, o el<br>disco está lleno. Pruebe<br>a copiar el archivo en<br>otro disco o en un disco<br>con mayor capacidad.                                                                                                    |
| A FILENAME CANNOT<br>CONTAIN ANY OF THE<br>FOLLOWING<br>CHARACTERS (Un<br>nombre de archivo no<br>puede contener los<br>caracteres siguientes): \<br>/ : * ? " < >   - | No utilice estos<br>caracteres en nombres<br>de archivo.                                                                                                    |
| GATE A20 FAILURE<br>(Fallo de la puerta de<br>acceso A20)                                                                                                    | Puede que uno de los<br>módulos de memoria<br>esté suelto. Vuelva a<br>instalar los módulos de<br>memoria y, si es<br>necesario, reemplácelos.                                                                                                    |
| GENERAL FAILURE<br>(Error de la GENERAL)                                                                                                    | El sistema operativo no<br>puede ejecutar el<br>comando. Normalmente,<br>el mensaje va seguido<br>de información<br>específica, como por<br>ejemplo Printer out of<br>paper (No hay papel en<br>la impresora). Haga lo<br>que proceda.                                                                                                    |
| HARD-DISK DRIVE<br>CONFIGURATION ERROR<br>(Error de configuración<br>de la unidad de disco<br>duro)                                                                    | El ordenador no puede<br>identificar el tipo de<br>unidad. Apague el<br>ordenador, extraiga la<br>unidad de disco duro e<br>inicie el ordenador desde<br>un CD. Después apague<br>el equipo, vuelva a<br>instalar la unidad de<br>disco duro y reinicie el<br>equipo. Ejecute el grupo<br>de pruebas de la unidad<br>de disco duro de los Dell<br>Diagnostics<br>(Diagnósticos Dell). |
| HARD-DISK DRIVE<br>CONTROLLER FAILURE 0<br>(Error de la<br>controladora 0 de la<br>unidad de disco duro)                                                               | La unidad de CD no<br>responde a los<br>comandos del equipo.<br>Apague el ordenador,<br>extraiga la unidad de<br>disco duro e inicie el<br>ordenador desde un CD.<br>Después apague el                                                                                                    |

|                                                                                                    | equipo, vuelva a instalar<br>la unidad de disco duro<br>y reinicie el equipo. Si el<br>problema persiste,<br>pruebe con otra unidad.<br>Ejecute el grupo de<br>pruebas de la unidad de<br>disco duro de los Dell<br>Diagnostics<br>(Diagnósticos Dell).                                                                                                    |
|----------------------------------------------------------------------------------------------------|----------------------------------------------------------------------------------------------------|
| HARD-DISK DRIVE<br>FAILURE (Error de la<br>unidad de disco duro)                                                                                                    | La unidad de CD no<br>responde a los<br>comandos del equipo.<br>Apague el ordenador,<br>extraiga la unidad de<br>disco duro e inicie el<br>ordenador desde un CD.<br>Después apague el<br>equipo, vuelva a instalar<br>la unidad de disco duro<br>y reinicie el equipo. Si el<br>problema persiste,<br>pruebe con otra unidad.<br>Ejecute el grupo de<br>pruebas de la unidad de<br>disco duro de los Dell<br>Diagnostics<br>(Diagnósticos Dell). |
| HARD-DISK DRIVE<br>READ FAILURE (Error de<br>lectura de la unidad de<br>disco duro)                                                                                                    | La unidad de disco duro<br>puede estar defectuosa.<br>Apague el ordenador,<br>extraiga la unidad de<br>disco duro e inicie el<br>ordenador desde un CD.<br>Después apague el<br>equipo, vuelva a instalar<br>la unidad de disco duro<br>y reinicie el equipo. Si el<br>problema persiste,<br>pruebe con otra unidad.<br>Ejecute el grupo de<br>pruebas de la unidad de<br>disco duro de los Dell<br>Diagnostics<br>(Diagnósticos Dell).           |
| INSERT BOOTABLE<br>MEDIA (Introduzca un<br>soporte multimedia de<br>inicio)                                                                                                    | El sistema operativo está<br>tratando de iniciarse con<br>un soporte que no es de<br>inicio, como un disquete<br>o un CD. Insert bootable<br>media (Introduzca un<br>soporte multimedia de<br>inicio).                                                                                                    |
| INVALID<br>CONFIGURATION<br>INFORMATION-PLEASE<br>RUN SYSTEM SETUP<br>PROGRAM (Información<br>de configuración no<br>válida; ejecute el<br>programa de<br>configuración del<br>sistema) | La información de<br>configuración del<br>sistema no coincide con<br>la configuración de<br>hardware. Es más<br>probable que el mensaje<br>aparezca tras instalar un<br>módulo de memoria.<br>Corrija las opciones<br>adecuadas en el<br>programa Configuración<br>del sistema.                                                                                                    |
| KEYBOARD CLOCK LINE                                                                                                    | Para teclados externos,                                                                                                    |

| FAILURE (Fallo de la<br>línea de reloj del<br>teclado)                                                                                                    | compruebe la conexión<br>del cable. Ejecute la<br>prueba Keyboard<br>Controller (Controlador<br>del teclado) de Dell<br>Diagnostics.                                                                                                    |
|----------------------------------------------------------------------------------------------------|----------------------------------------------------------------------------------------------------|
| KEYBOARD<br>CONTROLLER FAILURE<br>(Fallo de la controladora<br>del teclado)                                                                                              | Para teclados externos,<br>compruebe la conexión<br>del cable. Reinicie el<br>ordenador y evite tocar<br>el teclado o el ratón<br>durante la rutina de<br>inicio. Ejecute la prueba<br>Keyboard Controller<br>(Controlador del teclado)<br>de Dell Diagnostics.                                                                                             |
| KEYBOARD DATA LINE<br>FAILURE (Fallo de la<br>línea de datos del<br>teclado)                                                                                             | Para teclados externos,<br>compruebe la conexión<br>del cable. Ejecute la<br>prueba Keyboard<br>Controller (Controlador<br>del teclado) de Dell<br>Diagnostics.                                                                                                    |
| KEYBOARD STUCK KEY<br>FAILURE (Fallo de tecla<br>bloqueada del teclado)                                                                                                  | Para teclados externos,<br>compruebe la conexión<br>del cable. Reinicie el<br>ordenador y evite tocar<br>el teclado o las teclas<br>durante la rutina de<br>inicio. Ejecute la prueba<br>Stuck Key (tecla<br>bloqueada) de Dell<br>Diagnostics.                                                                                                    |
| LICENSED CONTENT IS<br>NOT ACCESSIBLE IN<br>MEDIADIRECT (No se<br>puede acceder al<br>contenido bajo licencia<br>de MediaDirect)                                         | Dell MediaDirect no<br>puede comprobar las<br>restricciones DRM<br>(Digital Rights<br>Management) del<br>archivo, por lo que el<br>archivo no se puede<br>reproducir.                                                                                                    |
| MEMORY ADDRESS LINE<br>FAILURE AT ADDRESS,<br>READ VALUE EXPECTING<br>VALUE (Error en línea de<br>la dirección de la<br>memoria, el valor de<br>lectura espera un valor) | Puede que haya un<br>módulo de memoria<br>dañado o insertado<br>incorrectamente. Vuelva<br>a instalar los módulos de<br>memoria y, si es<br>necesario, reemplácelos.                                                                                                    |
| MEMORY ALLOCATION<br>ERROR (Error de<br>asignación de memoria)                                                                                                    | El software que intenta<br>ejecutar está en<br>conflicto con el sistema<br>operativo, con otro<br>programa de aplicación<br>o con una utilidad.<br>Apague el ordenador,<br>espere 30 segundos y<br>reinícielo. Intente<br>ejecutar el programa<br>nuevamente. Si sigue<br>apareciendo el mensaje<br>de error, consulte la<br>documentación del<br>software. |
| LOGIC FAILURE AT                                                                                                    | ruede que naya un<br>módulo de memoria                                                                                                    |

| ADDRESS, READ VALUE<br>EXPECTING VALUE<br>(Error de lógica de doble<br>palabra de memoria en<br>la dirección, el valor de<br>lectura espera valor)                            | dañado o insertado<br>incorrectamente. Vuelva<br>a instalar los módulos de<br>memoria y, si es<br>necesario, reemplácelos.                                                                                                    |
|----------------------------------------------------------------------------------------------------|----------------------------------------------------------------------------------------------------|
| MEMORY ODD/EVEN<br>LOGIC FAILURE AT<br>ADDRESS, READ VALUE<br>EXPECTING VALUE (Falla<br>de lógica par/impar de<br>memoria en dirección,<br>se leyó valor esperando<br>valor)  | Puede que haya un<br>módulo de memoria<br>dañado o insertado<br>incorrectamente. Vuelva<br>a instalar los módulos de<br>memoria y, si es<br>necesario, reemplácelos.                                                                                                    |
| MEMORY WRITE/READ<br>FAILURE AT ADDRESS,<br>READ VALUE EXPECTING<br>VALUE (Error de<br>lectura/escritura de<br>memoria en dirección;<br>se leyó valor y se<br>esperaba valor) | Puede que haya un<br>módulo de memoria<br>dañado o insertado<br>incorrectamente. Vuelva<br>a instalar los módulos de<br>memoria y, si es<br>necesario, reemplácelos.                                                                                                    |
| NO BOOT DEVICE<br>AVAILABLE (No hay<br>disponible ningún<br>dispositivo de inicio)                                                                                            | El ordenador no puede<br>encontrar la unidad de<br>disco duro. Si el<br>dispositivo de inicio es la<br>unidad de disco duro,<br>asegúrese de que la<br>unidad está instalada,<br>insertada correctamente<br>y dividida en particiones<br>como dispositivo de<br>inicio. |
| NO BOOT SECTOR ON<br>HARD DRIVE (No hay<br>ningún sector de inicio<br>en la unidad de disco<br>duro)                                                                          | El sistema operativo<br>puede estar dañado.<br>Póngase en contacto con<br>Dell.                                                                                                    |
| NO TIMER TICK<br>INTERRUPT (No se ha<br>producido interrupción<br>de marca del<br>temporizador)                                                                               | Un chip de la placa base<br>puede estar defectuoso.<br>Ejecute las pruebas<br>System Set (Conjunto<br>del sistema) de Dell<br>Diagnostics.                                                                                                    |
| NOT ENOUGH MEMORY<br>OR RESOURCES. EXIT<br>SOME PROGRAMS AND<br>TRY AGAIN (No hay<br>suficiente memoria o<br>recursos. Cierre algunos<br>programas y vuelva a<br>intentarlo)  | Tiene demasiados<br>programas abiertos.<br>Cierre todas las<br>ventanas y abra el<br>programa que desea<br>utilizar.                                                                                                    |
| OPERATING SYSTEM<br>NOT FOUND (No se<br>encuentra el sistema<br>operativo)                                                                                                    | Vuelva a instalar la<br>unidad de disco duro<br>(consulte el Manual de<br>servicio en<br>support.dell.com). Si el<br>problema persiste,<br>póngase en contacto con<br>Dell.                                                                                             |
| OPTIONAL ROM BAD<br>CHECKSUM (Suma de<br>comprobación de ROM<br>opcional en mal estado)                                                                                       | La ROM opcional ha<br>fallado. Póngase en<br>contacto con Dell.                                                                                                    |

| A REQUIRED .DLL FILE<br>WAS NOT FOUND (No se<br>ha encontrado un<br>archivo .DLL necesario) | Falta un archivo<br>imprescindible en el<br>programa que intenta<br>abrir. Quite el programa<br>y vuelva a instalarlo.                                                                                                    |
|---------------------------------------------------------------------------------------------|----------------------------------------------------------------------------------------------------|
| SECTOR NOT FOUND (La<br>unidad no está lista)                                               | El sistema operativo no<br>puede encontrar un<br>sector de la unidad de<br>disco duro.<br>Probablemente la unidad<br>de disco duro tenga una<br>tabla de asignación de<br>archivos (FAT) o un<br>sector dañado. Ejecute<br>la utilidad de<br>comprobación de errores<br>de Windows para<br>comprobar la estructura<br>de archivos de la unidad<br>de disco duro. Consulte<br>la Ayuda y soporte<br>técnico de Windows para<br>obtener instrucciones<br>(haga clic en <b>Iniciar &gt;</b><br><b>Ayuda y soporte</b> ). Si<br>hay un gran número de<br>sectores defectuosos,<br>haga una copia de<br>seguridad de los datos<br>(si es posible) y después<br>vuelva a formatear la<br>unidad de disco duro. |
| SEEK ERROR (Error de datos)                                                                 | El sistema operativo no<br>puede encontrar una<br>pista específica en la<br>unidad de disco duro.                                                                                                    |
| SHUTDOWN FAILURE<br>(Error de la GENERAL)                                                   | Un chip de la placa base<br>puede estar defectuoso.<br>Ejecute las pruebas<br>System Set (Conjunto<br>del sistema) de Dell<br>Diagnostics.                                                                                                    |
| TIME-OF-DAY CLOCK<br>LOST POWER (Fallo de<br>la línea de reloj del<br>teclado)              | Los valores de<br>configuración del<br>sistema están dañados.<br>Conecte el ordenador a<br>una toma de<br>alimentación eléctrica<br>para cargar la batería. Si<br>el problema continúa,<br>trate de restaurar los<br>datos entrando en el<br>programa de<br>configuración del<br>sistema y saliendo<br>inmediatamente. Si el<br>mensaje reaparece,<br>póngase en contacto con<br>Dell.                                                                                                    |
| TIME-OF-DAY CLOCK<br>STOPPED (Se ha<br>detenido el reloj de la<br>hora del día)             | Puede que haya que<br>recargar la batería de<br>reserva que resguarda<br>los valores de<br>configuración del<br>sistema. Conecte el<br>ordenador a una toma                                                                                                    |

|                                                                                                    | de alimentación eléctrica<br>para cargar la batería. Si<br>el problema persiste,<br>póngase en contacto con<br>Dell.                                                                                                    |
|----------------------------------------------------------------------------------------------------|----------------------------------------------------------------------------------------------------|
| TIME-OF-DAY NOT SET-<br>PLEASE RUN THE<br>SYSTEM SETUP<br>PROGRAM (La hora no<br>está establecida; ejecute<br>el programa de<br>configuración del<br>sistema) | La hora o la fecha en la<br>información de<br>configuración del<br>sistema no coinciden con<br>el reloj del sistema.<br>Corrija los valores de las<br>opciones Fecha y Hora.                                                                                                    |
| TIMER CHIP COUNTER 2<br>FAILED (Se ha producido<br>un error en contador 2<br>de chip del<br>temporizador)                                                     | Un chip de la placa base<br>puede estar defectuoso.<br>Ejecute las pruebas<br>System Set (Conjunto<br>del sistema) de Dell<br>Diagnostics.                                                                                                    |
| UNEXPECTED<br>INTERRUPT IN<br>PROTECTED MODE<br>(Interrupción inesperada<br>en modo protegido)                                                                | La controladora del<br>teclado puede ser<br>defectuosa o el módulo<br>de memoria puede estar<br>suelto. Ejecute el grupo<br>de pruebas System<br>Memory (Memoria del<br>sistema) y la Keyboard<br>Controller Test (Prueba<br>del controlador del<br>teclado) de Dell<br>Diagnostics. |
| x: \ is not accessible. The<br>device is not ready (No<br>se puede acceder a letra<br>de unidad: \. El<br>dispositivo no está<br>preparado.)                  | Inserte un disco en la<br>unidad y vuelva a<br>intentarlo.                                                                                                    |
| WARNING: BATTERY IS<br>CRITICALLY LOW (Aviso:<br>la carga de la batería<br>está muy baja)                                                                     | La batería se está<br>agotando. Cambie la<br>batería o conecte el<br>equipo a una toma<br>eléctrica. En caso<br>contrario, active el modo<br>de hibernación o apague<br>el equipo.                                                                                                   |

#### Mensajes del sistema

Г

Si el equipo tiene un problema o error, puede aparecer un mensaje del sistema que le ayudará a identificar la causa y la acción necesaria para solucionar el problema.

**NOTA:** si el mensaje recibido no figura en la lista de los ejemplos siguientes, consulte la documentación del sistema operativo o del programa que se estaba ejecutando cuando apareció el mensaje.

٦

| Mensajes del sistema                                                                                                    |                                                                                                    |
|----------------------------------------------------------------------------------------------------|----------------------------------------------------------------------------------------------------|
| Mensaje del sistema                                                                                                    | Descripción                                                                                                    |
| Alert! Previous attempts<br>at booting this system<br>have failed at checkpoint<br>[nnnn]. For help in<br>resolving this problem,<br>please note this<br>checkpoint and contact<br>Dell Technical Support<br>(Alerta: Los intentos<br>anteriores de iniciar este<br>sistema han fallado en el<br>punto de control [nnnn].<br>Si necesita ayuda para<br>resolver este problema,<br>anote el punto de control<br>y póngase en contacto<br>con el servicio de<br>asistencia técnica de<br>Dell) | El equipo no pudo<br>completar la rutina de<br>inicio en tres ocasiones<br>consecutivas a causa del<br>mismo error                                                                |
| CMOS checksum error<br>(Error de suma de<br>comprobación de CMOS)                                                                                                    | Posible error de la placa<br>madre o batería de RTC<br>con poca carga                                                                                                    |
| CPU fan failure (Error del<br>ventilador de la CPU)                                                                                                    | Fallo del ventilador de la<br>CPU                                                                                                    |
| System fan failure (Fallo<br>del ventilador del<br>sistema)                                                                                                    | El ventilador del sistema<br>ha fallado                                                                                                    |
| Hard-disk drive failure<br>(Error de la unidad de<br>disco duro)                                                                                                    | Posible error de la<br>unidad de disco duro<br>durante la POST                                                                                                    |
| Hard-disk drive read<br>failure (Error de lectura<br>de la unidad de disco<br>duro)                                                                                                    | Posible error de la<br>unidad de disco duro<br>durante la prueba de<br>inicio del disco duro                                                                                      |
| Keyboard failure (Error<br>del teclado)                                                                                                    | Error del teclado o cable<br>suelto. Si la reinstalación<br>del cable no soluciona el<br>problema, sustituya el<br>teclado                                                        |
| No boot device available<br>(No hay disponible<br>ningún dispositivo de<br>inicio)                                                                                                    | No existe ninguna<br>partición de inicio en la<br>unidad de disco duro, el<br>cable de la unidad de<br>disco duro está suelto o<br>bien no existe ningún<br>dispositivo de inicio |

|                                                                                                    | <ul> <li>Si la unidad de<br/>disco duro es el<br/>dispositivo de<br/>inicio, asegúrese<br/>de que los cables<br/>están conectados<br/>y de que la<br/>unidad está<br/>instalada<br/>correctamente y<br/>dividida en<br/>particiones como<br/>dispositivo de<br/>inicio</li> <li>Entre en el<br/>programa<br/>Configuración del<br/>sistema y<br/>asegúrese de que<br/>la información de<br/>la secuencia de<br/>inicio es correcta</li> </ul> |
|----------------------------------------------------------------------------------------------------|----------------------------------------------------------------------------------------------------|
| No timer tick interrupt<br>(No se ha producido<br>interrupción de marca<br>del temporizador)                                                                                                    | Puede que un chip de la<br>placa base no funcione<br>correctamente o que<br>falle la placa madre                                                                                                    |
| USB over current error<br>(Error de sobrecorriente<br>USB)                                                                                                    | Desconecte el dispositivo<br>USB. El dispositivo USB<br>puede necesitar más<br>alimentación para que<br>funcione correctamente.<br>Utilice una fuente de<br>alimentación externa<br>para conectar el<br>dispositivo USB o, si el<br>dispositivo tiene dos<br>cables USB, conecte los<br>dos                                                                                                    |
| CAUTION - Hard Drive<br>SELF MONITORING<br>SYSTEM has reported<br>that a parameter has<br>exceeded its normal<br>operating range. Dell<br>recommends that you<br>back up your data<br>regularly. A parameter<br>out of range may or may<br>not indicate a potential<br>hard drive problem<br>(PRECAUCIÓN: El<br>sistema de<br>autosupervisión de la<br>unidad de disco duro ha<br>informado de que un<br>parámetro ha superado<br>su rango operativo<br>normal. Dell recomienda<br>realizar una copia de<br>seguridad de los datos<br>con regularidad. Un<br>parámetro fuera de<br>rango puede indicar o no<br>la existencia de un<br>posible problema en la | Error de S.M.A.R.T.,<br>posible error de la<br>unidad de disco duro                                                                                                    |

Mensajes del sistema

unidad de disco duro)

### **Especificaciones**

**NOTA:** las ofertas pueden variar según la región. Las especificaciones siguientes son únicamente las que deben incluirse por ley con el envío del ordenador. Para obtener más información sobre la configuración del equipo, haga clic en **Iniciar® Ayuda y soporte técnico** y seleccione la opción para ver información sobre el equipo.

| Procesador                 |              |                                                                                                    |
|----------------------------|--------------|----------------------------------------------------------------------------------------------------|
| Tipo                       |              | <ul><li>Serie Intel Core i5</li><li>Serie Intel Core i7</li></ul>                                                                                                    |
| Caché                      |              | <ul> <li>L1: 64 KB por<br/>núcleo</li> <li>L2: 256 KB por<br/>núcleo</li> <li>L3: hasta 6 MB<br/>compartidos entre<br/>todos los núcleos</li> </ul>                                                                         |
| Memoria                    |              |                                                                                                    |
| Conector del<br>memoria    | módulo de    | Cuatro ranuras DIMM                                                                                                    |
| Capacidad de<br>memoria    | el módulo de | 1 GB, 2 GB o 4 GB                                                                                                    |
| Тіро                       |              | 1333 MHz DDR3                                                                                                    |
| Memoria mín                | ima          | 1 GB                                                                                                    |
| Memoria máx                | kima         | 16 GB                                                                                                    |
| Vídeo                      |              |                                                                                                    |
| Tipo de vídeo              | ):           |                                                                                                    |
|                            | Integrado    | Tarjeta gráfica HD Intel<br>2000                                                                                                    |
|                            | Discreto     | <ul> <li>PCIe x16 graphics card</li> <li>1GB NVIDIA<br/>GeForce GT420<br/>(DVI, VGA,<br/>HDMI)</li> <li>1GB ATI Radeon<br/>HD 5450 (DVI,<br/>VGA, HDMI)</li> <li>1GB ATI Radeon<br/>HD 5670 (DVI,<br/>VGA, HDMI)</li> </ul> |
| Memoria de v<br>integrada: | vídeo        | asignada<br>dinámicamente hasta<br>un máximo de 1 GB<br>(para Microsoft<br>Windows 7)                                                                                                    |
| Audio                      |              |                                                                                                    |
| Integrado                  |              | Audio de alta definición de 7.1 canales integrado                                                                                                    |
|                            |              |                                                                                                    |
| Red                    |             |                                                                                                    |
|------------------------|-------------|----------------------------------------------------------------------------------------------------|
| Integrado              |             | Ethernet 10/100/1000<br>Mbps                                                                                                    |
| Informaciór<br>sistema | n del       |                                                                                                    |
| Conjunto de chips      |             | Intel H67                                                                                                    |
| Chip del BIOS (NVRAM)  |             | 32 MB                                                                                                    |
| Inalámbrica            | 1           |                                                                                                    |
| Tipo                   |             | <ul> <li>Módulo 2.1<br/>Bluetooth 365</li> <li>LAN inalámbrica<br/>1525</li> </ul>                                                                                                    |
| Bus de expa            | ansión      |                                                                                                    |
| Tipo de bus            |             | <ul> <li>PCIe 2.0</li> <li>Un mini PCIe</li> <li>SATA 1.0, 2.0 y<br/>3.0</li> <li>eSATA</li> <li>USB 2.0</li> <li>USB 3.0<br/>(opcional)</li> <li>Lector de<br/>tarjetas<br/>multimedia 19 en<br/>1 (opcional)</li> </ul> |
| Velocidad del          | bus         |                                                                                                    |
|                        | PCI Express | <ul> <li>Velocidad<br/>compatible PCIe<br/>x1 ranura<br/>(incluye mini<br/>PCI-E) – 500<br/>Mbps (Gen 2)</li> <li>Velocidad<br/>compatible PCIe<br/>x16 ranuras – 8<br/>Gbps (Gen 2)</li> </ul>                           |
|                        | SATA        | 1,5/3,0/6,0 Gbps                                                                                                    |
|                        | eSATA       | 3,0 Gbps                                                                                                    |
|                        | USB         | 480 Mbps                                                                                                    |
| Tarjetas               |             |                                                                                                    |
| PCIe x16               |             | Una tarjeta de altura completa                                                                                                    |
| PCIe x1                |             | Hasta tres tarjetas de altura completa                                                                                                    |
| Unidades               |             |                                                                                                    |
| Acceso exter           | no:         |                                                                                                    |
|                        | Compartime  | Dos                                                                                                    |
|                        |             |                                                                                                    |

|                                                         | ntos para<br>unidades de<br>5,25<br>pulgadas              |                                                                                                    |
|---------------------------------------------------------|-----------------------------------------------------------|----------------------------------------------------------------------------------------------------|
|                                                         | Compartime<br>ntos para<br>unidades de<br>3,5<br>pulgadas | Uno                                                                                                    |
| Acceso interno:                                         |                                                           |                                                                                                    |
|                                                         | Compartime<br>ntos para<br>unidades de<br>3,5<br>pulgadas | Dos                                                                                                    |
| Conectores                                              | externos                                                  |                                                                                                    |
| Audio                                                   |                                                           |                                                                                                    |
|                                                         | Panel<br>posterior                                        | Seis conectores (para canal 7.1)                                                                                                    |
|                                                         | Panel<br>frontal                                          | Dos conectores del<br>panel frontal para<br>auriculares y micrófono                                                                                               |
| eSATA                                                   |                                                           | Un conector de 7 patas                                                                                                    |
| Red                                                     |                                                           | Un conector RJ45                                                                                                    |
| USB                                                     | 1                                                         |                                                                                                    |
|                                                         | Panel<br>frontal                                          | <ul> <li>Tres conectores<br/>USB 2.0</li> </ul>                                                                                                    |
|                                                         |                                                           | <ul> <li>Un conector USB<br/>2.0 con<br/>alimentación</li> </ul>                                                                                                  |
|                                                         | Panel<br>posterior                                        | Cuatro conectores USB 2.0                                                                                                    |
| Vídeo                                                   |                                                           | <ul> <li>Un conector VGA<br/>de 15 orificios</li> <li>un conector<br/>HDMI de 19<br/>patas</li> </ul>                                                             |
| Indicadores luminosos<br>de control y de<br>diagnóstico |                                                           |                                                                                                    |
| Parte frontal del equipo:                               |                                                           |                                                                                                    |
|                                                         | Indicador<br>Iuminoso de<br>alimentació<br>n              | Luz blanca: una luz<br>blanca fija indica que el<br>equipo está encendido;<br>una luz blanca<br>intermitente indica que<br>el equipo está en<br>estado de espera. |
|                                                         |                                                           | Luz ámbar: una luz<br>ámbar fija cuando no<br>se inicia el equipo<br>indica un problema con<br>la placa base o la                                                 |

|                                                                                                    |                                                                                              | fuente de alimentación.<br>La luz ámbar<br>intermitente indica un<br>problema con la placa<br>base.                                                                                                    |  |  |
|----------------------------------------------------------------------------------------------------|----------------------------------------------------------------------------------------------|----------------------------------------------------------------------------------------------------|--|--|
|                                                                                                    | Indicador<br>Iuminoso de<br>actividad de<br>Ia unidad                                        | Luz blanca: una luz<br>blanca intermitente<br>indica que el equipo<br>está leyendo o<br>escribiendo datos en la<br>unidad de disco duro.                                                                                     |  |  |
|                                                                                                    | Indicador<br>luminoso de<br>integridad<br>del vínculo                                        | Luz verde o ámbar:<br>existe una buena<br>conexión entre la red y<br>el equipo.                                                                                                    |  |  |
|                                                                                                    |                                                                                              | Luz apagada: el equipo<br>no detecta ninguna<br>conexión física a la red.                                                                                                    |  |  |
| Parte posterio<br>equipo:                                                                                                    | or del                                                                                       |                                                                                                    |  |  |
|                                                                                                    | Indicador<br>luminoso de<br>actividad de<br>la red en un<br>adaptador<br>de red<br>integrado | Luz amarilla: si<br>parpadea, indica que<br>hay actividad de la red.                                                                                                    |  |  |
|                                                                                                    | Indicador<br>de la fuente<br>de<br>alimentació<br>n                                          | Luz verde: se enciende<br>la alimentación y se<br>encuentra operativo.<br>MOTA: El cable de<br>alimentación debe<br>conectarse al<br>equipo y a la toma<br>eléctrica para que<br>se ilumine el<br>indicador de<br>encendido. |  |  |
| Alimentació                                                                                                    | n                                                                                            |                                                                                                    |  |  |
| Batería de tip                                                                                                    | o botón                                                                                      | Batería de tipo botón de<br>litio CR2032 de 3 V                                                                                                    |  |  |
| Tensión (consulte la<br>información de<br>seguridad incluida con el<br>equipo para obtener<br>información importante<br>sobre las<br>especificaciones de<br>tensión) |                                                                                              | 100 V–127 V/200 V–240<br>V, 50 Hz–60 Hz, 10 A/5<br>A                                                                                                    |  |  |
| Potencia                                                                                                    |                                                                                              | 350 W                                                                                                    |  |  |
| Disipación máxima de calor                                                                                                    |                                                                                              | 1837 BTU/h (350 W)<br>(fuente de alimentación<br>de 350 W)                                                                                                    |  |  |
| NOTA: la disipación de calor se calcula<br>mediante la potencia en vatios de la fuente de<br>alimentación.                                                           |                                                                                              |                                                                                                    |  |  |

| Característi                          |                          |                                                         |
|---------------------------------------|--------------------------|---------------------------------------------------------|
| Altura                                |                          |                                                         |
|                                       | sin la base              | 360 mm (14,17 pulg.)                                    |
|                                       | con la base              | 362,90 mm<br>(14,29 pulg.)                              |
| Anchura                               |                          | 175,00 mm<br>(6,89 pulg.)                               |
| Profundidad                           |                          | 445,00 mm<br>(17,52 pulg.)                              |
| Peso                                  |                          | 9,66 kg – 11,22 kg<br>(21,30 lb – 24,74 lb)             |
| Especificaciones<br>ambientales       |                          |                                                         |
| Temperatura:                          |                          |                                                         |
|                                       | En<br>funcionamie<br>nto | De 10 °C a 35 °C (de<br>50 °F a 95 °F)                  |
|                                       | En<br>almacenami<br>ento | De -40 °C a 65 °C (de<br>-40 °F a 149 °F)               |
| Humedad relativa                      |                          | Del 20% al 80% (sin condensación)                       |
| Altitud:                              |                          |                                                         |
|                                       | En<br>funcionamie<br>nto | De –15,2 m a 3048 m<br>(de –50 pies a 10 000<br>pies)   |
|                                       | En<br>almacenami<br>ento | De -15,2 m a 10 668<br>m (de -50 pies a 35<br>000 pies) |
| Nivel de contaminación<br>atmosférica |                          | G2 o menos de acuerdo<br>con ISA-S71.04-1985            |

Regresar a la página de contenido

## Cómo ponerse en contacto con Dell

Para ponerse en contacto con Dell por problemas de ventas, soporte técnico o del servicio de atención al cliente:

- 1. Vaya a support.dell.com.
- 2. Compruebe su país o región en el menú desplegable **Choose a Country/Region** (Elegir un país/región) que aparece en la parte inferior de la página.
- 3. Haga clic en **Contact Us** (Contáctenos) en el lado izquierdo de la página.
- 4. Seleccione el enlace del servicio o soporte que necesite.
- 5. Elija el método para ponerse en contacto con Dell que le resulte más conveniente.